# Nouveautés de la version 2017 Geofolia

# SOMMAIRE

| 1. | 1. PARCELLAIRE ET CARTOGRAPHIE                                         |                                                                          | 4        |
|----|------------------------------------------------------------------------|--------------------------------------------------------------------------|----------|
|    | 1.1 Gestion de la transparence des élém                                | ents                                                                     | 4        |
|    | 1.2 Ajout d'une couche « éléments pays                                 | agers »                                                                  | 4        |
|    | 1.3 Gestion des SIE                                                    | ~                                                                        | 5        |
|    | 1.4 Outil de recherche d'éléments du pla                               | ın                                                                       | 5        |
|    | 1.5 Outil de déplacement d'objets                                      |                                                                          | 5        |
|    | 1.6 Outils de correction automatique des                               | s plans                                                                  | 6        |
|    | 1.6.1 Outil de correction automatic                                    | que des chevauchements de parcelles                                      | 6        |
|    | 1.6.2 Outil de correction automation                                   | que des chevauchements d'îlots                                           | 7        |
|    | 1.6.3 <i>Outil de correction des parce</i>                             | lles par rapport aux îlots                                               | 7        |
|    | 1.7 Import de fichiers XML îlot et parcell                             | es                                                                       | 8        |
|    | 1.8 Export générique des parcelles au fo                               | rmat SHP                                                                 | 9        |
|    | 1.9 Mise à jour des éditions du plan de l'                             | assolement                                                               | 9        |
| 2. | 2. ENVIRONNEMENT ET FERTILISATION                                      |                                                                          | 10       |
|    | 2.1 Affichage de la méthode de calcul da                               | ns la saisie du plan de fumure                                           |          |
|    | 2.2 Filtrer les parcelles du plan de fumur                             | e                                                                        |          |
|    | 2.3 Mise à jour des cultures fumure                                    | -                                                                        | 11       |
|    | 2.4 Mise à jour des types de sol                                       |                                                                          |          |
|    | 2.4.1 Mise à jour de libellés de sols                                  |                                                                          |          |
|    | 2.4.2 Nouveaux sols                                                    |                                                                          | 12       |
|    | 2.5 Mise à jour des fertilisants de référer                            | nce                                                                      | 12       |
|    | 2.5.1 Mise à jour de 3 Fertilisants d                                  | le référence pour leur correspondance avec les Fertilisants Fumure       | 12       |
|    | 2.5.2 Nouveaux Fertilisants de réfé                                    | rence                                                                    | 12       |
|    | 2.6 Mise à jour du calcul des 170 U dans                               | les stocks d'effluents                                                   | 13       |
|    | 2.7 Mise à jour du calcul des rejets des a                             | nimaux                                                                   | 13       |
|    | 2.7.1 Mise à jour des catégories d'                                    | animaux pour les BOVINS :                                                | 14       |
|    | 2.7.2 Mise à jour des catégories d'                                    | animaux pour les OVINS et CAPRINS:                                       | 14       |
|    | 2.7.3 Mise à jour des catégories d'                                    | animaux pour les EQUINS:                                                 | 15       |
|    | 2.7.4 Mise à jour des catégories d'                                    | animaux pour les LAPINS                                                  | 15       |
|    | 2.7.5 Mise à jour des catégories d'                                    | animaux pour les PORCINS                                                 | 15       |
|    | 2.7.6 Mise à jour des catégories d'                                    | animaux pour les VOLAILLES                                               | 17       |
|    | 2.8 Association obligatoire des modes et                               | délais d'enfouissement au référentiel                                    | 19       |
|    | 2.9 Reprise facilitée des interventions ré                             | alisées dans le conseil de fumure                                        | 19       |
|    | 2.10 Reprise des quantités importées ou e                              | exportées dans les stocks d'effluents                                    | 19       |
|    | 2.11 Méthode Poitou-Charentes                                          |                                                                          | 20       |
|    | 2.12 Méthode Forfaitaire                                               |                                                                          |          |
|    | 2.13 Gestion des platonds de fertilisation.                            |                                                                          |          |
|    | 2.13.1 Creer des plafonds de fertilise                                 |                                                                          |          |
|    | 2.13.2 Etre alerte par un depasseme                                    | ent de plafond de fertilisation                                          |          |
|    | 2.14 I rois nouvelles editions du canier de                            | de Cartilisation                                                         |          |
|    | 2.14.1 Les Apports realises – Canier                                   | ae Fertilisation                                                         |          |
|    | 2.14.2 Les Apports organiques à ave                                    |                                                                          | 24       |
| 3. | 3. APPROS ET SUBSTANCES ACTIVES                                        |                                                                          | 24       |
|    | 3.1 Décocher automatiquement la visibil                                | ité des semences et produits récoltés rattachées à des variétés masquées |          |
|    | 3.2 Intégration de la nouvelle réglement                               | ation CLP                                                                |          |
|    | 3.3 Gestion des substances actives                                     |                                                                          | 25       |
| 4. | 4. FCONOMIQUE                                                          |                                                                          |          |
|    |                                                                        | chlaction de facture au d'inventaire                                     |          |
|    | 4.1 Pouvoir changer la campagne d'une                                  | selection de l'acture ou d'inventaire                                    |          |
|    | 4.2 Saisie des charges et des produits en                              |                                                                          | 26<br>דר |
|    | 4.3 Jaisie des charges appayes                                         | 115753                                                                   | 27<br>דר |
|    | 4.3.1 Suisie des churges unitexes<br>4.3.2 Saisie des produits appeves |                                                                          | ∠/<br>27 |
|    |                                                                        |                                                                          |          |
| 5. | 5. GEOFOLIA SMARTPHONE ET ISA360                                       |                                                                          |          |

| 5.1 Nouv   | eautés sur le Smartphone                                                                         | 28 |
|------------|--------------------------------------------------------------------------------------------------|----|
| 5.1.1      | Simplification de la page d'accueil                                                              |    |
| 5.1.2      | Géolocalisation des parcelles en saisie d'intervention                                           |    |
| 5.1.3      | Ajouter des photos dans les interventions                                                        |    |
| 5.1.4      | Gestion des récoltes                                                                             |    |
| 5.2 Nouv   | eautés sur le Smartphone et la console Isa360                                                    | 30 |
| 5.2.1      | Recherche et nouveau mode de tri dans les liste d'appro                                          | 30 |
| 6. NOUVE   | AUTES DIVERSES                                                                                   | 30 |
| 6.1 Dispo  | ser du rendement réalisé dans l'assolement et dans les éditions                                  | 30 |
| 6.2 Saisie | e des commentaires                                                                               |    |
| 6.2.1      | Commentaire pour le cahier de fertilisation                                                      |    |
| 6.2.2      | Commentaire pour le registre phyto                                                               |    |
| 6.3 Amél   | ioration de la saisie groupée                                                                    |    |
| 6.4 Modi   | fication des règles de reprise des dates d'intervention de semis et de récolte dans l'assolement |    |
| 6.5 Réalis | ser un export Excel de ses données                                                               |    |
| 6.6 Pré-c  | ocher les cases dans la fiche de chantier                                                        |    |
| 6.7 Ajout  | d'une édition rendements objectifs moyens des 5 dernières années                                 |    |
| 6.8 Amél   | ioration de l'utilisation de la liste des variétés dans la création de semences                  | 32 |
| 7. GEOFO   | LIA ORGANISME                                                                                    | 33 |
| 7.1 Visibi | lité du PPF uniquement après clôture par le technicien                                           |    |
| 7.2 Fusio  | nner des groupes d'exploitation                                                                  |    |
| 7.3 Impo   | rt de collaborateur de sociétés                                                                  | 34 |
| 7.4 Expo   | rt Farmstar                                                                                      |    |
| 7.4.1      | Paramétrage                                                                                      | 35 |
| 7.4.2      | Saisie et validation de la commande Farmstar                                                     | 36 |
| 7.4.3      | Export                                                                                           | 41 |
| 7.5 Expo   | rt Cérélia                                                                                       |    |
| 7.5.1      | Paramétrage                                                                                      |    |
| 7.5.2      | Saisie et validation de la commande Cérélia                                                      |    |
| 7.5.3      | Export                                                                                           | 45 |
| 7.6 Synch  | nronisation technicien automatique en entrée et/ou sortie de domaine                             | 46 |
| 7.7 Envo   | d'e-mail automatique à une sélection d'utilisateur AMP                                           | 47 |
| 7.8 Dispo  | nibilité de l'édition de la « Balance azotée »                                                   | 49 |
| 7.9 Nouv   | eau mode de tri dans les listes d'appro pour les AMP                                             | 49 |
|            |                                                                                                  |    |

# 1. PARCELLAIRE ET CARTOGRAPHIE

# 1.1 Gestion de la transparence des éléments

Pour faciliter la visibilité des éléments situés sous vos objets cartographiques, cette version vous permet désormais de modifier l'opacité des parcelles afin de les rendre plus ou moins transparentes. Ainsi, il est toujours possible de visualiser la photo aérienne ou la carte topographique située sous le dessin d'une parcelle.

Comment rendre vos parcelles transparentes ?

- 1 Dans la cartographie, placez-vous dans le volet « légende »
- 2 Déplacez le curseur nommé « opacité » de gauche à droite afin de rendre vos objets transparents

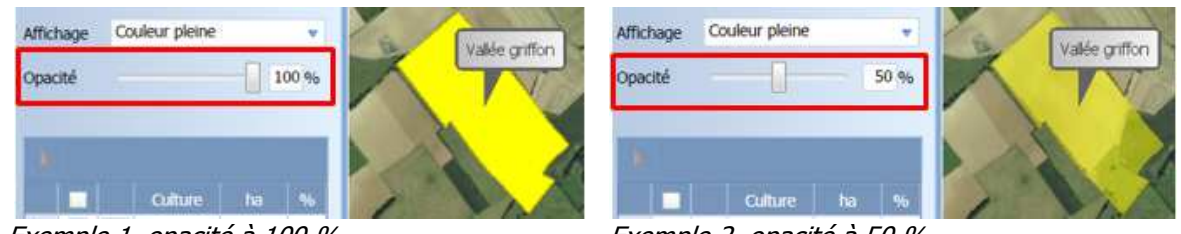

Exemple 1, opacité à 100 %

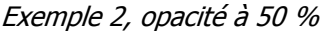

# 1.2 Ajout d'une couche « éléments paysagers »

Avec les nouveaux critères liés au verdissement des aides PAC, il est de plus en plus utile de pouvoir repérer sur un plan les différents éléments paysagers présents sur une exploitation. Cette couche éléments paysager y répond en vous permettant de les dessiner pour les sauvegarder.

Pour y accéder, placer vous sur la carte et cliquez sur le volet « couche ». Dans cet onglet, double cliquez sur « Elément paysager ».

Dans cette couche, vous pourrez dessiner tous les éléments présents dans vos parcelles en cliquant sur le bouton « + » :

#### Il existe trois types d'éléments paysagers :

- Les éléments ponctuels :
  - Ils peuvent être posés par saisie de coordonnées et ils sont représentés par :
    - Les pylônes
    - Les éoliennes
    - Les arbres isolés
    - Les hangars
    - Les silos
      - Les maisons
  - Les éléments linéaires
    - Leur dessin représente une ligne suivant ces différents éléments, ils sont représentés par :
      - Les chemins
      - Les cours d'eau
      - Les haies / bandes boisées
- Les éléments surfaciques :
  - Ils correspondent à des zones sur la carte et possèdent donc une surface.
     Ils sont représentés par :
    - Les tiers
    - Les plans d'eau
    - Les mares
    - Les bois

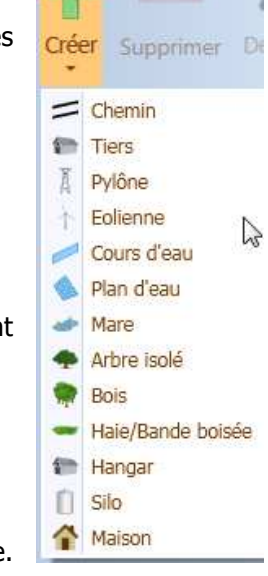

# 1.3 Gestion des SIE

Depuis l'évolution récente de la PAC, il est demandé aux agriculteurs de mettre en place des Surfaces d'intérêt écologique (SIE) devant atteindre un certain pourcentage de la SAU de chaque exploitation. L'objectif de cette fonctionnalité est de pouvoir dessiner ces différents éléments dans une couche cartographique spécifique.

Comment gérer vos SIE ?

- 1 Dans l'assolement, rendez-vous sur la couche « SIE »
- 2 Dessinez les SIE de votre exploitation en cliquant sur le bouton « + »
- 3 Lorsque vous validez le dessin de votre SIE, vous visualisez les propriétés de l'objet dessiné. Dans le cas d'éléments linéaires ou surfaciques, vous pourrez modifier manuellement la longueur ou la surface de l'élément dessiné avant de valider définitivement la création.

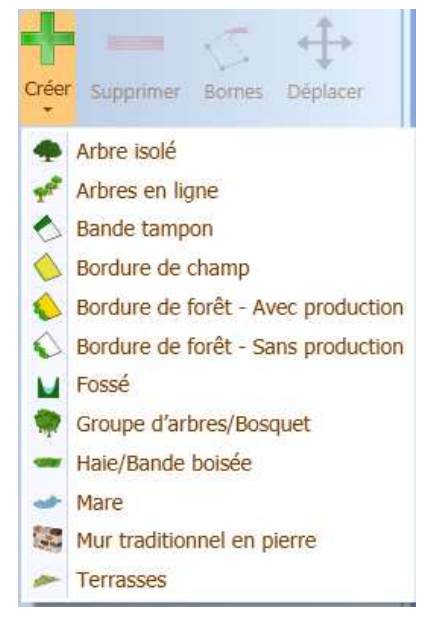

#### 1.4 Outil de recherche d'éléments du plan

Cette fonction permet de faire une recherche pour retrouver facilement des éléments positionnés sur votre plan. La recherche peut être effectuée sur 3 critères : recherche sur une commune, une parcelle et un îlot.

Comment effectuer une recherche ?

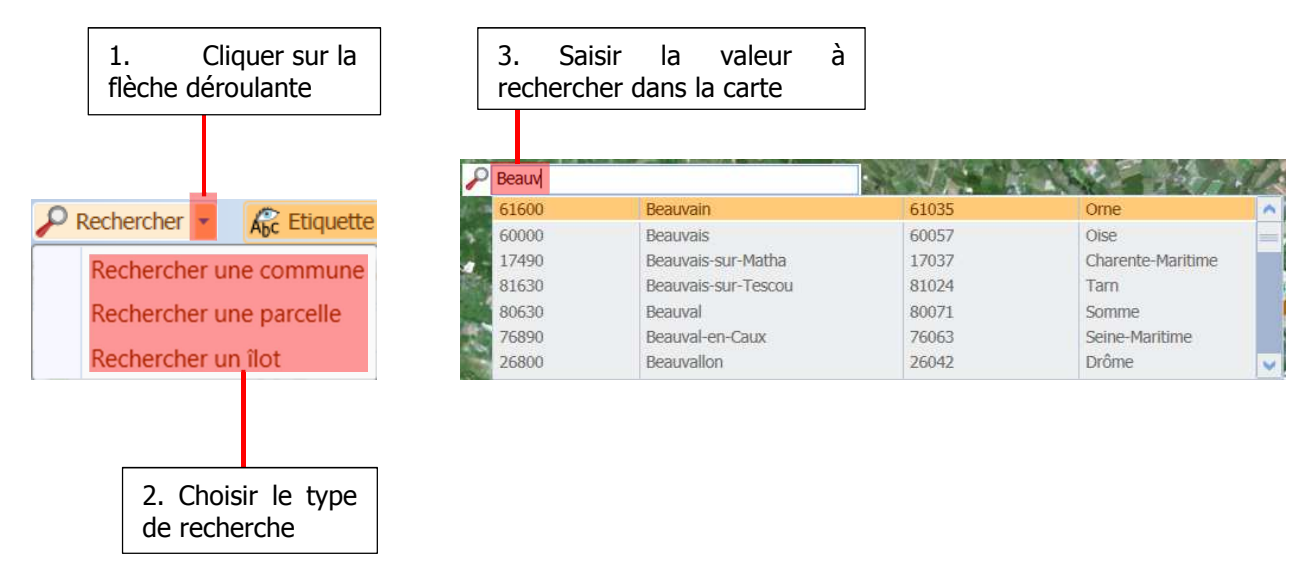

Après avoir saisis la valeur à rechercher, le logiciel va automatiquement centrer cet élément sur le plan.

#### 1.5 Outil de déplacement d'objets

Dans la cartographie, il n'est pas rare de voir que les parcelles soient mal positionnées. Cela peut-être dû à plusieurs choses :

- o Des plans non-géoréférencés ou géoréférencés dans le mauvais système de coordonnées
- o Des plans arpentés par un GPS mais mal ajustés à la photo aérienne.

Dans ce cas, l'outil de déplacement d'objets vous sera utile pour positionner correctement vos les éléments de votre plan.

Pour cela, sur le plan effectuer la manipulation suivante :

1 - Sélectionnez l'objet à déplacer

- 2 Puis cliquer sur l'onglet « outil » et sur le bouton « déplacer »
- 3 Dans l'assistant de déplacement, effectuer un clic-glissé (clic gauche) sur l'une des bornes de l'objet pour le déplacer où vous souhaitez.
- 4 Relâcher le bouton gauche de la souris à l'endroit où vous souhaitez positionner l'objet.
- 5 Cliquer sur le bouton « Valider » pour finaliser le déplacement.

# 1.6 Outils de correction automatique des plans

#### 1.6.1 Outil de correction automatique des chevauchements de parcelles

Cette fonctionnalité permet de corriger automatiquement des chevauchements situés entre différentes parcelles.

Voici un exemple de deux par<u>celles qui se chevauchent :</u>

Sur cette parcelle, le chevauchement doit être corrigé.

Comment utiliser cette fonctionnalité ?

1 - Sur la cartographie, dans l'assolement, se positionner sur le volet « outil » / « corriger les parcelles » puis cliquez sur le bouton « chevauchement entre parcelles »

2 - Ensuite, le logiciel affiche en hachuré jaune les parcelles sur lesquelles il y a un chevauchement et en rouge le chevauchement qui doit être corrigé.

3 - Sur la gauche de l'écran, dans l'assistant, le logiciel vous demande de choisir

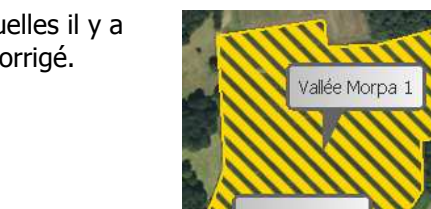

les parcelle

Aiuster à l'îlot

Chevauchement entre parcelle Corriger le chevauchement entre les parcelles

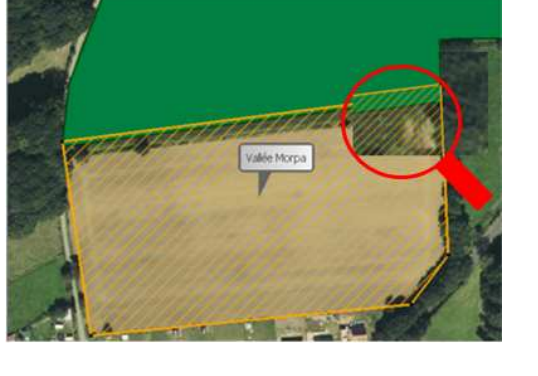

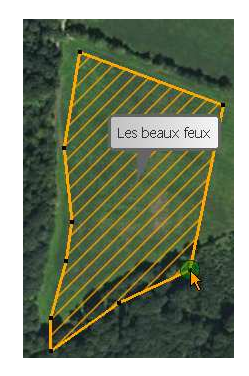

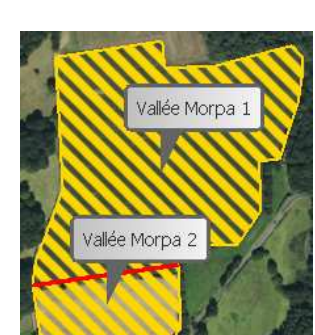

la parcelle sur laquelle vous souhaitez conserver le contour **complet**, ici nous conservons la parcelle « Vallée Morpa 2 »

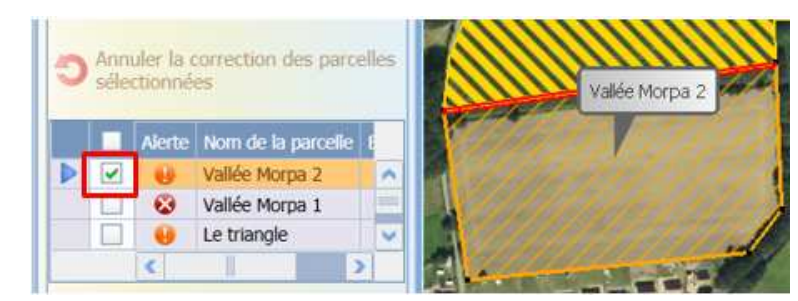

 4 – Cliquez ensuite sur le bouton « Rogner les parcelles en chevauchement des parcelles sélectionnées » pour finaliser la manipulation Rogner les parcelles en chevauchement des parcelles sélectionnées

5 – La parcelle apparait alors en vert pour spécifier que la correction est terminée. De plus, la colonne alerte apparait avec un symbole vert témoignant du bon déroulement de la correction.

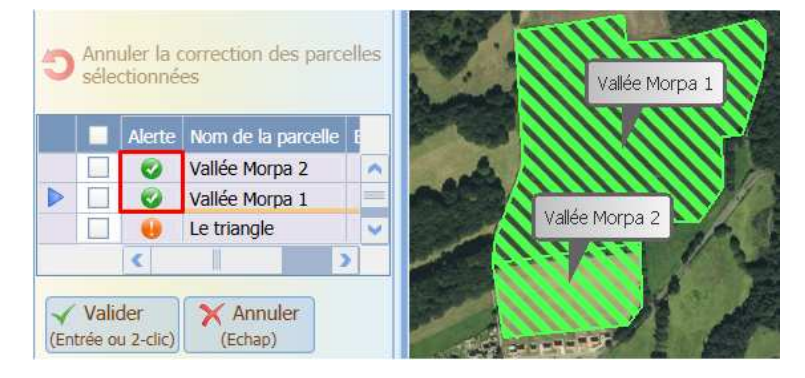

6 – Cliquez sur le bouton valider pour terminer la manipulation

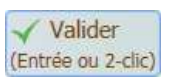

#### 1.6.2 Outil de correction automatique des chevauchements d'îlots

L'outil de correction automatique des chevauchements est également présent dans les îlots. Le fonctionnement est exactement le même que pour les parcelles. Pour accéder, il faut se placer dans la

cartographie, sur les îlots et cliquer sur le bouton « corriger les îlots » les îlots

#### 1.6.3 Outil de correction des parcelles par rapport aux îlots

Cet outil a pour objectif d'automatiser la modification du contour des parcelles afin qu'elles deviennent identiques à leur îlot. Les modifications effectuées sont aussi bien des agrandissements que des réductions du contour des parcelles.

Comment fonctionne cet outil ?

1 -L'accès à l'outil s'effectue par la cartographie dans l'onglet « outil » puis en cliquant sur « corriger les parcelles ». Choisir enfin le bouton « ajuster à l'îlot ».

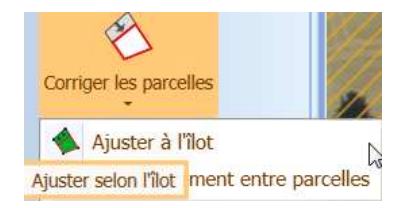

🕻 涂 🖡 🔑 🜔 💦 Couche : Assolement 3 **Remargue :** Pour importer le fichier XML (îlots ou îlots + parcelles) d'une exploitation, vous devez

2 - L'outil va détecter les parcelles qui débordent de l'îlot, et au contraire les zones de l'îlot sur lesquelles il n'y a aucune parcelle.

- 3 Dans la liste de gauche, sélectionner la parcelle à ajuster à l'îlot, dans notre cas, vallée Morpa 2 puis cliquez sur le bouton « ajuster les parcelles à l'îlot »
- 4 Une fois les parcelles ajustées, les modifications effectuées apparaissent en mauve et une coche verte témoigne du bon déroulement de l'ajustement.

Îlot - Nom

11 - Vallée griffon 4 - Terre rouge

4 - Terre rouge

😨 10 - Vallée Morpa 2 10 - Vallée Morpa 1

.

0

<

1.7 Import de fichiers XML îlot et parcelles

5 - Enfin, cliquez sur le bouton valider pour terminer les ajustements

Pour faire suite à la décision du site Télépac d'abandonner les échanges au format SHP et de privilégier le format XML, une fonction d'import de fichiers XML a été développée dans Geofolia.

Comment fonctionne l'import de fichiers XML ?

1 – Rendez-vous dans le ruban PAC, bouton « Import Télépac », afin de choisir l'import XML des îlots ou des îlots et des parcelles

compléter son numéro de pacage dans le menu exploitation/exploitation.

- 2 L'import est réalisé sur la campagne en cours
- 3 Suivre les étapes de l'assistant d'import, et consulter si besoin le rapport en cas d'éventuelles erreurs.
- 4 Si votre écran d'assolement est ouvert au moment de l'import, vous devez « actualiser » le plan pour visualiser les parcelles et îlots importés ; pour cela, cliquer sur le bouton « Actualiser » dans la barre d'outils

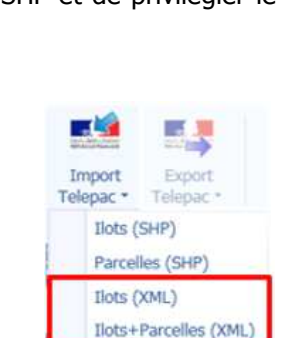

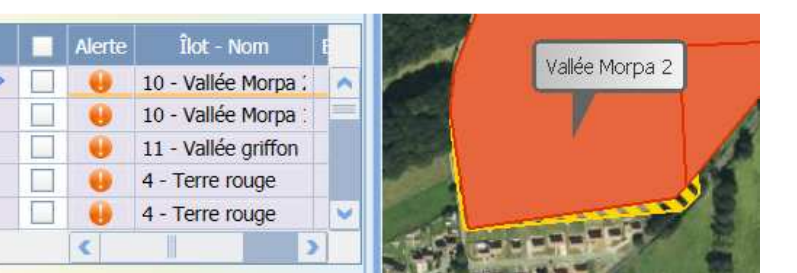

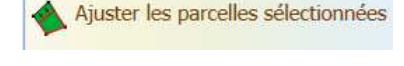

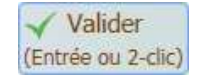

Vallée Morpa 2

# 1.8 Export générique des parcelles au format SHP

Cette version permet de réaliser des exports de plans au format SHP. Cet export est accessible lorsqu'on se situe sur la cartographie de l'assolement. En cliquant sur le bouton « imports/exports » puis export de parcelles « spécifiques » (SHP).

Comment fonctionne l'export Spécifique ?

- 1 Sur la carte, sélectionner les éléments à exporter, puis cliquer sur Imports/Exports puis export de parcelles et Spécifique (SHP)
- 2 Dans l'assistant d'export, vérifier la sélection de parcelles et cliquez sur suivant.

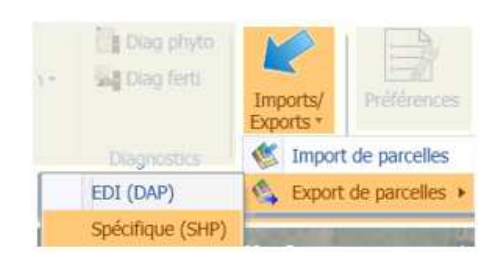

- 3 Choisir le répertoire de destination et le nom du fichier exporté
- 4 Cliquer sur suivant pour finaliser l'export.
- 5 Si nécessaire, consulter le rapport d'export qui vous permettra de voir ce qui a été exporté ou non et pourquoi.

## 1.9 Mise à jour des éditions du plan de l'assolement

Jusqu'à présent, les éditions du plan de l'assolement correspondaient à une édition de ce qu'on visualisait sur le plan. Désormais, il est possible de choisir l'emprise et l'échelle d'impression. Pour cela, dans l'assolement, cliquez sur le bouton « Edition assolement » / « plan des parcelles » et choisissez l'onglet « paramètres ».

| Sélection | Paramètres           |                                              |                                 |
|-----------|----------------------|----------------------------------------------|---------------------------------|
|           | Emprise à imprimer   | <ul> <li>Carte a</li> <li>Tous le</li> </ul> | affichée à l'écran<br>es objets |
|           | Echelle d'impression | O Ajustée                                    | e à la page                     |
|           |                      | 1/     1/                                    | 25000                           |

# 2. ENVIRONNEMENT ET FERTILISATION

# 2.1 Affichage de la méthode de calcul dans la saisie du plan de fumure

Cette nouvelle information permet de contrôler la méthode utilisée pour le calcul de la dose à apporter. Cette information est particulièrement utile lors des saisies groupées. Cette information est disponible dans le volet résultat N et dans une colonne du tableau principal :

- Dans le volet résultat N : en cliquant sur le bouton « i » situé à droite du logo « Arvalis ».

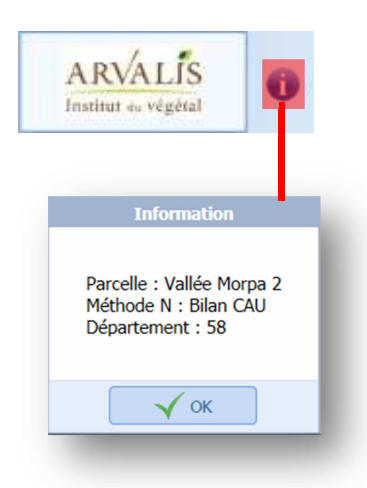

 Dans les colonnes du tableau principal : Pour cela cliquez sur sur la clé rouge située en haut à droite du tableau principal pour afficher la colonne méthode.

| Net     Data de l'othue     Paralle de l'othue     Paralle de l'othue       N     N <td< th=""><th>Explo</th><th>sitation(s) Mon exploitation<br/>campagne 2017</th><th>▼<br/>▼ ▶</th><th>Filtre</th><th>S<br/>Gr</th><th>aisie Reprendre les Ir<br/>interventions pla</th><th>iterventior<br/>de fumu</th><th>Réinit Réinit Réinit Réinit Réinit Réinit Réinit Réinit Réinit Réinit Réinit Réinit Réinit Réinit Réinit Réinit</th><th>tialiser<br/>rer<br/>Edition du plan<br/>de fumure</th><th>Balance N prévis<br/>Récapitulatif fer<br/>Calcul des objec</th><th>sionnelle<br/>tilisants<br/>tifs de rei</th><th>ndement</th><th>valider pil<br/>N ▼</th><th>otage</th><th>Préférenc</th><th>es</th><th></th></td<>                                                                                                    | Explo | sitation(s) Mon exploitation<br>campagne 2017    | ▼<br>▼ ▶ | Filtre | S<br>Gr     | aisie Reprendre les Ir<br>interventions pla | iterventior<br>de fumu | Réinit Réinit Réinit Réinit Réinit Réinit Réinit Réinit Réinit Réinit Réinit Réinit Réinit Réinit Réinit Réinit | tialiser<br>rer<br>Edition du plan<br>de fumure | Balance N prévis<br>Récapitulatif fer<br>Calcul des objec | sionnelle<br>tilisants<br>tifs de rei | ndement   | valider pil<br>N ▼ | otage   | Préférenc | es            |         |
|----------------------------------------------------------------------------------------------------|-------|--------------------------------------------------|----------|--------|-------------|---------------------------------------------|------------------------|----------------------------------------------------------------------------------------------------|-------------------------------------------------|-----------------------------------------------------------|---------------------------------------|-----------|--------------------|---------|-----------|---------------|---------|
| Résultat (tg/h)         Résultat (tg/h)       Résultat (tg/h)       Résultat (tg/h)         RESOINS       Parcelle 01       N 1/5       Bit funde hiver       96 q       224 0       0       Ban         Resource de la plante       208       Acce absorbé à la de la plante       208       1/5       Bit funde hiver       96 q       224 0       0       Ban         Resource absorbé à la de colte       258       Acce absorbé à la de colte       256       Cataure       Resde à la récolte       25       100       Bit funde hiver       96 q       224 0       0       Ban         Parcelle 01       9,56       Cataure       Parcelle 02       9,56       Cata d'hiver       35 q       140       0       0       Blan         Parcelle 02       9,56       Cata d'hiver       35 q       140       0       0       Blan         Parcelle 03       4,34       Bit tendre hiver       96 q       224 0       0       Blan         Parcelle 03       4,34       Bit tendre hiver       35 q       140       0       0       Blan         Parcelle 04       4,294       Orge d'hiver       35 q       140       0       0       Blan         Parcelle 05       0,2                                                                                                    | Saici | e du plan de fumure 2017                         | 2        |        |             |                                             |                        |                                                                                                    | Plan de fumure                                  |                                                           |                                       |           |                    |         | Parametr  | es            |         |
| Norm de la parcelle       Type       Suthance       Itot       Cuture       Redeficient       Time       Norme       Redeficient       Norme       Redeficient       Redeficient       Norme       Redeficient       Redeficient       State       Redeficient       Redeficient       Redeficient       Redeficient       Redeficient       Redeficient       Redeficient       Redeficient       Redeficient       Redeficient       Redeficient       Redeficient       Redefici                                                                                                    | G     | Résultat (kg/ha)                                 |          | 6      | 9           | 🤊 💌 🜔 Vidéo                                 |                        |                                                                                                    |                                                 |                                                           |                                       | Reste à a | apporter           | (kg/ha) |           |               |         |
| BESOINS       288         Besoin de la plante       288         Besoin de la plante       288         Besoin de la plante       288         Besoin de la plante       288         Besoin de la plante       288         Besoin de la plante       288         Besoin de la plante       288         Besoin de la plante       288         Besoin de la plante       288         Actor absorbé à la date       255         Parcelle 01       0,14       Blé tendre hiver       96       0       224       0       0       Blante         Besoin de la plante       255       10,00       0       0       Blante       0       0       Blante         Parcelle 01       0,294       Orge d'hiver       35       140       0       0       Blante         Parcelle 01       0,294       Orge d'hiver       90       155       0       0       Blante         Parcelle 03       0,08       Orge d'hiver       90       165       0       0       Blante         Parcelle 04       0,028       Praire permanente       5       0       0       Praire       Praire         Parcelle 05       0,40       V                                                                                                    |       | Institut es végétal                              |          |        |             | Nom de la parcelle                          |                        | (ha)                                                                                                    | lot Culture                                     | objectif                                                  | Unite /<br>ha                         |           |                    | K₂O     |           |               |         |
| Besoin de la plante       288         Azote absorbé à la date       -25         Reste à la récolte       25         Procelle 05       0.00         Besoin de la plante       281         Parcelle 05       0.00         Besoin de la plante       25         Reste à la récolte       25         Porcelle 05       0.00         Besoin de la plante       25         Porcelle 01       9,95         Colza d'hiver       35         Parcelle 01       2,94         Orge d'hiver       90         Parcelle 01       2,94         Orge d'hiver       90         Parcelle 01       2,94         Orge d'hiver       90         Parcelle 01       2,94         Orge d'hiver       90         Parcelle 02       0,28         Parcelle 03       0,92         Parcelle 04       0         Parcelle 05       0,028         Parcelle 07       0,28         Parcelle 08       0,92         Parcelle 09       0,92         Parcelle 07       0,28         Parcelle 07       0,28         Parcelle 07       0,28                                                                                                    | P     | BESOINS                                          | 288      |        |             | Parcelle 01                                 |                        | 1,76                                                                                                    | Blé tendre hiver                                | 96                                                        | 5 q                                   | 204       | 0                  | 0       |           | Bilan         |         |
| Acote absorbé à la date       -25 <ul> <li>Parcelle 05</li> <li>9,56</li> <li>Octa a'hiver</li> <li>35</li> <li>q</li> <li>140</li> <li>0</li> <li>Blan</li> <li>Blan</li> <li>Parcelle 05</li> <li>9,56</li> <li>Octa a'hiver</li> <li>35</li> <li>q</li> <li>140</li> <li>0</li> <li>Blan</li> <li>Blan</li> <li>Blan</li> <li>Parcelle 01</li> <li>2,94</li> <li>Orge d'hiver</li> <li>35</li> <li>q</li> <li>140</li> <li>0</li> <li>Blan</li> <li>Blan</li> <li>Parcelle 01</li> <li>2,94</li> <li>Orge d'hiver</li> <li>30</li> <li>3,08</li> <li>Orge d'hiver</li> <li>90</li> <li>q</li> <li>165</li> <li>0</li> <li>Blan</li> <li>Parcelle 01</li> <li>2,94</li> <li>Orge d'hiver</li> <li>90</li> <li>q</li> <li>165</li> <li>0</li> <li>0</li> <li>Parcelle 03</li> <li>3,08</li> <li>0,28</li> <li>Prairie permanente</li> <li>5</li> <li>0</li> <li>0</li> <li>0</li> <li>0</li> <li>0</li> <li>0</li> <li>0</li> <li>0</li> <li>0</li> <li>0</li> <li>0</li> <li>0</li> <li>0</li> <li>0</li> <li>0</li> <li>0</li> <li>0</li> <li>0</li> <li>0</li> <li>0</li> <li>0</li> <li>0</li> <li>0</li></ul>                                                                                                    |       | Besoin de la plante                              | 288      |        |             | Parcelle 04                                 |                        | 3,14                                                                                                    | Blé tendre hiver                                | 96                                                        | q                                     | 224       | 0                  | 0       |           | Bilan         |         |
| Bissing       Parcelle 02       9,56       Colza d'hiver       35       q       140       0       0       Bian         - FOURNTIURES       84         Retournement prairie       0       9,92       Colza d'hiver       35       q       140       0       0       Bian         Parcelle 01       0,922       Colza d'hiver       35       q       140       0       0       Bian         Parcelle 01       0,922       Colza d'hiver       30       q       165       0       0       Bian         Parcelle 01       0,29       Parcelle 01       0,29       Prairie permanente       5       t       0       0       Parcelle 01         Parcelle 07       0,28       Prairie permanente       5       t       0       0       Parcelle 03         Reiquat       60       Minéralisation humus       24       I       0       0       0       Autre cul         Total       41,99       Colza d'hiver       Rein       S       0       0       0       Parcelle 03         Minéralisation humus       24       Information       0       0       0       0       0       0       0       0       0       0 </td <td></td> <td>Azote absorbé à la date</td> <td>-25</td> <td></td> <td></td> <td>Parcelle 05</td> <td></td> <td>10,00</td> <td>Blé tendre hiver</td> <td>96</td> <td>5 q</td> <td>224</td> <td>0</td> <td>0</td> <td></td> <td>Bilan</td> <td></td>                                                                                                    |       | Azote absorbé à la date                          | -25      |        |             | Parcelle 05                                 |                        | 10,00                                                                                                    | Blé tendre hiver                                | 96                                                        | 5 q                                   | 224       | 0                  | 0       |           | Bilan         |         |
| - FOURNITURES       84         Retournement prairie       0         0       Parcelle 10       0       2,94       Orge d'hiver       90       q       165       0       0       Bian         0       Précédent       0       0       165       0       0       0       Bian         0       Précédent       0       0       165       0       0       0       Bian         0       Précédent       0       0       0       0       0       0       D'arrie         0       Parcelle 03       0,28       Prairie permanente       5       t       0       0       0       Prairie         0       Reiquat       60       Minéralisation humus       24       1       0       0       0       Autre cult         10       Parcelle 06       0,40       Vigne - Raisin de Table       42       1       0       0       0       Autre cult         11       11,199        Total       41,99       0       0       0       Autre cult         11       0       0       0       0       0       0       0       0       0       0       0                                                                                                    |       | Reste à la récolte                               | 25       | _      |             | Parcelle 02                                 |                        | 9,56                                                                                                    | Colza d'hiver                                   | 35                                                        | 5 q                                   | 140       | 0                  | 0       |           | Bilan         |         |
| - FOURNTTURES       84         Retournement prairie       0         0       Parcelle 01       1       2,94       Orge d'hiver       90       q       165       0       0       Blan         Parcelle 01       1       3,08       Orge d'hiver       90       q       165       0       0       Blan         Parcelle 01       1       3,08       Orge d'hiver       90       q       165       0       0       Blan         Parcelle 02       1       0,28       Prairie permanente       5       t       0       0       Prairie         Parcelle 03       0,28       0,92       Prairie permanente       5       t       0       0       Prairie         Parcelle 06       0,92       Prairie permanente       5       t       0       0       0       Autre cult         Internétiaire of       0       0       0       0       0       Autre cult       141,99       0       0       0       0       Autre cult         Parcelle 03       0       0       0       0       0       0       0       0       0       0       0       0       0       0       0       0                                                                                                    |       | Heste u la recorte                               |          |        |             | Parcelle 10                                 |                        | 9,92                                                                                                    | Colza d'hiver                                   | 35                                                        | q                                     | 140       | 0                  | 0       |           | Bilan         |         |
| Retournement prairie       0       Parcelle 03       3,08       Orge d'hiver       90       n       165       0       0       Parcelle         Parcelle 03       0,28       Prairie permanente       5       t       0       0       Prairie         CIPAN       0       Reizuat       60       0,28       Prairie permanente       5       t       0       0       Prairie         Reizuat       60       Minéralisation humus       24       Irrigation       0       0       0       Autre cult         Inéralisation humus       24       Irrigation       0       0       0       Autre cult         Ocganiques       0       Organiques       0       Minéralus       0       0       0       Autre cult         Organiques       0       Minéralus       0       0       0       Autre cult       0       0       0       Autre cult         Intermédiaire précédente       Variété       Culture       Pricele of       ©       Culture       Récolte       1s/02/2017       ©       Ouverture du       1s/02/2017       ©         Intermédiaire       précédente       Variété       Omino       Récolte       1s/02/2017       ©       Nabsorbé                                                                                                    |       | - FOURNITURES                                    | 84       |        |             | Parcelle 01                                 |                        | 2,94                                                                                                    | Orge d'hiver                                    | 90                                                        | p (                                   | 165       | 0                  | 0       |           | Bilan         |         |
| Précédent       0       0       0       0       Prairie         Précédent       0       0       0       0       Prairie         CIPAN       0       0       0       0       Prairie         Reliquat       60       0       0       0       0       Prairie         Reliquat       60       0       0       0       0       Prairie         Iméralisation humus       24       Infigation       0       0       0       0       0       Autre cul         Iméralisation humus       24       Infigation       0       0       0       0       0       Autre cul         Iméralisation humus       24       Infigation       0       0       0       0       0       0       0       0       0       Autre cul         Inrécédente       Flottique       Flottique       Environnement       Reliquat       Analyse       Apports précédents       Interventions         Intermédiaire       précédente       Variété       Culture Principale       Culture Bié tendre hiver       Récolte       15/02/2017       Ouverture du       bilan       15/02/2017       Interventions         Implantation       0/10/2016       Récolt                                                                                                    |       | Retournement prairie 0<br>Précédent 0<br>CIPAN 0 | 0        |        |             | Parcelle 03                                 |                        | 3,08                                                                                                    | Orge d'hiver                                    | 90                                                        | ) q                                   | 165       | 0                  | 0       |           | Bilan         |         |
| CIDAN   CIDAN   CIDAN   CIDAN   Reliquat   60   Minéralisation humus   24   Irrigation   DOSE AVANT APPORTS   0   - APPORTS   0   Organiques   0   Minéralux   0   = RESTE A APPORTER   204     Parcelle 09   0   0   0   0   0   0   0   0   0   0   0   0   0   0   0   0   0   0   0   0   0   0   0   0   0   0   0   0   0   0   0   0   0   0   0   0   0   0   0   0   0   0   0   0   0   0   0   0   0   0   0   0   0   0   0   0   0   0   0   0   0   0   0   0   0    0   0<                                                                                                    |       |                                                  | 0        | -      |             | Parcelle 07                                 |                        | 0,28                                                                                                    | Prairie permanente                              | 5                                                         | 5 t                                   | 0         | 0                  | 0       |           | Prairie       |         |
| CLRAN       0       Parcelle 05       0,40       Vigne - Raisin de Table       42       N       N       0       0       Autre cul         Reliquat       Reliquat       Reliquat       0       0       0       Autre cul         Infraisation 0       Interventions       0       Total       41,99       Interventions         DOSE AVANT APPORTS       00       Outrue       Plotage N       Historique       Environnement       Reliquat       Analyse       Apports précédents       Interventions         Organiques       0       Minéraux       0       Ouverture       Intermédiaire       précédente       Culture       Plotage       Résidus       Exportés       Interventions         Intermédiaire       précédente       Variété       Domino       Interventions       Interventions         Intermédiaire       précédente       Intervention       Intervention       Intervention       Interventions         Intervention       0       Intervention       Intervention       Intervention       Interventions         Intervention       0       Intervention       Intervention       Intervention       Interventions         Intervention       Intervention       Intervention       Intervention       Interventi                                                                                                    |       |                                                  | 0        |        |             | Parcelle 09                                 |                        | 0,92                                                                                                    | Prairie permanente                              | 5                                                         | b t                                   | 0         | 0                  | 0       |           | Prairie       |         |
| Minéralisation humus       24         Irrigation       24         Irrigation       0         = DOSE AVANT APPORTS       204         • APPORTS       0         Organiques       0         Minéralux       0         = RESTE A APPORTER       204             • Nabsorbé à l'Ouverture du blan             • Nabsorbé à l'Ouverture du blan             • Nabsorbé à l'Ouverture du blan             • Nabsorbé à l'Ouverture du blan                                                                                                    |       |                                                  |          |        | Parcelle 06 |                                             | 0,40                   | Vigne - Raisin de Table                                                                                         | 42                                              | 2 hi                                                      | 0                                     | 0         | 0                  |         | Autre cul | 1             |         |
| Minéralisation humus       24         Irrigation       0         = DOSE AVANT APPORTS       204         - APPORTS       0         Organiques       0         Minéraux       0         = RESTE A APPORTER       204                                                                                                    |       | Reliquat                                         | 00       |        |             | Tatal                                       |                        | 41.00                                                                                                    |                                                 |                                                           |                                       |           |                    |         |           |               |         |
| Irrigation 0   = DOSE AVANT APPORTS 204   - APPORTS 0   Organiques 0   Minéraux 0   = RESTE A APPORTER 204     ************************************                                                                                                    |       | Minéralisation humus                             | 24       |        | -           | TOLAI                                       |                        | 41,99                                                                                                    |                                                 |                                                           |                                       |           |                    |         |           |               |         |
| <ul> <li>= DOSE AVANT APPORTS 204</li> <li>- APPORTS 0</li> <li>Organiques 0</li> <li>Minéraux 0</li> <li>= RESTE A APPORTER 204</li> </ul> Intermédiaire précédente Variété Domino v Implantation 10/10/2016 v Récolte 15/07/2017 v Ouverture du 15/02/2017 v Ouverture du bian © Calculé Mesuré Nabsorbé à l'ouverture du bian © Calculé Mesuré Densité 250 Plantes/m <sup>2</sup>                                                                                                    |       | Irrigation                                       | 0        | Ð      | D           | escription Culture P                        | ilotage N              | Historique                                                                                                    | Environnement Reliqua                           | t Analyse A                                               | pports pr                             | écédents  | Intervent          | tions   |           |               |         |
| <ul> <li>APPORTS 0<br/>Organiques 0<br/>Minéraux 0</li> <li>RESTE A APPORTER 204</li> <li>Intermédiaire view view objectif 96 q view Reidement 96 q view Reidement 96 q view Reideme</li></ul> |       | = DOSE AVANT APPORTS                             | 204      | 10     | 4           | Intermédiaire précédente                    |                        |                                                                                                    | Culture principale                              |                                                           |                                       |           |                    |         |           |               |         |
| Organiques     0       Minéraux     0       = RESTE A APPORTER     204       Variété     Domino       Variété     Domino       Implantation     10/10/2016       Mabsorbé à l'ouverture du bilan       © Calculé     Mesuré       Nombre de talles     3 talles       Densité     250 Plantes/m²                                                                                                    |       | - APPORTS                                        | 0        |        | In          | ermédiaire                                  | v                      |                                                                                                    | Culture Blé tendre hiver                        | 🔻 Re                                                      | ndement                               | 9         | 6 q 🔻              |         | Résidus   | Exportés      |         |
| Minéraux     0       = RESTE A APPORTER     204       Implantation     10/10/2016       Récolte     15/07/2017       Umplantation     10/10/2016       Nabsorbé à l'ouverture du bilan       © Calculé     Mesuré       Nombre de talles     3 talles       Densité     250 Plantes/m²                                                                                                    |       | Organiques                                       | 0        |        | 1           | precedente                                  |                        | A.                                                                                                    | an and a start a                                |                                                           | objectir                              |           |                    |         |           |               |         |
| = RESTE A APPORTER       204         Implantation       10/10/2016         N absorbé à l'ouverture du bilan       0         Calculé       Mesuré         Nombre de talles par pied       3 talles         Densité       250 Plantes/m²                                                                                                    |       | Minéraux                                         | 0        |        |             |                                             |                        |                                                                                                    | Variété Domino                                  | V                                                         |                                       |           |                    |         |           |               |         |
| RESTEA APPORTER 204     Naborbé à l'ouverture du bilan     Ocalculé O Mesuré     Nombre de talles     par pied 3 talles      Densité 250 Plantes/m <sup>2</sup>                                                                                                    |       |                                                  | 204      |        |             |                                             |                        | Imp                                                                                                    | lantation 10/10/2016 🏪                          |                                                           | Récolte                               | 15/07/201 | 7 12               |         | Ouverture | e du 15/02/20 | )17 📆 🕦 |
| Calculé      Mesuré     Nombre de talles     par pied 3 talles      Plantes/m <sup>2</sup>                                                                                                    |       | = RESTE A APPORTER                               | 204      |        |             |                                             |                        | N abso                                                                                                    | rbé à l'ouverture du bilan                      |                                                           |                                       |           |                    |         | 0         | aldi I        |         |
| Nombre de talles 3 talles v Densité 250 Plantes/m <sup>2</sup>                                                                                                    |       |                                                  |          |        |             |                                             |                        | Cal                                                                                                    | culé 🔿 Mesuré                                   |                                                           |                                       |           |                    |         |           |               |         |
| par pied                                                                                                    |       |                                                  |          |        |             |                                             |                        | Nombr                                                                                                    | e de talles 3 talles                            |                                                           | Densite                               | 5 2       | 50 Plante          | s/m²    |           |               |         |
|                                                                                                    |       |                                                  |          |        |             |                                             |                        |                                                                                                    | par pied                                        |                                                           |                                       |           |                    |         |           |               |         |
|                                                                                                    |       |                                                  |          |        |             |                                             |                        |                                                                                                    |                                                 |                                                           |                                       |           |                    |         |           |               |         |

**Remarque :** Ces informations ne sont disponibles que pour la méthode Azote car Geofolia ne dispose que d'une seule méthode de calcul pour PK.

# 2.2 Filtrer les parcelles du plan de fumure

Comme dans l'assolement, il est désormais possible de filtrer les parcelles de la saisie du plan de fumure à partir du bouton filtrer.

|      | eofolia 2017 - Société mère -                   | Données    | centrales                       | Distantia Francisco Desi                               | without Dathiest Training and                       | a da Europa 2017                 |                               |                             |             |
|------|-------------------------------------------------|------------|---------------------------------|--------------------------------------------------------|-----------------------------------------------------|----------------------------------|-------------------------------|-----------------------------|-------------|
| ~    | Accueil Societe Exploitation P                  | arcellaire | Appro Humure PAC                | Recoite Economique Para                                | ametres Options Saisie du pla                       | in de tumure 2017                |                               |                             | <u>^≣</u> € |
| Expl | Campagne 4 2017                                 | • Þ        | Filtre Saisie Re<br>Groupée int | teprendre s Intervention<br>ntervention plan de fumure | Clôturer<br>Clôturer<br>Edition du pla<br>de fumure | Récapitulatif fertilisa          | nts<br>Valider pilotag<br>N • | e Préférences               |             |
|      | Filtrer                                         |            |                                 |                                                        | Plan de fumure                                      |                                  |                               | Paramètres                  |             |
| Sais | ie du plan de fumure 2017 (                     | 8          |                                 |                                                        |                                                     |                                  |                               |                             |             |
| •    |                                                 |            | 8 9 C 8                         | 🔘 Vidéo                                                |                                                     |                                  |                               |                             |             |
|      | and a fe                                        |            |                                 |                                                        |                                                     |                                  | Reste à apporter (kg/ha)      |                             |             |
| N    | ARVALIS<br>Institut as objitud                  | )          | Nom                             | m de la parcelle 💦 pe S                                | Surface Ilot Culture                                | Rendement Unité /<br>objectif ha |                               |                             | /           |
|      | BESOINS                                         | 288        | Parcelle (                      | 04                                                     | 3,14 Blé tendre hiver                               | 96 q                             | 224 0 0                       |                             |             |
|      | Besoin de la plante                             | 288        | Parcelle (                      | .05                                                    | 10,00 Blé tendre hiver                              | 96 q                             | 224 0 0                       |                             |             |
|      | Azote absorbé à la date<br>d'ouverture du bilan | -25        |                                 |                                                        | Filtrer sur le                                      |                                  |                               |                             |             |
|      | Reste à la récolte                              | 25         |                                 |                                                        |                                                     |                                  |                               |                             |             |
|      | - FOURNTTURES                                   | 64         |                                 | Filtre général                                         |                                                     |                                  | Ť                             |                             |             |
|      | Retournement prairie                            | 0          |                                 |                                                        | Exploitation(s) M                                   | on exploitation                  |                               |                             |             |
|      | Précédent                                       | 0          |                                 |                                                        | Campagne <                                          | 2017                             |                               |                             |             |
|      | CIPAN                                           | 0          |                                 | Filtre complémentaire-                                 |                                                     |                                  |                               | _                           |             |
|      | Reliquat                                        | 40         |                                 | 0                                                      | ulture Blé tendre hiver                             | Commune                          |                               |                             |             |
|      | Minéralisation humus                            | 24         |                                 | v                                                      | ariété                                              | ~                                |                               |                             |             |
|      | Irrigation                                      | 0          |                                 | 0.41.4                                                 |                                                     |                                  |                               |                             |             |
|      | = DOSE AVANT APPORTS                            | 224        |                                 | Outil de priota                                        | age N                                               | <u>.</u>                         |                               |                             |             |
|      | - APPORTS                                       | 0          | Total                           |                                                        |                                                     |                                  |                               |                             |             |
|      | Organiques                                      | 0          | C Description                   | 4                                                      | 🗸 ок                                                | X Annuler                        |                               |                             |             |
|      | Minéraux                                        | 0          | r 🔬 Intermédi                   | diaire precedente                                      | Culture principale                                  |                                  |                               | -                           |             |
|      | = RESTE A APPORTER                              | 224        | Intermédiaire                   | e 👻                                                    | Culture Blé tendre                                  | hiver - Render                   | nent 96 q 💌                   | Résidus Exportés 💌          |             |
|      |                                                 |            | procedure                       |                                                        | Variété Apache                                      |                                  |                               |                             |             |
|      |                                                 |            |                                 |                                                        | Implantation 20/10/2016                             | . mm pá                          | colto 15/07/2017 ****         | Ouverture du 15/02/2017 🛲 👩 |             |
|      |                                                 |            |                                 |                                                        | -N shorhé à l'auverture du h                        | lan.                             | 13/07/2017 g                  | bilan 15/02/2017 10         |             |
|      |                                                 |            |                                 |                                                        | Calculé     Mesuré                                  |                                  |                               |                             |             |
|      |                                                 |            |                                 |                                                        | Nombre de talles<br>par pied 3 talles               | ▼ D                              | ensité 250 Plantes/m          | 2                           |             |
|      |                                                 |            |                                 |                                                        | pur picu                                            |                                  |                               |                             |             |
|      |                                                 |            |                                 |                                                        |                                                     |                                  |                               |                             |             |
|      |                                                 |            |                                 |                                                        |                                                     |                                  |                               |                             |             |
|      |                                                 |            |                                 |                                                        |                                                     |                                  |                               |                             |             |

# 2.3 Mise à jour des cultures fumure

Voici la liste des nouvelles cultures fumure disponibles :

| Culture                                                                                   | Méthode     |
|-------------------------------------------------------------------------------------------|-------------|
| Abricotier                                                                                | Forfaitaire |
| Ail irrigué                                                                               | Bilan       |
| Amandier                                                                                  | Forfaitaire |
| Basilic                                                                                   | Bilan       |
| Blette                                                                                    | Bilan       |
| Cassis                                                                                    | Forfaitaire |
| Cerisier                                                                                  | Forfaitaire |
| Châtaigner                                                                                | Forfaitaire |
| Chicorée Endive (préférante)                                                              | Bilan       |
| Chicorée Endive (sensible) (anciennement appelée<br>Chicorée endive sans autre précision) | Bilan       |
| Chicorée Endive (tolérante)                                                               | Bilan       |
| Kiwi                                                                                      | Forfaitaire |
| Noisetier                                                                                 | Forfaitaire |
| Noyer                                                                                     | Forfaitaire |
| Olivier                                                                                   | Forfaitaire |
| Pêcher                                                                                    | Forfaitaire |
| Poirier                                                                                   | Forfaitaire |
| Pommier                                                                                   | Forfaitaire |
| Potimarron                                                                                | Bilan       |
| Prunier                                                                                   | Forfaitaire |
| Quinoa                                                                                    | Bilan       |
| Sarrasin                                                                                  | Forfaitaire |
| Tabac Burley                                                                              | Bilan       |

| Trèfle porte-graine | Forfaitaire |
|---------------------|-------------|
| Verger (plantation) | Forfaitaire |
| Vigne               | Forfaitaire |

Geofolia va chercher à associer automatiquement la bonne culture fumure à votre culture mais dans certains cas ce n'est pas possible car il existe plusieurs cultures fumure pour une culture référentiel. Il incombe donc à l'utilisateur de choisir la bonne culture dans le paramétrage des cultures (« Paramètres »/ « Culture / Variété / Stade »).

# 2.4 Mise à jour des types de sol

#### 2.4.1 Mise à jour de libellés de sols

| REGION            | Libellé Sol Geofolia 2016v2      | Libellé Sol Geofolia 2017                      |  |  |
|-------------------|----------------------------------|------------------------------------------------|--|--|
| Champagne-Ardenne | Argilo-calc sup/calc dur non     | Argilo-calc très sup sur calc dur non fissuré, |  |  |
|                   | fissuré                          | G1                                             |  |  |
| Champagne-Ardenne | Argilo-calc sup/calc dur fissuré | Argilo-calc sup sur calc dur fissuré, G2       |  |  |
| Champagne-Ardenne | Argilo-calc moyen/calc dur       | Argilo-calc moyen sur calc dur, G3             |  |  |
| Champagne-Ardenne | Argilo-calcaire profond          | Argilo-calcaire profond, G4                    |  |  |

#### 2.4.2 Nouveaux sols

| REGION                     | Libellé Sol Geofolia 2017                            |
|----------------------------|------------------------------------------------------|
| Alsace                     | Limon argileux profond sur loess                     |
| Alsace                     | Sol profond des sables du Rhin et de la Hardt        |
| Bretagne                   | Alluvions argileuses hydromorphes tourbeuses         |
| Bretagne                   | Alluvions limono argileuses hydromorphes             |
| Bretagne                   | Limon sableux sain/grès                              |
| Bretagne                   | Limon sablo-argileux profond hydromorphe sur granite |
| Bretagne                   | Limon argileux profond                               |
| Bretagne                   | Marais calcaire argileux                             |
| Haute-Normandie            | Limon argileux profond                               |
| Provence-Alpes-Côte-d'Azur | Alluvions limono argileuses calcaires                |
| Provence-Alpes-Côte-d'Azur | Alluvions limoneuses moyennes                        |
| Provence-Alpes-Côte-d'Azur | Alluvions argileuses profondes                       |

# 2.5 Mise à jour des fertilisants de référence

#### 2.5.1 Mise à jour de 3 Fertilisants de référence pour leur correspondance avec les Fertilisants fumure

| Fertilisant de référence       | Fertilisant fumure<br>Geofolia 2016v2 | Fertilisant fumure<br>Geofolia 2017         |
|--------------------------------|---------------------------------------|---------------------------------------------|
| Fumier Poule pondeuse          | Fumier de volaille                    | Fumier de poule pondeuse                    |
| Lisier Bovin syst. non couvert | Lisier de bovin                       | Lisier de bovin très dilué sys. non couvert |
| Lisier Porcelet                | Lisier de porcin                      | Lisier de porcelet                          |

La mise à jour de l'association aux nouveaux fertilisants fumure ci-dessus sera réalisée automatiquement lors du passage à la version Geofolia 2017.

#### 2.5.2 Nouveaux Fertilisants de référence

| Fertilisant de référence       | Unité | Teneur  | Teneur | Unité  | Fertilisant fumure          |
|--------------------------------|-------|---------|--------|--------|-----------------------------|
|                                |       | N total | N-NH4  | Teneur |                             |
| Algue verte pure               | t     | 4       | 0,1    | ‰      | Fiente de volaille          |
| Algue verte sable              | t     | 2,2     | 0,1    | ‰      | Fiente de volaille          |
| Boue curage lagune             | m3    | 1,7     | 0,17   | ‰      | Compost d'effluent de bovin |
| Boue liquide STEP / IAA C/N <2 | m3    | 2,1     | 0,3    | ‰      | Lisier de volaille          |
| Boue STEP abattoir 100%MS      | t     | 78      | 5      | ‰      | Farine de viande            |
| Boue STEP abattoir 12%MS       | m3    | 6,5     | 0,4    | ‰      | Farine de viande            |
| Boue traitement Lisier 100% MS | t     | 38,4    | 2,78   | ‰      | Fumier de porcin sur paille |
| Boue traitement Lisier 7.3% MS | m3    | 2,8     | 0,2    | ‰      | Fumier de porcin sur paille |

| Comp Lit sciure Volaille <6m   | t  | 22,8 | 3,8   | ‰ | Fumier de volaille                         |
|--------------------------------|----|------|-------|---|--------------------------------------------|
| Comp refus de tamisage de lisi | t  | 7,2  | 2     | ‰ | Compost d'effluent de porcin               |
| Compost Algue verte normé      | t  | 2,5  | 0,1   | ‰ | Compost d'effluent de bovin                |
| Compost Fum. Porc 6-10 mois    | t  | 13   | 0,5   | ‰ | Compost de déchets verts                   |
| Compost Fum. Porc vieux        | t  | 13   | 0,5   | ‰ | Compost de déchets verts                   |
| Compost Lis Porc Guernévez <6m | t  | 6,1  | 1,7   | ‰ | Compost de lisier de porc + paille         |
| Compost Lis Porc Guernévez >6m | t  | 6    | 0     | ‰ | Compost de déchets verts                   |
| Compost LisPorc + DVert 6-10m  | t  | 9,6  | 0,6   | ‰ | Compost de déchets verts                   |
| Digestat brut de méthanisation | t  | 6,8  | 4,7   | ‰ | Digestat de méthanisation fraction liquide |
| Fiente Poule <65%              | t  | 30   | 15    | ‰ | Fiente de volaille                         |
| Fiente Poule >65%              | t  | 40   | 28    | ‰ | Fiente de volaille séchée                  |
|                                |    | 7    | 1     | ‰ | Fumier de bovin très compact               |
| Fumier Bovin < 3 mois          | t  |      |       |   | stockage>2mois                             |
| Fumier Bovin > 3 mois          | t  | 5    | 0     | ‰ | Compost d'effluent de bovin                |
|                                |    | 4,3  | 0,1   | ‰ | Fumier de bovin très compact               |
| Fumier Bovin sciure            | t  |      |       |   | stockage>2mois                             |
| Fumier Poulet copeaux          | t  | 5,5  | 1     | ‰ | Fumier de volaille                         |
| Fumier Volaille < 4 mois       | t  | 22,8 | 3,8   | ‰ | Fumier de volaille                         |
|                                |    | 15,2 | 2,4   | ‰ | Fumier de volaille après stockage en       |
| Fumier Volaille > 4 mois       | t  |      |       |   | condition très humide                      |
| Matières stercoraires 100%MS   | t  | 25   | 1,8   | ‰ | Farine de viande                           |
| Matières stercoraires 19.5%MS  | t  | 4,8  | 0,4   | ‰ | Farine de viande                           |
| Refus tamis trait. lis. 100%MS | t  | 21,1 | 6     | ‰ | Fumier de porcin sur paille                |
| Surnageant trait. lis. 1% MS   | m3 | 0,06 | 0,004 | ‰ | Lisier de porcin                           |
| Surnageant trait. lis. 100%MS  | t  | 6,9  | 0,4   | ‰ | Lisier de porcin                           |

Cette liste a été validée par Arvalis.

Ces nouveaux fertilisants sont principalement référencés en Bretagne.

Vérifiez que vous ne les avez pas déjà créés avec des informations partielles. Si c'est le cas, veuillez compléter les informations après avoir associé le Fertilisant déjà existant au Fertilisant de référence.

# 2.6 Mise à jour du calcul des 170 U dans les stocks d'effluents

Le calcul des 170 kg d'N organique est réalisé uniquement à partir des quantités d'azote organique des fertilisants de la famille effluent d'élevage.

Si vous importez des boues de station d'épurations ou d'autres effluents organiques qui ne sont pas issus d'effluents d'élevage, l'azote contenu dans ces effluents ne sera plus pris en compte dans le calcul des 170.

# 2.7 Mise à jour du calcul des rejets des animaux

Les catégories d'animaux ont été mises à jour par la réglementation avec le dernier arrêté du Programme d'action Nitrates du 11 octobre 2016.

Mise à jour des normes de rejets :

Les normes de rejets des catégories d'animaux encore d'actualité sont mises à jour automatiquement lors du passage à Geofolia 2017.

La mise à jour s'applique à toutes les catégories d'animaux dont « verrouiller les données du référentiel » est coché et utilisée dans les effectifs animaux à partir de la campagne 2017.

Attention : Cela peut avoir un impact sur le calcul des 170, il faut donc vérifier vos indicateurs réglementaires. Le choix de mettre à jour le calcul des 170 est motivé par le fait que la réglementation s'applique dès la parution de l'arrêté et qu'il n'y aura pas de dérogation cette année (source : ministère de l'agriculture).

#### Mise à jour des catégories d'animaux :

Les nouvelles catégories d'animaux sont intégrées dans le référentiel mais il faut pour les utiliser les créer depuis le référentiel (Geofolia ne peut pas savoir si vous en avez besoin ou pas).

Les catégories d'animaux obsolètes (supprimées dans le dernier arrêté) ne sont plus disponibles dans la liste des catégories d'animaux référentiel.

Par contre si la catégorie d'animal est utilisée elle sera renommée à l'occasion du passage à la version 2017 en ajoutant au libellé d'origine (Ancienne référence). Il faut donc à partir de la campagne 2017 changer de catégorie et choisir la ou les catégorie(s) adéquate(s) parmi les catégories référentielles et les catégories déjà utilisées mais qui ne portent pas la mention « ancienne référence ». *Exemple :* 

La catégorie « Taurillon » est supprimée, elle est donc renommée lors du passage à Geofolia 2017 en « Taurillon (ancienne référence) ».

*Cette catégorie Taurillon (ancienne référence) peut correspondre aux 3 catégories suivantes : « Broutard de moins d'1 an » ou «* Bovins engrais de 1 à 2 ans » ou « Mâle de plus de 2 ans ».

#### Sources :

#### Rejets N :

La source est l'annexe 4 de l'arrêté du 11 octobre 2016 disponible sur le site de legifrance.gouv.fr à l'adresse suivante : <u>https://www.legifrance.gouv.fr/eli/arrete/2016/10/11/DEVL1621685A/jo#JORFARTI000033227227</u> **Rejets PK :** 

<u>Bovins, ovins, caprins, équins et lapins :</u> il n'y a pas eu de mise à jour des normes de rejets, donc pour les rejets PK pour les nouvelles catégories d'animaux ont été obtenues à partir d'anciennes catégories équivalentes.

<u>Porcins :</u> Les références sont issues de la publication du RMT Fertilisation environnement de mai 2016. <u>Volailles :</u> Les références sont issues de la publication de l'ITAVI de juin 2016 mettant à jour les références COPREN volailles de 2006

#### 2.7.1 Mise à jour des catégories d'animaux pour les BOVINS

Ci-dessous la liste des modifications réalisées sur les catégories d'animaux pour les BOVINS (en rouge les éléments mis à jour).

- Les catégories qui sont totalement en rouge ont été ajoutées
- Les catégories qui portent la mention (ancienne référence) ne sont plus à utilisées (elles ont été supprimées)
- Les catégories disposant d'autres modifications ont juste été mise à jour (libellé et ou norme de rejet)

| Libellé                                            | Type d'effectif | UGB  | Ν    | P2O5 | К2О |
|----------------------------------------------------|-----------------|------|------|------|-----|
| Vache allaitante + veau (ancienne référence)       | Effectif moyen  | 1,15 | 92   | 46   | 147 |
| Mâle de plus de 2 ans                              | Effectif moyen  | 0,8  | 73   | 34   | 103 |
| Mâle de moins d'1 an, engraissement                | Effectif moyen  | 0,3  | 20   | 14   | 25  |
| Taureau (ancienne référence)                       | Effectif moyen  | 0,8  | 72   | 34   | 103 |
| Boeuf (ancienne référence)                         | Effectif moyen  | 0,8  | 72   | 34   | 103 |
| Bovin engrais plus de 2 ans (ancienne référence)   | Effectif moyen  | 0,8  | 72   | 34   | 103 |
| Bovin engrais <mark>de</mark> 1 à 2 ans            | Effectif moyen  | 0,6  | 40,5 | 25   | 46  |
| Bovin engrais de moins d'1 an (ancienne référence) | Effectif moyen  | 0,3  | 20   | 14   | 25  |
| Taurillon (ancienne référence)                     | Effectif moyen  | 0,6  | 40   | 25   | 46  |

#### 2.7.2 Mise à jour des catégories d'animaux pour les OVINS et CAPRINS

Ci-dessous la liste des modifications réalisées sur les catégories d'animaux pour les OVINS et CAPRINS (en rouge les éléments mis à jour).

- Les catégories qui sont totalement en rouge ont été ajoutées
- Les catégories qui portent la mention (ancienne référence) ne sont plus à utilisées (elles ont été supprimées)
- Les catégories disposant d'autres modifications ont juste été mise à jour (libellé et ou norme de rejet)

| Libellé                     | Type d'effectif | UGB  | Ν   | P2O5 | К2О |
|-----------------------------|-----------------|------|-----|------|-----|
| Brebis (ancienne référence) | Effectif moyen  | 0,1  | 10  | 6    | 16  |
| Brebis viande               | Effectif moyen  | 0,1  | 11  | 6    | 16  |
| Brebis laitière             | Effectif moyen  | 0,1  | 12  | 6    | 16  |
| Bélier                      | Effectif moyen  | 0,1  | 11  | 6    | 16  |
| Agnelle                     | Effectif moyen  | 0,05 | 6   | 3    | 8   |
| Agneau engraissé produit    | Animal produit  | 0,03 | 0,8 | 1,8  | 4,8 |

| Chèvre                     | Effectif moyen | 0,1 | 11   | 6   | 16  |
|----------------------------|----------------|-----|------|-----|-----|
| Bouc                       | Effectif moyen | 0,1 | 11   | 6   | 16  |
| Chevreau engraissé produit | Animal produit | 0   | 0,07 | 1,8 | 4,8 |

#### 2.7.3 Mise à jour des catégories d'animaux pour les EQUINS

Ci-dessous la liste des modifications réalisées sur les catégories d'animaux pour les EQUINS (en rouge les éléments mis à jour).

- Les catégories qui sont totalement en rouge ont été ajoutées
- Les catégories qui portent la mention (ancienne référence) ne sont plus à utilisées (elles ont été supprimées)
- Les catégories disposant d'autres modifications ont juste été mise à jour (libellé et ou norme de rejet)

| Libellé                                      | Type d'effectif | UGB  | Ν    | P2O5 | К2О |
|----------------------------------------------|-----------------|------|------|------|-----|
| Cheval (ancienne référence)                  | Effectif moyen  | 0,6  | 44   | 26   | 74  |
| Cheval (lourd) (ancienne référence)          | Effectif moyen  | 0,7  | 51   | 30   | 86  |
| Cheval sport et loisir au travail            | Effectif moyen  | 0,7  | 39   | 26   | 74  |
| Jument seule (ancienne référence)            | Effectif moyen  | 0,5  | 37   | 22   | 62  |
| Jument seule (lourd) (ancienne référence)    | Effectif moyen  | 0,5  | 44   | 26   | 74  |
| Jument <mark>sport et loisir</mark> suitée   | Effectif moyen  | 0,6  | 45   | 26   | 74  |
| Jument <mark>de trait</mark> suitée          | Effectif moyen  | 0,6  | 66,5 | 30   | 86  |
| Poulain de trait                             | Effectif moyen  | 0,6  | 50   | 19   | 68  |
| Poulain 1-2 ans (ancienne référence)         | Effectif moyen  | 0,5  | 37   | 16   | 57  |
| Poulain 1-2 ans (lourd) (ancienne référence) | Effectif moyen  | 0,6  | 44   | 19   | 68  |
| Poulain 6m-1an (ancienne référence)          | Effectif moyen  | 0,25 | 18   | 5    | 24  |
| Poulain 6m-1an (lourd) (ancienne référence)  | Effectif moyen  | 0,3  | 22   | 6    | 30  |
| Poney AB (200 kg)                            | Effectif moyen  | 0,3  | 23   | 6    | 30  |
| Poney CD (400kg)                             | Effectif moyen  | 0,5  | 35   | 16   | 57  |

#### 2.7.4 Mise à jour des catégories d'animaux pour les LAPINS

Ci-dessous la liste des modifications réalisées sur les catégories d'animaux pour les LAPINS (en rouge les éléments mis à jour).

- Les catégories qui sont totalement en rouge ont été ajoutées
- Les catégories qui portent la mention (ancienne référence) ne sont plus à utilisées (elles ont été supprimées)
- Les catégories disposant d'autres modifications ont juste été mise à jour (libellé et ou norme de rejet)

| Libellé                                           | Type d'effectif | Ν     | P2O5  | K2O   |
|---------------------------------------------------|-----------------|-------|-------|-------|
| Lapin produit (élevage engraisseur)               | Animal produit  | 0,048 | 0,061 | 0,065 |
| Lapin produit (ancienne référence) (elevage naiss |                 |       |       |       |
| engraiss.)                                        | Animal produit  | 0,066 | 0,091 |       |
| Lapin produit (ancienne référence) (élevage       |                 |       |       |       |
| naisseur)                                         | Animal produit  | 0,048 | 0,032 |       |
| Lapine (ancienne référence) (élevage naiss        |                 |       |       |       |
| engraiss.)                                        | Effectif moyen  | 3,24  | 4,44  |       |
| Lapine (ancienne référence) (élevage naisseur)    | Effectif moyen  | 1,34  | 1,77  |       |
| Lapine et sa suite (élevage naissengraiss.)       | Effectif moyen  | 3,46  | 4,44  | 3,7   |
| Lapine et sa suite (élevage naisseur)             | Effectif moyen  | 1,04  | 1,77  | 1,53  |

#### 2.7.5 Mise à jour des catégories d'animaux pour les PORCINS

Ci-dessous la liste des modifications réalisées sur les catégories d'animaux pour les PORCINS (en rouge les éléments mis à jour).

• Les catégories qui sont totalement en rouge ont été ajoutées

- Les catégories qui portent la mention (ancienne référence) ne sont plus à utilisées (elles ont été supprimées) Les catégories disposant d'autres modifications ont juste été mise à jour (libellé et ou norme de rejet) •
- .

| Libellé                                                                  | Type d'effectif | Ν            | P2O5          | K2O   |
|--------------------------------------------------------------------------|-----------------|--------------|---------------|-------|
| Truie (ancienne référence) / caillebotis, alimentat° standard            | Place           | 17,5         | 14            | 10,9  |
| Truie (ancienne référence) / caillebotis, alimentat° biphase             | Place           | 14,5         | 11            | 9,6   |
| Truie (ancienne référence) / paille accumulée, alimentat°                |                 |              |               |       |
| standard                                                                 | Place           | 14,3         | 14,7          | 14,1  |
| Truie (ancienne référence) / paille accumulée, alimentat <sup>°</sup>    |                 |              |               |       |
| biphase                                                                  | Place           | 11,8         | 11,6          | 12,4  |
| limentat <sup>®</sup> standard                                           | Place           | 11 0         | 147           | 1 / 1 |
| Truje (ancienne référence) / naille accumulée compostée                  | FIACE           | 11,0         | 14,7          | 14,1  |
| alimentat <sup>°</sup> biphase                                           | Place           | 9.8          | 11.6          | 12.4  |
| Truje reproductrice / caillebotis, alimentat° standard                   | Place           | 17.4         | 14.1          | 9.3   |
| Truje reproductrice / caillebotis, alimentat <sup>°</sup> biphase        | Place           | 14.3         | 11            | 9.3   |
| Truie reproductrice / paille, alimentat <sup>o</sup> standard            | Place           | 14.4         | 14.9          | 15    |
| Truje reproductrice / paille, alimentat <sup>o</sup> biphase             | Place           | 12.6         | 11.8          | 15    |
| Truje reproductrice / paille compostée, alimentat <sup>o</sup> standard  | Place           | 12.1         | 14.9          | 15    |
| Truje reproductrice / paille compostée, alimentat <sup>o</sup> biphase   | Place           | 10.7         | 11.8          | 15    |
| Truie non productive / caillebotis_alimentat <sup>®</sup> standard       | Place           | 9.5          | 6.36          | 5.7   |
| Truie non productive / caillebotis, alimentat <sup>®</sup> hiphase       | Place           | 7.8          | 4.35          | 4.77  |
| Truie non productive / paille, alimentat <sup>o</sup> standard           | Place           | 6.7          | 6,69          | 7.74  |
| Truie non productive / paille, alimentat <sup>®</sup> biphase            | Place           | 5.6          | 4.68          | 6.81  |
| Truie non productive / paille compostée, alimentat <sup>o</sup> standard | Place           | 4.9          | 6,69          | 7.74  |
| Truje non productive / paille compostée, alimentat <sup>®</sup> hiphase  | Place           | 4            | 4.68          | 6.81  |
| Porcelet post-sevrage / caillebotis, alimentat <sup>o</sup> standard     | Animal produit  | 0.44         | 0.31          | 0.34  |
| Porcelet post-sevrage / caillebotis, alimentat <sup>o</sup> biphase      | Animal produit  | 0.39         | 0.23          | 0.34  |
| Porcelet post-sevrage / paille, alimentat <sup>o</sup> standard          | Animal produit  | 0.31         | 0.32          | 0.46  |
| Porcelet post-sevrage / paille, alimentat <sup>o</sup> biphase           | Animal produit  | 0.29         | 0.24          | 0.42  |
| Porcelet post-sevrage / paille compostée, alimentat°                     |                 | 0)20         |               | 0,12  |
| standard                                                                 | Animal produit  | 0,22         | 0,32          | 0,46  |
| Porcelet post-sevrage / paille compostée, alimentat° biphase             | Animal produit  | 0,2          | 0,24          | 0,42  |
| Porcelet post-sevrage / sciure, alimentat <sup>e</sup> standard          | Animal produit  | 0,18         | 0,31          | 0,35  |
| Porcelet post-sevrage / sciure, alimentat <sup>°</sup> biphase           | Animal produit  | 0,17         | 0,23          | 0,32  |
| Porcelet post-sevrage / sciure compostée, alimentat°                     |                 |              |               |       |
| standard                                                                 | Animal produit  | 0,17         | 0,31          | 0,35  |
| Porcelet post-sevrage / sciure compostée, alimentat° biphase             | Animal produit  | 0,15         | 0,23          | 0,32  |
| Porc engraissé / caillebotis, alimentat° standard                        | Animal produit  | 3,17         | 2,12          | 1,9   |
| Porc engraissé / caillebotis, alimentat° biphase                         | Animal produit  | 2,6          | 1,45          | 1,59  |
| Porc engraissé / raclage en V, alimentat° standard                       | Animal produit  | 3,38         | 2,01          | 1,82  |
| Porc engraissé / raclage en V, alimentat° biphase                        | Animal produit  | 2,76         | 1,36          | 1,53  |
| Porc engraissé / raclage en V + compostage, alimentat°                   |                 |              |               |       |
| standard                                                                 | Animal produit  | 2,9          | 2,01          | 1,82  |
| Porc engraisse / raciage en V + compostage, alimentat                    | Animal produit  | <b>7</b> 27  | 1 26          | 1 52  |
| Porcengraissé / paille alimentat <sup>e</sup> standard                   | Animal produit  | 2,37<br>2 22 | 1,50<br>2 22  | 2,00  |
| Porcengraisse / paille, alimentat stalluaru                              | Animal produit  | 2,23         | 2,23          | 2,30  |
| Porc angraissé / paille compositée alimentat <sup>o</sup> standard       | Animal produit  | 1 62         | 1,30<br>2 2 2 | 2,21  |
| Porc ongraicsé / paille compositée, alimentat <sup>e</sup> hiphace       | Animal produit  | 1.02         | 2,23          | 2,50  |
| For engraisse / pame compositee, annental pipilase                       | Annai produit   | 1,33         | סכ, ב         | ۲,۷   |

Geofolia 2016 2017 – v4 - 19/01/2017 - Groupe ISAGRI

| Libellé                                                | Type d'effectif | Ν    | P2O5 | К2О  |
|--------------------------------------------------------|-----------------|------|------|------|
| Porc engraissé / sciure, alimentat° standard           | Animal produit  | 1,35 | 2,12 | 1,96 |
| Porc engraissé / sciure, alimentat° biphase            | Animal produit  | 1,11 | 1,45 | 1,64 |
| Porc engraissé / sciure compostée, alimentat° standard | Animal produit  | 1,21 | 2,12 | 1,96 |
| Porc engraissé / sciure compostée, alimentat° biphase  | Animal produit  | 0,99 | 1,45 | 1,64 |

## 2.7.6 Mise à jour des catégories d'animaux pour les VOLAILLES

Ci-dessous la liste des modifications réalisées sur les catégories d'animaux pour les VOLAILLES (en rouge les éléments mis à jour).

- Les catégories qui sont totalement en rouge ont été ajoutées
- Les catégories qui portent la mention (ancienne référence) ne sont plus à utilisées (elles ont été supprimées)
- Les catégories disposant d'autres modifications ont juste été mise à jour (libellé et ou norme de rejet)

| Libellé                                                     | Type d'effectif | Ν     | P2O5  | K2O   |
|-------------------------------------------------------------|-----------------|-------|-------|-------|
| Caille future reproductrice (oeufs et chair)                | Animal produit  | 0,012 | 0,006 | 0,01  |
| Caille label                                                | Animal produit  | 0,01  | 0,008 | 0,01  |
| Caille pondeuse (ancienne référence) (oeuf et reproduction) | Animal produit  | 0,046 | 0,048 | 0,043 |
| Caille pondeuse reproduction                                | Animal produit  | 0,047 | 0,045 | 0,051 |
| Caille pondeuse oeuf                                        | Animal produit  | 0,07  | 0,067 | 0,078 |
| Caille standard                                             | Animal produit  | 0,008 | 0,006 | 0,007 |
| Canard colvert (pour lachâge)                               | Animal produit  | 0,052 | 0,054 | 0,04  |
| Canard colvert (pour tir)                                   | Animal produit  | 0,11  | 0,114 | 0,083 |
| Canard colvert reproducteur                                 | Animal produit  | 0,47  | 0,566 | 0,396 |
| Canard de barbarie mâle                                     | Animal produit  | 0,132 | 0,084 | 0,102 |
| Canard de barbarie mixte                                    | Animal produit  | 0,094 | 0,069 | 0,083 |
| Canard mulard gras                                          | Animal produit  | 0,061 | 0,047 | 0,031 |
| Canard mulard prêt à gaver (extérieur)                      | Animal produit  | 0,113 | 0,117 | 0,129 |
| Canard mulard prêt à gaver (intérieur)                      | Animal produit  | 0,129 | 0,12  | 0,143 |
| Canard Pékin                                                | Animal produit  | 0,06  | 0,054 | 0,059 |
| Cane <del>de</del> barbarie future reproductrice            | Animal produit  | 0,174 | 0,153 | 0,144 |
| Cane <del>de</del> barbarie reproductrice                   | Animal produit  | 0,564 | 0,724 | 0,696 |
| Cane Pékin (chair) (ancienne référence)                     | Animal produit  | 0,586 | 0,718 | 0,647 |
| Cane Pékin (ponte)                                          | Animal produit  | 0,561 | 0,751 | 0,839 |
| Cane Pékin future reproductrice                             | Animal produit  | 0,207 | 0,174 | 0,164 |
| Cane reproductrice (gras)                                   | Animal produit  | 0,533 | 0,629 | 0,708 |
| Canette Barbarie label                                      | Animal produit  | 0,061 | 0,056 | 0,064 |
| Canette Barbarie standard                                   | Animal produit  | 0,053 | 0,045 | 0,055 |
| Canette Mulard à rôtir                                      | Animal produit  | 0,108 | 0,083 | 0,093 |
| Canette Pékin                                               | Animal produit  | 0,047 | 0,051 | 0,056 |
| Chapon label                                                | Animal produit  | 0,193 | 0,147 | 0,157 |
| Chapon mini label                                           | Animal produit  | 0,148 | 0,113 | 0,123 |
| Chapon Pintade label                                        | Animal produit  | 0,123 | 0,11  | 0,114 |
| Chapon standard                                             | Animal produit  | 0,203 | 0,155 | 0,166 |
| Coquelet standard                                           | Animal produit  | 0,012 | 0,006 | 0,013 |
| Dinde à rôtir biologique                                    | Animal produit  | 0,091 | 0,091 | 0,11  |
| Dinde à rôtir label                                         | Animal produit  | 0,239 | 0,217 | 0,194 |
| Dinde à rôtir standard                                      | Animal produit  | 0,103 | 0,104 | 0,111 |
| Dinde découpe (ancienne référence) (mixte, bio et label)    | Animal produit  | 0,208 | 0,233 | 0,219 |

| Libellé                                                      | Type d'effectif | Ν     | P2O5  | К2О   |
|--------------------------------------------------------------|-----------------|-------|-------|-------|
| Dinde découpe femelle label                                  | Animal produit  | 0,193 | 0,191 | 0,199 |
| Dinde découpe mâle label                                     | Animal produit  | 0,339 | 0,338 | 0,335 |
| Dinde future reproductrice                                   | Animal produit  | 0,472 | 0,614 | 0,44  |
| Dinde lourde                                                 | Animal produit  | 0,285 | 0,242 | 0,294 |
| Dinde médium                                                 | Animal produit  | 0,237 | 0,23  | 0,242 |
| Dinde reproductrice                                          | Animal produit  | 0,584 | 0,592 | 0,521 |
| Faisan 22 semaines                                           | Animal produit  | 0,062 | 0,083 | 0,063 |
| Faisan 62 semaines (ancienne référence)                      | Animal produit  | 0,299 | 0,406 | 0,268 |
| Faisan futur reproducteur 32 semaines                        | Animal produit  | 0,088 | 0,132 | 0,097 |
| Faisan reproducteur                                          | Animal produit  | 0,137 | 0,214 | 0,12  |
| Oie à rôtir                                                  | Animal produit  | 0,455 | 0,481 | 0,385 |
| Oie future reproductrice (chair)                             | Animal produit  | 0,567 | 0,435 | 0,395 |
| Oie future reproductrice (grasse)                            | Animal produit  | 1,032 | 0,84  | 0,554 |
| Oie grasse                                                   | Animal produit  | 0,112 | 0,076 | 0,061 |
| Oie prête à gaver                                            | Animal produit  | 0,155 | 0,166 | 0,18  |
| Oie reproductrice (chair), par cycle de ponte                | Animal produit  | 0,625 | 0,876 | 0,615 |
| Oie reproductrice (grasse)                                   | Animal produit  | 0,772 | 1,163 | 0,81  |
| Perdrix 15 semaines                                          | Animal produit  | 0,029 | 0,031 | 0,027 |
| Perdrix 60 semaine (ancienne référence)                      | Animal produit  | 0,186 | 0,227 | 0,157 |
| Perdrix future reproductrice 23 semaines                     | Animal produit  | 0,036 | 0,055 | 0,05  |
| Perdrix reproductrice                                        | Animal produit  | 0,111 | 0,129 | 0,103 |
| Pigeons par couple                                           | Animal produit  | 0,312 | 0,491 | 0,331 |
| Pintade biologique (bâtiments fixes)                         | Animal produit  | 0,068 | 0,075 | 0,063 |
| Pintade biologique (cabanes mobiles)                         | Animal produit  | 0,056 | 0,063 | 0,054 |
| Pintade future reproductrice                                 | Animal produit  | 0,051 | 0,067 | 0,071 |
| Pintade label                                                | Animal produit  | 0,068 | 0,073 | 0,062 |
| Pintade reproductrice                                        | Animal produit  | 0,208 | 0,375 | 0,235 |
| Pintade standard                                             | Animal produit  | 0,042 | 0,035 | 0,043 |
| Poularde label                                               | Animal produit  | 0,15  | 0,115 | 0,12  |
| Poule pondeuse standard (reproductrice chair)                | Animal produit  | 0,362 | 0,495 | 0,373 |
| Poule pondeuse label (reproductrice chair)                   | Animal produit  | 0,507 | 0,662 | 0,549 |
| Poule pondeuse (reproductrice ponte)                         | Animal produit  | 0,324 | 0,446 | 0,336 |
| Poule pondeuse biologique (oeufs)                            | Animal produit  | 0,365 | 0,349 | 0,336 |
| Poule pondeuse label (oeufs)                                 | Animal produit  | 0,373 | 0,353 | 0,33  |
| Poule pondeuse plein air (oeufs)                             | Animal produit  | 0,365 | 0,349 | 0,333 |
| Poule pondeuse sol (oeufs)                                   | Animal produit  | 0,413 | 0,358 | 0,336 |
| Poule pondeuse (ancienne référence) standard (oeufs) - cage  |                 |       |       |       |
| standard                                                     | Animal produit  | 0,349 | 0,307 | 0,337 |
| Poule pondeuse standard (oeufs) - cage, pré-séchage, hangar  | Animal produit  | 0,436 | 0,38  | 0,349 |
| Poule pondeuse (ancienne référence) standard (oeufs) - cage, | Animal produit  | 0 242 | 0.207 | 0 227 |
| IOS. PIOI.                                                   | Animal produit  | 0,242 | 0,307 | 0,337 |
| Poulet hiologique (hâtiments fives)                          | Animal produit  | 0,407 | 0,38  | 0,549 |
| Poulet biologique (patiments lixes)                          |                 | 0,082 | 0,079 | 0,072 |
| Poulet label (bâtiments fives)                               |                 | 0,082 | 0,078 | 0,073 |
| Poulet label (sabanes mehiles)                               |                 | 0,000 | 0,048 | 0,059 |
| Poulet standard                                              |                 | 0,074 | 0,057 | 0,005 |
| Poulet standard                                              | Animai produit  | 0,028 | 0,015 | 0,03  |

| Libellé                                                      | Type d'effectif | Ν     | P2O5  | К2О   |
|--------------------------------------------------------------|-----------------|-------|-------|-------|
| Poulet standard certifié                                     | Animal produit  | 0,045 | 0,027 | 0,044 |
| Poulet standard léger (export)                               | Animal produit  | 0,021 | 0,009 | 0,023 |
| Poulet standard lourd                                        | Animal produit  | 0,039 | 0,026 | 0,041 |
| Poulette future reproductrice (ponte)                        | Animal produit  | 0,092 | 0,087 | 0,072 |
| Poulette œufs (ancienne référence) standard cage, label, bio |                 |       |       |       |
| et plein air                                                 | Animal produit  | 0,081 | 0,068 | 0,056 |
| Poulette œufs - standard cage                                | Animal produit  | 0,077 | 0,062 | 0,058 |
| Poulette œufs - label, bio et plein air                      | Animal produit  | 0,079 | 0,064 | 0,056 |
| Poulette œufs - standard sol                                 | Animal produit  | 0,082 | 0,065 | 0,067 |

### 2.8 Association obligatoire des modes et délais d'enfouissement au référentiel

Les modes et délais d'enfouissement ont une importance forte pour la détermination du coefficient d'efficacité des effluents organiques. Leur association au référentiel est indispensable. Celle-ci a donc été rendue obligatoire dès qu'un mode ou délai d'enfouissement non associé au référentiel est ajouté à une intervention d'épandage organique.

Pour corriger cette alerte, rendez-vous dans le menu Paramètres / Enfouissement / Mode ou Délai pour les associer au référentiel.

Exemple :

| Mode d'enfouissement | labour 🔹                              | Délai d'enfouissement                             | ▼                                                |                                                                                              |
|----------------------|---------------------------------------|---------------------------------------------------|--------------------------------------------------|----------------------------------------------------------------------------------------------|
|                      | 🚹 Le mode d'enfoui<br>menu (Paramètre | ssement n'est pas assoc<br>s / Enfouissement) pou | ié avec le référentiel.<br>que le coefficient d' | . Veuillez faire l'association en allant dans le<br>'efficacité du fertilisant soit correct. |
|                      |                                       |                                                   | OK 🛛 👗 Annu                                      | uler                                                                                         |

# 2.9 Reprise facilitée des interventions réalisées dans le conseil de fumure

Cette fonctionnalité permet de reprendre des interventions réalisées dans le conseil de fumure. L'objectif étant d'éviter la double saisie et de pouvoir reprendre les interventions uniquement sur les parcelles concernées. Pour cela, un bouton de reprise a été ajouter dans l'onglet « Interventions » de chaque parcelle.

|  | Date       | Surf. (ha) | Fertilisant          |
|--|------------|------------|----------------------|
|  | 10/03/2015 | 10,00      | Ammonitrate 33.5%    |
|  | 20/04/2015 | 10.00      | Sulfate de potassium |

# 2.10 Reprise des quantités importées ou exportées dans les stocks d'effluents

Dans le cadre d'une exploitation sans animaux et afin de gagner du temps lors de la création de vos stocks d'effluents d'une année sur l'autre, vos saisies de l'année précédente sont automatiquement reprises.

Pour que la reprise s'effectue, il vous suffit de choisir un effluent que vous aviez déjà utilisé en N-1 pour que les colonnes suivantes soient automatiquement reprises :

- Production estimée
- Quantité importée
- Quantité exportée

Si des modifications ont eu lieux entre les deux années sur ces différentes valeurs, vous pouvez simplement les modifier manuellement.

# 2.11 Méthode Poitou-Charentes

Cette nouvelle méthode s'applique aux Céréales (Avoine, Blé, Maïs, Orge, Seigle, Sorgho, Triticale) et Oléagineux (Colza, Lin, Tournesol) cultivées sur les types de sol suivants :

- Champagne superficielle et groisaille
- Groie moyenne
- Groie moyenne sur calcaire marneux
- Groie profonde
- Groie superficielle
- Limon argileux caillouteux superficiel sur argile à silex
- Limon caillouteux sur argile à silex
- Sable limoneux caill/granite
- Terre forte calcaire
- Terre rouge à châtaigniers superficielle

Cette méthode a été mise en place pour avoir une meilleure prévision de la dose d'azote pour ces types de sol. Dans les autres cas de figure c'est la méthode du bilan complète qui s'applique.

Cette nouvelle méthode ne s'appliquera en moulinette qu'aux parcelles dont le plan de fumure n'est pas clôturé. Dans le cas contraire la parcelle conserve les calculs réalisés lors de la clôture.

Ci-dessous les onglets comportant de nouvelles saisies nécessaire au calcul de la dose prévisionnelle avec cette nouvelle méthode

**Onglet Description :** le taux de cailloux n'est plus nécessaire pour calculer la minéralisation. Les fournitures du sol sont déterminées à partir du type de sol et de la réserve utile. La réserve utile est proposée automatiquement à partir du type de sol mais elle peut être ajustée si vous disposez de cette mesure pour la parcelle. Le conseil n'en sera que plus précis.

| Type de sol       | îroie moyenne            |        | ;                            | Profondeur du 50 | cm |
|-------------------|--------------------------|--------|------------------------------|------------------|----|
| Réserve utile     | 104 mm                   |        |                              | SOI              |    |
| gation<br>Irrigué | Quantité d'eau<br>prévue | 0 mm 🚺 | Concentration en<br>nitrates | 0 mg/L           |    |

**Onglet Culture :** La date de levée est désormais nécessaire pour le calcul. Une date de levée est proposée par défaut et correspond à la date de semis + 15 jours. Vous pouvez néanmoins affiner la date selon la parcelle et les conditions de levée de l'année.

| Ð | Description                               | Culture      | Pilotage N | Historique Enviro                                          | nnement Re           | liquat Analys | se Apports préc                  | cédents I        | nterv | entions |                           |                                |   |
|---|-------------------------------------------|--------------|------------|------------------------------------------------------------|----------------------|---------------|----------------------------------|------------------|-------|---------|---------------------------|--------------------------------|---|
|   | Intermédia<br>Intermédiaire<br>précédente | ire précéder | •te        | Culture pri<br>Culture<br>Variété<br>Implantation<br>Levée | Domino<br>10/10/2015 | ver v         | Rendement<br>objectif<br>Récolte | 96<br>15/07/2016 | q     | •       | Résidus<br>Ouverture<br>E | Exportés<br>e du<br>J1/03/2016 | v |
|   |                                           |              |            |                                                            |                      |               |                                  |                  |       |         |                           |                                |   |

L'azote absorbé à l'ouverture du bilan n'est pas saisissable sur céréales comme en méthode du bilan complète.

La zone « azote absorbé à l'ouverture du bilan » n'est disponible que pour le Colza.

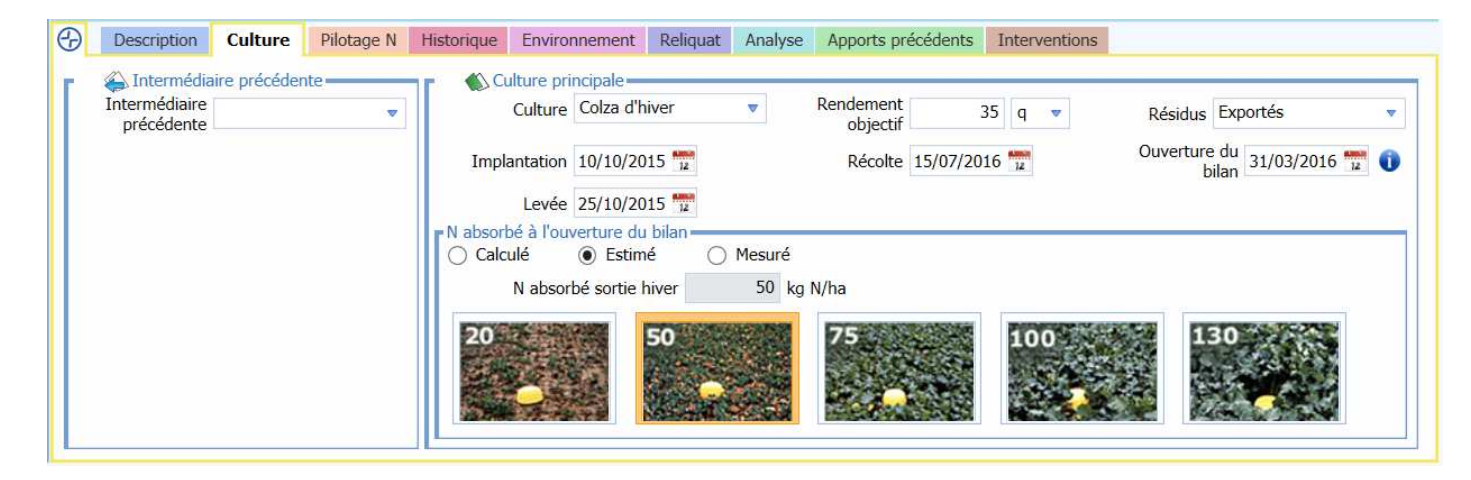

Volet résultat N : Ci-dessous une explication par poste des changements par rapport à la méthode du bilan

| Ð | Résultat (kg/ha)               |      |
|---|--------------------------------|------|
| N | ARVALIS<br>Institut ac végétal |      |
| P | BESOINS                        | 195  |
| K | Besoin de la plante            | 245  |
|   | Azote absorbé à la date        | -50  |
|   |                                |      |
|   | - FOURNITURES                  | 50   |
|   | Retournement prairie           | 0    |
|   | Précédent                      | 0    |
|   | CIPAN                          | 0    |
|   | Reliquat                       | 10   |
|   | Minéralisation humus           | 40   |
|   | Irrigation                     | 0    |
|   | 1 CALL                         | 0.95 |
|   | Cool and the line in           | 0,05 |
|   | Coer. apparent o utilisation   | 0,5  |
|   | = DOSE AVANT APPORTS           | 171  |
|   | - APPORTS                      | 0    |
|   | Organiques                     | 0    |
|   | Minéraux                       | 0    |
|   | = RESTE A APPORTER             | 171  |
|   |                                |      |

# 2.12 Méthode Forfaitaire

La méthode de la dose Forfaitaire a été mise à jour. Jusqu'à présent Geofolia disposait d'une dose Forfaitaire unique par culture et par région.

Désormais, Geofolia peut calculer une dose Forfaitaire à partir du rendement de la culture dans la limite d'une dose plafond.

La formule de calcul est la suivante : Si A \* Rdt + B inférieur ou égal à la dose plafond alors Dose Forfaitaire = A \* RDT + B Dans le cas contraire Dose Forfaitaire = Dose Plafond Tous les paramètres de calcul sont issus des références régionales. *Exemple : Calcul de la dose forfaitaire sur Abricotier en Alsace* 

1.2 kgN \* RDT + 90 kgN dans la limite de 140 kgN par ha.

## 2.13 Gestion des plafonds de fertilisation

#### 2.13.1 Créer des plafonds de fertilisation

Un plafond de fertilisation pourra désormais être appliqué sur les apports de fertilisant. L'objectif de ces plafonds est de paramétrer une dose totale d'élément fertilisant à ne pas dépasser. L'accès à la création des plafonds s'effectue dans le menu paramètres/plafonds de fertilisation.

Comment créer un plafond de fertilisation ?

- 1 Dans l'écran « plafonds de fertilisation », ajouter un plafond en cliquant sur le bouton « + »
- 2 Compléter le tableau situé dans la partie supérieure de l'écran avec le nom, le mode de calcul, la prise en compte de la restitution du pâturage et s'il s'agit d'un plafond par culture.

|                                                                    | Nom                                                                    | Mode de calcul                                                                                                    | Inclure les restitutions au pâturage                            | Plafond par culture                                                             |
|--------------------------------------------------------------------|------------------------------------------------------------------------|----------------------------------------------------------------------------------------------------|-----------------------------------------------------------------|---------------------------------------------------------------------------------|
| apport o                                                           | rganique                                                               | Moy. des parcelles                                                                                                    |                                                                 |                                                                                 |
| plafond s                                                          | sur blé                                                                | Total / Parcelle                                                                                                    |                                                                 |                                                                                 |
| Mode permet<br>plafond total<br>fertilisant à ne<br>une parcelle d | tant de fixer un<br>d'unités d'élément<br>e pas dépasser sur<br>onnée. | Mode permettant, sur<br>surface donnée, de défin<br>plafond qui ne doit pas<br>dépassé si l'on réparti cet<br>sur toute la surface. | une<br>nir un<br>s être<br>apport compte les<br>restitutions au | Cocher la case si le<br>plafond ne<br>s'applique pas sur<br>toutes les cultures |

3 – Complétez ensuite l'onglet détail pour chaque plafond.

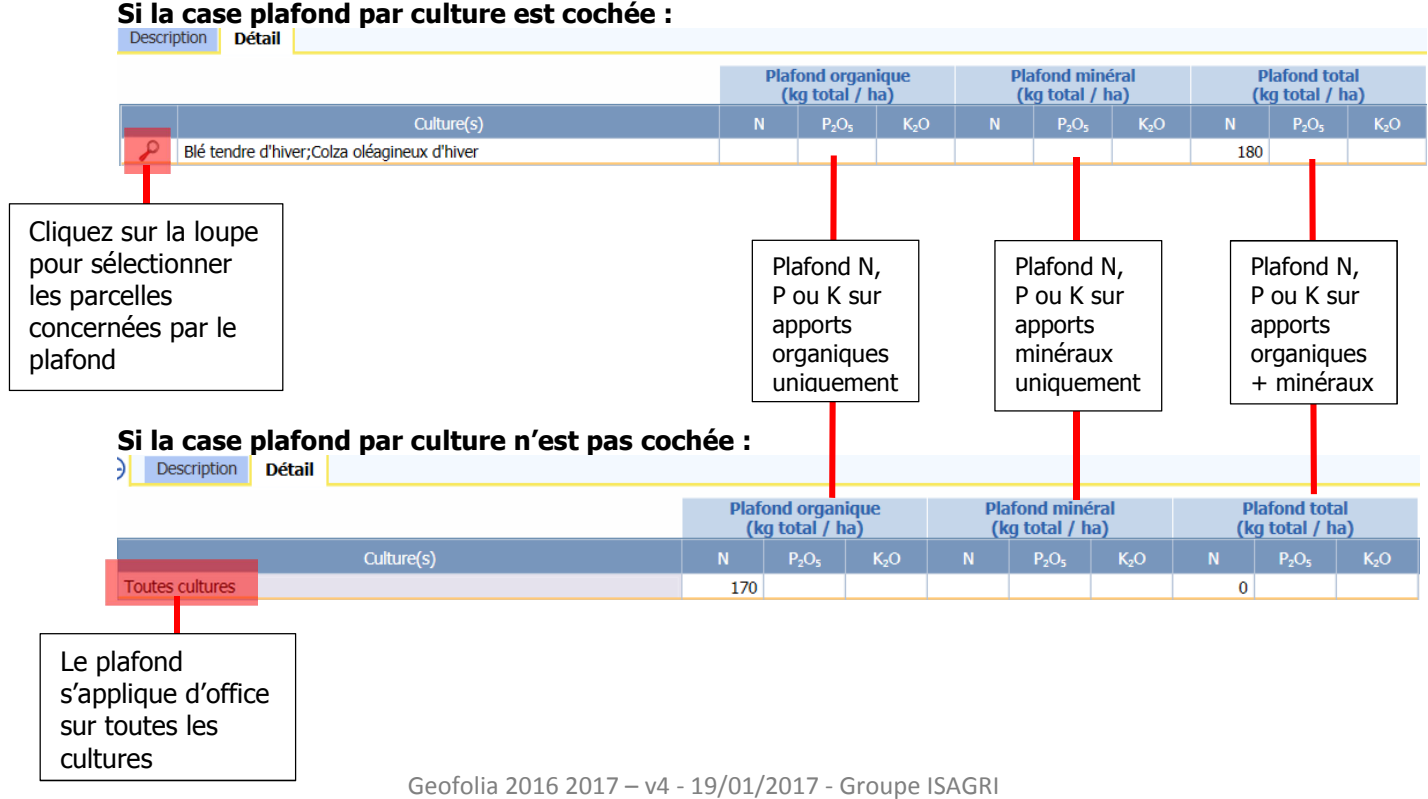

#### 2.13.2 Etre alerté par un dépassement de plafond de fertilisation

Après avoir créé les plafonds, il faut indiquer au logiciel sur quelles parcelles ces plafonds devront s'appliquer. Ce paramétrage s'effectue dans l'onglet « Environnement » de l'assolement.

1 – Dans l'onglet environnement, Cliquer sur le bouton « + » pour affecter les plafonds aux parcelles :

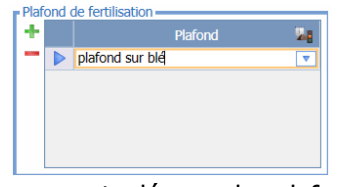

2 – Lors des saisies d'interventions de fertilisants, si la somme ou la moyenne des apports dépasse les plafonds définis sur la parcelle, le logiciel affichera une alerte :

| Parcelle       Type       Culture       Variété       Type de surface       Surf. travaillée (ha)       Stade         Parcelle nº 21 <ul> <li>Bié tendre d'hiver</li> <li>Surface totale</li> <li>Stafe</li> <li>Téche apports de cette parcelle dépassent au moins un plafond de fertilisation.</li> <li>Cliquez sur le bouton "plafond de fertilisation" pour plus de détail.</li> <li>Plafond de fertilisation : Parcelle nº 21 - Blé tendre d'hiver (76,76ba)</li> <li>Apport organique - minéral (kg total/ha)</li> <li>Plafond de fertilisation</li> <li>Plafond de fertilisation</li> <li>N PQ3 KØ N PQ3 KØ N PQ3 KØ N PQ3 KØ N PQ3 KØ</li> <li>Plafond gar blé</li> <li>Plafond sur blé</li> <li>Plafond sur blé</li> <li>Total / Parcelle</li> <li>Total / Parcelle</li> <li>Tot</li></ul>                                                                                                    | Parce | elle 🛕 Appro  | Main-d'oeuvr | e Mat | tériel Motivatio       | n Synth | èse                                                                  |                                                    |                                                                                                    |                                                       |                                                  |                                                                                                 |                |                                            |                        |
|----------------------------------------------------------------------------------------------------|-------|---------------|--------------|-------|------------------------|---------|----------------------------------------------------------------------|----------------------------------------------------|----------------------------------------------------------------------------------------------------|-------------------------------------------------------|--------------------------------------------------|-------------------------------------------------------------------------------------------------|----------------|--------------------------------------------|------------------------|
| Parcelle nº 21 <ul> <li>Blé tendre d'hiver</li> <li>Surface totale</li> <li>76,76</li> </ul> <ul> <li>Les apports de cette parcelle dépassent au moins un plafond de fertilisation. Cliquez sur le bouton "plafond de fertilisation" pour plus de détail.</li> </ul> <ul> <li>Plafond de fertilisation : Parcelle n° 21 - Blé tendre d'hiver (76,76ha)</li> </ul> <ul> <li>Plafond de fertilisation : Parcelle n° 21 - Blé tendre d'hiver (76,76ha)</li> </ul> <ul> <li>Apports réalisés / plafonds de fertilisation</li> <li>Plafond de fertilisation</li> <li>Plafond de fertilisation</li> </ul> <ul> <li>Apport organique (kg total/ha)</li> <li>Régiond par thé fertilisation</li> <li>Plafond de fertilisation</li> <li>Plafond de fertilisation</li> <li>Plafond de fertilisation</li> </ul> <ul> <li>Plafond de fertilisation</li> <li>N</li> <li>Plafond A</li> <li>Plafond A</li> <li>Plafond J</li> <li>Apport organique + minéral (kg total/ha)</li> <li>Régiond par de fertilisation au placage</li> <li> <ul> <li>Plafond sur blé</li> <li> <li> <li> <li> <li> <li> <li> <li> <li> <li> <li> <li> <li> <li> <li> <li> <li> <li> <li> <th></th><th>Parcelle</th><th></th><th>Туре</th><th>Cultu</th><th>re</th><th>v</th><th>ariété</th><th>Type de s</th><th>urface</th><th>Surf.</th><th>ravaillée (ha)</th><th>S</th><th>tade</th><th></th></li></li></li></li></li></li></li></li></li></li></li></li></li></li></li></li></li></li></li></ul></li></ul>                                                                                                    |       | Parcelle      |              | Туре  | Cultu                  | re      | v                                                                    | ariété                                             | Type de s                                                                                                    | urface                                                | Surf.                                            | ravaillée (ha)                                                                                  | S              | tade                                       |                        |
| Les apports de cette parcelle dépassent au moins un plafond de fertilisation. Cliquez sur le bouton "plafond de fertilisation" pour plus de détail.         Plafond de fertilisation : Parcelle nº 21 - Blé tendre d'hiver (76,76ha)         Plafond de fertilisation : Parcelle nº 21 - Blé tendre d'hiver (76,76ha)         Apports réalisés / plafonds de fertilisation         Apport minéral (kg total/ha)         Plafond de fertilisation : Parcelle nº 21 - Blé tendre d'hiver (76,76ha)         Apport minéral (kg total/ha)         Apport organique - minéral (kg total/ha)         Plafond de fertilisation         Plafond de fertilisation         Plafond de fertilisation         Plafond de fertilisation         Plafond de fertilisation         Plafond de fertilisation         Plafond de fertilisation         N Plo5         Plafond de fertilisation                                                                                                    | P     | arcelle nº 21 | •            |       | Blé tendre d'hiv       | er      |                                                                      |                                                    | Surface tot                                                                                                    | ale                                                   |                                                  | 76                                                                                              | .76            |                                            | - <b>Wa</b> (9         |
| Apport organique<br>(kg total/ha)       Apport minéral<br>(kg total/ha)       Apport minéral<br>(kg total/ha) |       |               |              |       |                        |         | Plaf                                                                 | ond de fertil                                      | lisation : Parcelle n                                                                                           | 9 <b>21 - B</b> lé te                                 | ndre d'hiver                                     | (76,76ha)                                                                                       |                |                                            | 1                      |
| Plafond de fertilisation         N         P <sub>2</sub> O <sub>3</sub> K <sub>2</sub> O         N         P <sub>2</sub> O <sub>3</sub> K <sub>2</sub> O         N         P <sub>2</sub> O <sub>3</sub> K <sub>2</sub> O         N         P <sub>2</sub> O <sub>3</sub> K <sub>2</sub> O         Mode de calcul         Inclure les<br>restructions<br>culture<br>au planage         Pland         Pland<                                                                                                    |       |               | 1            |       | _                      | _       | Plaf                                                                 | ond de fertil                                      | lisation : Parcelle n'<br>Apports réalisés / plaf                                                               | ? 21 - Blé te<br>Tonds de ferti                       | ndre d'hiver<br>lisation                         | (76,76ha)                                                                                       | _              |                                            | 1                      |
| plafond sur blé 200/180 Total / Parcelle 🗸                                                                                                    |       |               |              |       |                        |         | Plaf<br>Apport organ<br>(kg total/l                                  | iond de fertil<br>nique<br>ha)                     | iisation : Parcelle n<br>Apports réalisés / plal<br>Apport min<br>(kg total/                                    | ° 21 - Blé te<br>ïonds de ferti<br>léral<br>ha)       | ndre d'hiver<br>lisation<br>Apport or<br>(k      | (76,76ha)<br>janique + minéral<br>j total/ha)                                                   |                |                                            | 1                      |
|                                                                                                    |       |               | ſ            | Piz   | afond de fertilisation | N       | Plaf<br>Apport organ<br>(kg total/l<br>P <sub>2</sub> O <sub>5</sub> | iond de fertil<br>nique<br>ha)<br>K <sub>2</sub> O | iisation : Parcelle n<br>Apports réalisés / plat<br>Apport min<br>(kg total/<br>N P <sub>2</sub> O <sub>3</sub> | 2 21 - Blé te<br>ionds de ferti<br>éral<br>ha)<br>K20 | ndre d'hiver<br>lisation<br>Apport or<br>(k<br>N | (76,76ha)<br>janique + minéral<br>j total/ha)<br>P <sub>2</sub> O <sub>5</sub> K <sub>2</sub> O | Mode de calcul | Inclure les<br>restitutions<br>au pâturage | Plafond par<br>culture |

3 – Dans la fenêtre « plafonds de fertilisation de la parcelle xxx », il est possible de visualiser quel plafond est dépassé. Il faudra donc corriger vos interventions pour éviter tout dépassement.

# 2.14 Trois nouvelles éditions du cahier de fertilisation

#### 2.14.1 Les Apports réalisés – Cahier de Fertilisation

Ces 2 nouvelles éditions, disponibles avec les cahiers de fertilisation, permettent de présenter le cahier de fertilisation en paysage avec plusieurs parcelles par page tout en disposant de toutes les informations demandées par la réglementation.

Apports réalisés NPK - Cahier de fertilisation 2017

Mon exploitation

|                                                         | Intervention réalisé                                                                                                    | e                |                        |                                    |                        | Teneurs                                                                                | Apport total<br>(kg/ha SAU)               |                      |               | Coef.<br>d'efficacité                         | Арр<br>(k                  | o <b>rt effic</b> a<br>g/ha SAU | )                    |
|---------------------------------------------------------|----------------------------------------------------------------------------------------------------|------------------|------------------------|------------------------------------|------------------------|----------------------------------------------------------------------------------------|-------------------------------------------|----------------------|---------------|-----------------------------------------------|----------------------------|---------------------------------|----------------------|
| Date                                                    | Fertilisant                                                                                                    | Enfouissement    | Sur.<br>trav. (ha)     | Dose/ha                            | N                      | P205 K20                                                                               | N                                         | P205 K               | 20            | N P205 K2O                                    | N                          | P205                            | K20                  |
| Parcelle 0<br>Surfaces (h<br>Précédent :<br>Intermédiai | 4 - Blé tendre hiver - Apache - Rdt : 103,98 q/ha<br>a) : SAU : 3,14 - SPE Fumier : 3,14 - SPE Lisier : 3,14 - S<br>Blé tendre hiver<br>er précédente :<br>re suivante : | PE Autre : 3,14  |                        |                                    |                        | Date d'implanta<br>Type de sol ±im<br>Résidus :<br>Date d'implanta<br>Date d'implanta  | tion 30/<br>non argil<br>tion :<br>tion : | 10/2016<br>eux prof  | ond           | Récolte<br>Repouse<br>Destruct                | :15/07/20<br>es :<br>ion : | )17                             |                      |
| 15/01/201<br>15/02/201<br>15/03/201                     | Ammonitrate 33.5%<br>Lisier Porc mixte fosse ext.<br>Ammonitrate 33.5%                                                                                                   |                  | 3,30<br>3,14<br>3,14   | 179,10 kg<br>30,00 m3<br>265,67 kg | 33,50<br>4,90<br>33,50 | 3,80 2,60 %<br>%                                                                       | 63<br>147<br>89                           | 0<br>114<br>0        | 0<br>78<br>0  | 1,00<br>0,57 0,95 1,00<br>1,00                | 63<br>84<br>89             | 108                             | 78                   |
| Dose à appo<br>Outil de p                               | o <mark>rter (en kg/ha SAU) : N : 233 P2O5 : 0</mark><br>ilotage : Farmstar.                                                                                             | K2O : 0          |                        |                                    |                        | Apport total :<br>Dont organique :<br>Dont minéral :                                   | <b>299</b><br>147<br>152                  | 114<br>114<br>0      | 78<br>78<br>0 | Apport eff.<br>Dont organique<br>Dont minéral | <b>236</b><br>84<br>152    | <b>108</b><br>108<br>0          | <b>78</b><br>78<br>0 |
| Parcelle 0<br>Surfaces (h<br>Précédent :<br>Intermédiai | 5 - Blé tendre hiver - Apache - Rdt : 98,90 q/ha<br>a) : SAU : 10,00 - SPE Fumier : 6,97 - SPE Lisier : 5,05 -<br>Blé tendre hiver<br>re précédente :<br>re suivante :   | SPE Autre : 7,74 |                        |                                    |                        | Date d'implanta<br>Type de sol 1Lim<br>Résidus :<br>Date d'implanta<br>Date d'implanta | tion 01/<br>non argil<br>tion :<br>tion : | 10/2016<br>eux prof  | ond           | Récolte<br>Repouse<br>Destruct                | :14/07/20<br>es :<br>ion : | 017                             |                      |
| 15/01/201<br>15/02/201<br>15/03/201                     | Ammonitrate 33.5%<br>Lisier Porc mixte fosse ext.<br>Ammonitrate 33.5%                                                                                                   |                  | 10,00<br>6,97<br>10,00 | 179,10 kg<br>30,00 m3<br>349,25 kg | 33,50<br>4,90<br>33,50 | 3,80 2,60 %<br>%                                                                       | 60<br>102<br>117                          | 0<br>79<br>0         | 0<br>54<br>0  | 1,00<br>0,57 0,95 1,00<br>1,00                | 60<br>58<br>117            | 75                              | 54                   |
| Dose à appo<br>Outil de p                               | orter (en kg/ha SAU) : N : 236 P2O5 : 0<br>ilotage : Farmstar.                                                                                                    | K2O:0            |                        |                                    |                        | Apport total :<br>Dont organique :<br>Dont minéral :                                   | <b>279</b><br>102<br>177                  | <b>79</b><br>79<br>0 | 54<br>54<br>0 | Apport eff.<br>Dont organique<br>Dont minéral | 235<br>58<br>177           | <b>75</b><br>75<br>0            | <b>54</b><br>54<br>0 |

#### 2.14.2 Les Apports organiques d'avant l'hiver

Cette édition permet de calculer les apports efficaces non pas sur la période d'ouverture du bilan comme le cahier de fertilisation mais sur la période d'absorption hivernale. La période d'absorption hivernale est comprise entre la date d'apport organique et la date de fin d'absorption hivernale.

Cette édition s'applique donc uniquement aux parcelles qui reçoivent des apports organiques avant hiver et permettent de contrôler que les apports efficaces ne dépassent pas les plafonds réglementaires définis par région.

Cette édition est disponible avec les éditions du Plan de fumure prévisionnel et du cahier de fertilisation.

| [                           | Apports organiques d'avant hiver du realisé 2017                                                                                                    |                       |                 |                     |                  |                |                         |               |  |  |  |
|-----------------------------|----------------------------------------------------------------------------------------------------|-----------------------|-----------------|---------------------|------------------|----------------|-------------------------|---------------|--|--|--|
| Į                           |                                                                                                    |                       | Mon expl        | oitation            |                  |                |                         | ļ             |  |  |  |
|                             |                                                                                                    |                       |                 |                     |                  |                |                         |               |  |  |  |
|                             | Interventio                                                                                                    | n réalisée            |                 |                     | Teneur N         | Apport N total | Coef.<br>d'efficacité * | Apport N eff. |  |  |  |
| Date                        | Fertilisant                                                                                                    | Enfouissement         | Sur. trav. (ha) | Dose / ha           |                  | (kg / ha SAU)  |                         | (kg / ha SAU) |  |  |  |
| Parcelle 02                 | - Colza d'hiver - Adriana - Rdt : 35,00 q                                                                                                    |                       |                 | Date d'implantation | 25/08/2016       | Récolte : 01/0 | 7/2017                  |               |  |  |  |
| Surfaces (ha                | ) : SAU : 9,56 - SPE Fumier : 9,31 - SPE Lisier : 8,                                                                                                    | 80 - SPE Autre : 9,53 |                 | Type de sol :Limor  | argileux profond |                |                         |               |  |  |  |
| Intermédiair                | e précédente :                                                                                                    |                       |                 | Date d'implantation | 1:               | Destruction :  |                         |               |  |  |  |
| 15/08/2016                  | Fumier Bovin mou de logette                                                                                                    | Imdt                  | 9,31            | 35,00 t             | 5,50 ‰           | 187            | 0,31                    | 58            |  |  |  |
|                             |                                                                                                    |                       |                 |                     | Apport total     | 187            | Apport efficace         | 58            |  |  |  |
| Parcelle 10<br>Surfaces (ha | rancelle 10 - Colza d'hiver - Rdt : 35,00 q Date d'implantation 25/08/2016 Récolte : 01/07/2017 urfaces (ha) : SAU : 9.92 - SPE Fumier : 9.92 - SPE Autre : 9.92 Type de sol : Limon arolleux profond |                       |                 |                     |                  |                |                         |               |  |  |  |
| Intermédiair                | Intermédiaire précédente : Date d'implantation : Destruction :                                                                                                    |                       |                 |                     |                  |                |                         |               |  |  |  |
| 15/08/2016                  | 15/08/2016 Fumier Bovin mou de logette Indt 9,92 35,00 t 5,50 ‰ 193 0,31 59                                                                                                    |                       |                 |                     |                  |                |                         |               |  |  |  |
|                             |                                                                                                    |                       |                 |                     | Apport total     | 193            | Apport efficace         | 59            |  |  |  |

# 3. APPROS ET SUBSTANCES ACTIVES

# 3.1 Décocher automatiquement la visibilité des semences et produits récoltés rattachées à des variétés masquées

Cette nouvelle fonctionnalité permet de masquer automatiquement des semences et/ou des produits récoltés qui se rattachent à une variété qui a elle-même été masquée.

Exemple :

- o Dans le menu Paramètres / cultures variétés stades, dans l'onglet « variété » d'une culture donnée,
  - je décoche la case « visible »
- A ce moment-là, de manière automatique, les semences du menu « semences et plants » ainsi que les produits récoltés de cette variété, ne seront plus non plus visible dans la saisie des interventions.

#### 3.2 Intégration de la nouvelle réglementation CLP

La réglementation concernant le classement toxicologique des intrants phyto a été revue il y a peu. Ce nouveau classement, nommé « CLP », induit une modification concernant la détermination des mélanges interdits.

Pour répondre à cette nouvelle réglementation, plusieurs ajustements ont été effectués :

- Les phrases de risques (R) deviennent des mentions de danger (H)
- o Les phrases de sécurité/prudence deviennent des conseils de prudence/propriété physique (P/EUH)
- o La liste des toxicités change
- o Sur chaque produit phyto, l'onglet « Risque et sécurité » a été renommé en « Danger et prudence »

Les règles sur les mélanges suivent désormais le principe ci-dessous :

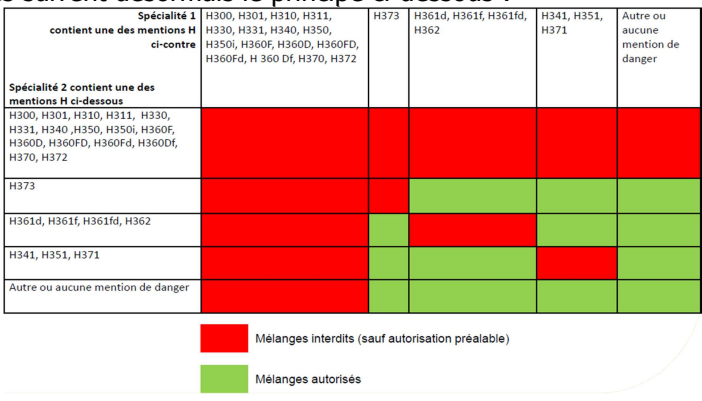

**<u>Remarque :</u>** Jusqu'en juin 2017, les produits utilisant l'ancienne règlementation côtoieront ceux ayant la nouvelle. Les produits utilisant encore l'ancienne règlementation ont été « traduis » de manière à pouvoir appliquer des alertes sur tous les intrants.

#### 3.3 Gestion des substances actives

Le logiciel embarque désormais une gestion des matières actives. Cette fonctionnalité a pour objectif de de comptabiliser les cumuls de substance active et de suivre les éventuels dépassements de réglementation.

Comment fonctionne la gestion des substances actives ?

- 1 Créer vos intrants à l'aide du référentiel national, la composition des intrants sera reprise automatiquement
- 2 Vous pouvez consulter les matières actives de chaque phyto dans le menu appro/phyto, onglet « composition »
- 3 Pour affecter un plafond maximum par parcelle et par an à une substance active, rendez-vous dans le menu appro/substance active, onglet « plafond »

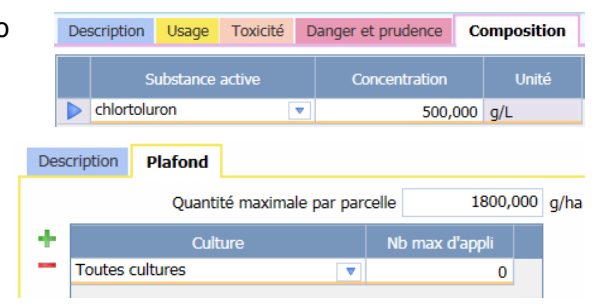

4 – Lors des saisies d'interventions, le logiciel va comparer le cumul des quantités de matière active apportées dans la parcelle au plafond affecté. Si un dépassement est repéré, une alerte s'affiche lors de la validation de l'intervention

|   |   | Аррго                                                         | Cible                                                       |               | Dose / ha                             | Quantité                           | Unité         |               |         |
|---|---|---------------------------------------------------------------|-------------------------------------------------------------|---------------|---------------------------------------|------------------------------------|---------------|---------------|---------|
| _ | 9 | Chlortocide El                                                | Désherbage                                                  | 0             | 3,60                                  | 0,46                               | L             | $\mathcal{O}$ |         |
| > | Z | )<br>Le nombre maximum de 1 ap<br>La quantité maximale 1800 g | plication pour l'appro est o<br>J/ha pour la substance acti | dépa<br>ive c | ssé sur la parce<br>hlortoluron est ( | lle Parcelle 43<br>dépassée pour l | a parcelle Pa | arce          | elle 43 |

Cette alerte est également présente lorsqu'on lance le « Diag phyto » sur la parcelle

**<u>Remarque :</u>** Les valeurs des plafonds des substances actives sont reprises automatiquement du référentiel national.

# 4. ECONOMIQUE

# 4.1 Pouvoir changer la campagne d'une sélection de facture ou d'inventaire

Lorsque vous vous trompez de campagne de saisie sur vos factures, vous pourrez désormais la changer en utilisant le bouton « déplacer vers campagne » situé en haut de l'écran de saisie des factures d'appro. Vous pourrez ainsi la déplacer sans avoir à la ressaisir.

Comment déplacer une facture d'une campagne à l'autre ?

- 1 Sélectionner la ou les factures (achat ou reprise) à déplacer puis cliquer sur le bouton
- 2 Sur la fenêtre qui s'ouvre, choisissez simplement la campagne sur laquelle vous souhaitez envoyer vos factures

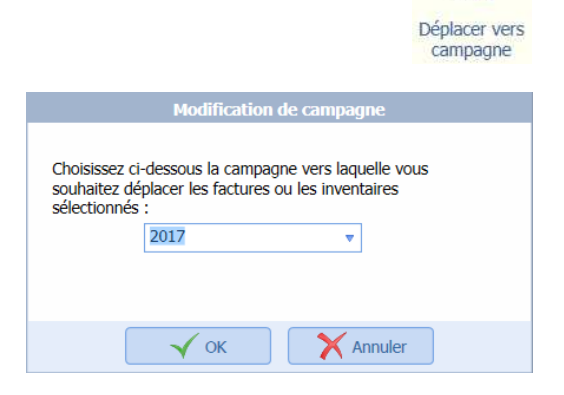

12

3 - Cliquez sur OK pour finaliser le déplacement

# 4.2 Saisie des prix dans les factures d'appro

Dans cette version de Geofolia, vous pourrez inscrire le montant de vos achats directement dans l'écran de saisie des factures.

1 - Pour saisir le prix dans votre facture, veuillez saisir la date et l'exploitation concernée par la facture.

| Date       | Exploitation        | Fournisseur | Numéro | Туре  | Total (€) |  |
|------------|---------------------|-------------|--------|-------|-----------|--|
| 27/09/2016 | EARL grande culture |             |        | Achat | 650,00    |  |

2 - Complétez ensuite l'onglet « détail de la facture » avec la liste des appros achetés, leur quantité et leur prix.

| Appros        | Quantité | Unité | Prix unitaire (€)            | Total (€) |
|---------------|----------|-------|------------------------------|-----------|
| Carat         | 10,00    | L     | 20,00                        | 200,0     |
| Centium 36 Cs | 30,00    | L     | 15,00                        | 450,0     |
|               |          | Sa    | aisie du prix<br>nitaire des |           |

3 – Si le prix renseigné correspond à votre 1<sup>er</sup> achat pour cet appro pour la campagne et l'exploitation, alors ce prix de facture va initialiser par défaut la valeur du prix qui sera utilisée pour le calcul des marges (voir colonne « Prix » dans l'écran « Prix et stocks d'appros »)

| Exploitation        | Appro         | Eamile     | Stock début<br>campagne 2018 | Factures | Consommations | Régulations<br>d'inventaire | Stock fin<br>campagne 2018 | Unité | Prix unitaire (€)<br>campagne 2018 | Valeur stock fin ( |
|---------------------|---------------|------------|------------------------------|----------|---------------|-----------------------------|----------------------------|-------|------------------------------------|--------------------|
| EARL grande culture | Carat         | Herbicides | 10,00                        | 0,00     | 0,00          | 0,00                        | 10,00                      | L     | 20,00                              | 200,               |
| EARL grande culture | Centium 36 Cs | Herbicides | 30,00                        | 0,00     | 0,00          | 0,00                        | 30,00                      | L     | 15,00                              | 450,4              |

Les factures suivantes et leur prix enregistré n'entraineront pas de modification du prix moyen dans cet écran. Vous pouvez si vous le souhaitez le modifier manuellement. Le détail des factures de cet appro consultable dans l'onglet « Détail des mouvements » peut vous aider à renseigner le bon prix.

| Détail des mo | Détail des mouvements |                           |                  |             |         |           |                   |  |  |  |  |  |  |
|---------------|-----------------------|---------------------------|------------------|-------------|---------|-----------|-------------------|--|--|--|--|--|--|
| Date          |                       | Туре                      | Surf. Trav. (ha) | Dose (L/ha) | Qté (L) | Stock (L) | Prix unitaire (€) |  |  |  |  |  |  |
|               |                       | Stock début campagne 2017 |                  |             | +30,00  |           |                   |  |  |  |  |  |  |
| 10/10/2016    | Ħ                     | Facture                   |                  |             | +10,00  | 40,00     | 15,00             |  |  |  |  |  |  |
| 20/10/2016    | Ħ                     | Facture                   |                  |             | +10,00  | 50,00     | 20,00             |  |  |  |  |  |  |
| 25/10/2016    | Ħ                     | Facture                   |                  |             | +5,00   | 55,00     | 25,00             |  |  |  |  |  |  |
|               |                       | Stock fin campagne 2017   |                  |             | +55,00  |           |                   |  |  |  |  |  |  |

#### 4.3 Saisie des charges et des produits annexes

#### 4.3.1 Saisie des charges annexes

Cet écran, accessible via le ruban « Economique », est indispensable pour le calcul des marges économiques. Il permet de prendre en compte dans le calcul des marges, des charges qui ne sont pas uniquement liées aux interventions réalisées dans les parcelles. Par exemple, grâces aux charges annexes, il est possible de saisir des montants d'assurance, d'énergie, de travaux par entreprises, …

Comment saisir une charge annexe ?

1 – Décrivez la charge en complétant le tableau situé en haut de l'écran avec : la date, l'exploitation qui a pris en charge ce montant, le poste économique, le tiers et le montant. Ici, il s'agit de saisir le montant lié à un contrat d'assurance récolte.

| Date       | Exploitation          | Poste     | Tiers | Descriptif       | Montant total (€) | Montant / ha (€) |
|------------|-----------------------|-----------|-------|------------------|-------------------|------------------|
| 05/09/2016 | GAEC BARBOT HAUDEBERT | Assurance | VEGAM | Aléas climatique | 2 000.00          | 98.92            |
| <br>       |                       |           |       |                  |                   |                  |

2 – Une fois la charge décrite, complétez l'onglet « parcelles concernées » en renseignant, les parcelles sur lesquelles cette charge s'applique. Dans l'exemple, il s'agit des parcelles sur lesquelles une assurance récolte a été contractée.

| Des | scription Parcelles concernées |         |         |         |  |
|-----|--------------------------------|---------|---------|---------|--|
|     | Nom                            | Culture | Variété | Surface |  |
|     | LANDE COMMUNE16                | BLE     |         | 3.74    |  |
|     | LANDE SAPINS 20                | BLE     |         | 1.39    |  |
|     | PRE COLIN 21                   | BLE     |         | 4.85    |  |
|     | PRE DE VEUVE 12                | BLE     |         | 5.03    |  |
|     | test                           | BLE     |         | 5.21    |  |
|     |                                |         |         |         |  |
|     |                                |         |         |         |  |
|     | Total                          |         |         | 20.22   |  |

Ainsi, on obtient le montant à l'hectare de la charge d'assurance qui figurera sur l'édition des marges économiques.

**<u>Remarque :</u>** Si vous n'associez aucune parcelle à une charge annexe, alors celle-ci sera automatiquement ventilée sur l'ensemble des parcelles de l'exploitation.

#### 4.3.2 Saisie des produits annexes

Dans le même principe que la charge annexe, il est aussi possible de saisir des produits annexes. Un exemple de produit annexe serait la saisie des primes PAC.

Comment saisir un produit annexe ?

1 – Commencer par compléter le tableau supérieur en saisissant la date, l'exploitation qui reçoit l'indemnité, le poste économique et le montant total du produit perçu.

| Date .     | Exploitation          | Poste         | Tiers            | Descriptif | Montant total (€) | Montant / ha (€) |
|------------|-----------------------|---------------|------------------|------------|-------------------|------------------|
| 05/09/2016 | GAEC BARBOT HAUDEBERT | Indemnité PAC | SEP de Tillé 🔹 🔻 | ASP        | 30 000.00         | 219.10           |

2 – Ensuite, dans l'onglet « Parcelles concernées » saisissez les parcelles sur lesquelles vous percevez les produits. Dans l'exemple des primes PAC, cela concerne toutes les parcelles déclarées.

| Des | cription Parcelles concernées |                          |         |         |
|-----|-------------------------------|--------------------------|---------|---------|
|     | Nom                           | Culture                  | Variété | Surface |
|     | LANDE COMMUNE16               | BLE                      |         | 3.74    |
|     | LANDE SAPINS 20               | BLE                      |         | 1.39    |
|     | PRE COLIN 21                  | BLE                      |         | 4.85    |
|     | PRE DE VEUVE 12               | BLE                      |         | 5.03    |
|     | test                          | BLE                      |         | 5.21    |
|     | BROSSETEL 18                  | Colza oléagineux d'hiver |         | 3.10    |
|     | GRD CHAMP BOIS 22             | Blé tendre d'hiver       |         | 4.98    |

Nous obtenons ainsi le montant des primes PAC qui figureront dans l'édition des marges.

# 5. GEOFOLIA SMARTPHONE ET ISA360

# 5.1 Nouveautés sur le Smartphone

#### 5.1.1 Simplification de la page d'accueil

La page d'accueil de l'application smartphone a été revue pour gagner en simplicité. En effet, le bouton de changement de dossier a été placé en haut à gauche de l'écran.

Voici une description de la nouvelle page d'accueil :

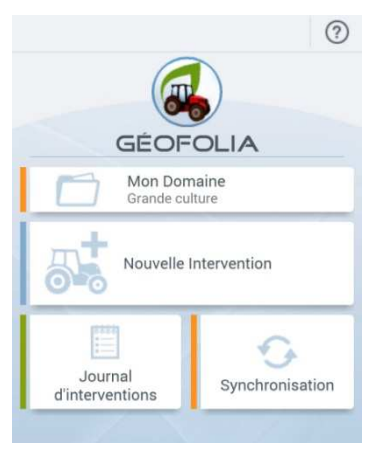

Ancienne page d'accueil

Nouvelle page d'accueil

Localisation

Nouvelle Intervention

 $\checkmark$ 

Activée

Parcelle

Parcelles à proximité

#### 5.1.2 Géolocalisation des parcelles en saisie d'intervention

Avec votre smartphone, vous souhaitez saisir des interventions alors que, sur le terrain, vous êtes situé dans la parcelle concernée. Pour faciliter la saisie des interventions, une nouvelle fonctionnalité permet à votre smartphone de retrouver automatiquement la parcelle dans laquelle vous vous trouvez ou en tous les cas, la parcelle la plus proche de votre position.

Comment utiliser la géolocalisation en saisie d'interventions ?

- 1 Cette fonctionnalité n'est accessible que si le service de localisation est activé sur votre smartphone
- 2 Dans l'application Geofolia, cliquez sur le bouton « nouvelle intervention »
- 3 Saisissez l'opération, la date puis cliquez sur ok pour accéder à la sélection des parcelles
- 4 Dans cet écran, cochez la case « parcelles à proximité » puis cliquez sur « suivant »
- 5 Dans l'écran suivant, les parcelles situées dans un rayon d'un kilomètre autour de votre position seront présélectionnées dans la liste.

# 5.1.3 Ajouter des photos dans les interventions

Pour justifier un traitement ou pour tout simplement se souvenir d'un élément lié à une intervention, vous pourrez désormais ajouter des photos à toutes vos interventions. Ces photos seront disponibles sur votre smartphone mais ne seront pas transférées sur l'ordinateur lors d'une synchronisation. Toutefois, les photos prises depuis l'application Geofolia sont disponible sur votre smartphone au même endroit que les autres photos que vous prenez, elles sont donc téléchargeables sur votre ordinateur.

Comment ajouter des photos à une intervention ?

1 – Sur l'application smartphone, cliquez sur le bouton « nouvelle intervention »

2 – Saisissez la date et l'opération puis validez afin d'accéder à l'écran suivant. Dans cet écran, « slidez » sur la droite pour accéder à d'autres fonctionnalités comme l'ajout de photos.

- 3 Cliquez sur « Galerie » puis sur le bouton « photo » afin d'accéder à l'appareil photo de votre smartphone.
- 4 Prenez votre photo puis cliquez sur le bouton « OK » afin d'ajouter la photo la galerie

#### 5.1.4 Gestion des récoltes

Dans cette version, vous pourrez gérer des interventions de récoltes comme sur votre ordinateur. Vous pourrez notamment ajouter les produits récoltés, ainsi que le rendement et les quantités récoltées sur vos interventions de récolte.

Comment saisir une intervention de récolte ?

- 1 Lors de la saisie d'une intervention, choisissez l'opération « Récolte »
- 2 Ajoutez une ou plusieurs parcelles à l'intervention
- 3 « Slidez » sur la droite pour accéder aux « produits récoltés »
- 4 Dans la liste, sélectionnez le produit récolté souhaité et saisissez le rendement ou la quantité récoltée en

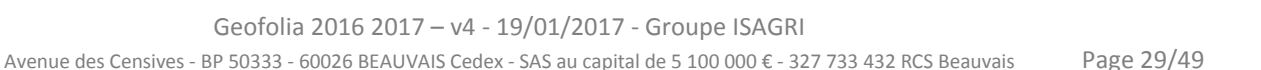

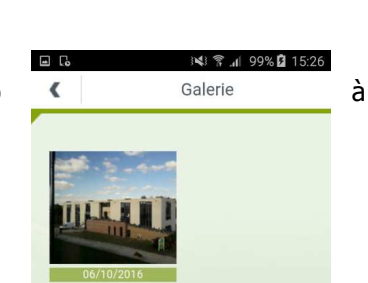

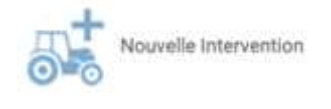

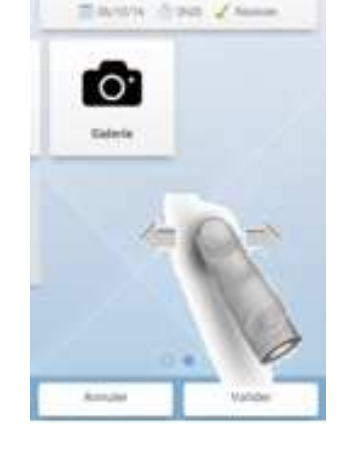

Traitement phytosecilaity

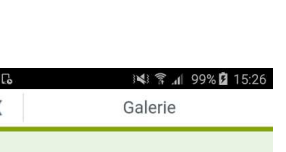

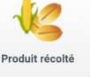

cliquant sur le produit sélectionné

|                    |                       | Blé tendre d'hiver |   | 4.0             |
|--------------------|-----------------------|--------------------|---|-----------------|
| Bié tendre d'hiver | 0,00 q / ha<br>0,00 q | Rot / ha           | - | - KG            |
| d.m                |                       | B                  |   | Produit récolté |
|                    |                       | 652,0002           |   |                 |

# 5.2 Nouveautés sur le Smartphone et la console Isa360

#### 5.2.1 Recherche et nouveau mode de tri dans les liste d'appro

Sur le smartphone et la console Isa360, une nouvelle fonctionnalité a été ajoutée pour faciliter la recherche et le tri des intrants dans les listes d'appro.

| Autors annous  |     |                    |       |              |     |
|----------------|-----|--------------------|-------|--------------|-----|
| Autos appros   |     | Appros             | Unité | Famille      |     |
| Ferblisants    |     | Proteus            | i.    | Insecticides | 1   |
| Phytos V       |     | Provil 400         | L     | Herbicides   |     |
| #15            |     | Rafale S           | L     | Adjuvants    |     |
| Acaricides     |     | Ríbera             | D     | Semences     |     |
| Adjuvants      |     | Robinson           | kg    | Semences     |     |
| Amendements et |     | Sabero Mancozeb 80 | kg    | Fongicides   |     |
| Amendements    | Pas | d'appro sélectionr | é     | Note aport   | el. |

Recherche sur le smartphone

Recherche sur la console

De plus, l'ensemble des listes d'appros sont triées de manière à faire apparaitre en haut de liste les appros les plus utilisés dans l'application.

# 6. NOUVEAUTES DIVERSES

# 6.1 Disposer du rendement réalisé dans l'assolement et dans les éditions

Pour compléter davantage les données des parcelles de l'assolement, vous pourrez désormais visualiser le rendement réalisé de vos parcelles dans l'onglet description de l'assolement. Cette valeur pourra être saisie manuellement ou être initialisée automatiquement lors de la saisie d'une intervention de récolte. Si une intervention de récolte est saisie sur la parcelle, les cases « date » et « rendement réalisé » se grisent.

C'est ce rendement réalisé qui sera désormais repris sur les éditions suivantes :

- L'itinéraire technique
- Les différents cahiers de fertilisation
- Le bilan de fin de culture
- La balance azotée réalisée

| Culture      | Blé tendre d'hi | ver 🔻 | Variété      |       |   |   |
|--------------|-----------------|-------|--------------|-------|---|---|
| Surface      | 0,13            | ha    | Rdt objectif | 90,00 | q | V |
| Implantation | 15/10/2016      |       | Rdt réalisé  | 70,00 | q | v |
| Récolte      | 06/07/2017      | 1     | Destination  |       |   | V |
| Repousses    |                 | ~     | Résidus      |       |   | ~ |

#### 6.2 Saisie des commentaires

#### 6.2.1 Commentaire pour le cahier de fertilisation

Afin d'ajouter des informations complémentaires, dans le cahier de EARL grande culture fertilisation, cette nouvelle version de Geofolia vous permet de saisir **CAHIER DE FERTILISATION** un commentaire spécifique qui ne sera visible que sur cette édition. EARL grande cu Parcelle 43 - Blé tendre d'hiver (0,13 ha) Pour le saisir, rendez-vous dans l'onglet « description » de vos <u>Culture</u> Variété Rdt réali Culture Résidue parcelles dans l'assolement de la campagne souhaitée : Type d f, totale 0,13 ha 70,00 q SPE Fumic 0,13 ha Implantation 15/10/201 SPE Lister 0,13 ha Récolte 06/07/2017 Interventions réalisées Fertilsark Date nonitrate 33.5 150) 0,13 15/04/2017 A onkrate 33.55 3007 Général Cahier de fertilisation Registre phytosanitaire saisir un commentaire ici //l, Le calcul des apports efficaces n'est pas possible car la parcelle ne dispose d'aucu commentaire visible Commentaire :

#### 6.2.2 Commentaire pour le registre phyto

A l'image de ce qui vient d'être décrit concernant les commentaires pour le cahier de fertilisation, un commentaire spécifique du registre phyto a également été ajouté dans l'onglet description de l'assolement.

#### 6.3 Amélioration de la saisie groupée

Lors de la sélection de parcelles possédant la même culture principale celle-ci est automatiquement reprise dans l'écran de la saisie groupée.

Ce fonctionnement permet de filtrer automatiquement la liste des variétés en fonction de la culture, et de rendre accessible des cases qui sont absentes lorsqu'aucune culture n'est sélectionnée (par exemple la « date de destruction » sur les prairies).

|   | Nom de la parcelle | Surface (ha) | Culture 2017       |   | Culture Bié tendre d' | hiver v | Variété      |      |    |
|---|--------------------|--------------|--------------------|---|-----------------------|---------|--------------|------|----|
| ~ | Parcelle 43        | 0,13         | Blé tendre d'hiver |   | Implantation//        | 14      | Rdt objectif | 0,00 |    |
| ~ | Parcelle 44        | 2,01         | Blé tendre d'hiver | - | Récolte _/_/          | 12      | Rdt réalisé  | 0,00 | 8. |
| ~ | Parcelle 45        | 8,15         | Blé tendre d'hiver | • | Repousses             | *       | Destination  |      |    |
| _ |                    | ,            |                    |   |                       |         | Résidus      |      |    |

# 6.4 Modification des règles de reprise des dates d'intervention de semis et de récolte dans l'assolement

Dans cette version, si un utilisateur ajoute ou supprime une intervention de semis ou de récolte, le logiciel va réactualiser les dates d'implantation et de récolte de l'onglet « culture » de l'assolement en reprenant la date de la dernière intervention de semis ou de récolte.

#### 6.5 Réaliser un export Excel de ses données

Si vous disposez d'Excel sur votre ordinateur, alors un nouveau bouton « Coller dans Excel » apparaît dans le navigateur des tableaux de tous les écrans.

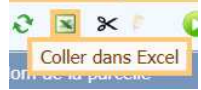

# 6.6 Pré-cocher les cases dans la fiche de chantier

Pour faciliter les impressions de la fiche de chantier, il est désormais possible de pré-cocher certaines cases de l'édition. Pour ce faire, lorsqu'on édite une fiche de chantier, un onglet paramètre a été ajouté.

Comment pré-cocher les cases de la fiche de chantier ?

- 1 Lancer l'édition de la « fiche de chantier »
- 2 Cliquer sur l'onglet paramètres et remplissez les champs :

| Section Paramètres                                                                                               | Choix de l'édition Fiche                      | de chantie                | r.                                                                                                    |                                                  |  |
|----------------------------------------------------------------------------------------------------|-----------------------------------------------|---------------------------|----------------------------------------------------------------------------------------------------|--------------------------------------------------|--|
| Choisissez le tie                                                                                                | rs prestataire de travau<br>Choisissez l      | qui realise<br>e décideur | e le chantier, prestataire de traitemen<br>du chantier, vincant Sylvain                                          |                                                  |  |
|                                                                                                    | 1000 CON 201                                  |                           | and the second second second second second second second second second second second second second second second |                                                  |  |
|                                                                                                    |                                               |                           |                                                                                                    |                                                  |  |
| tail des travaux                                                                                                 |                                               |                           |                                                                                                    |                                                  |  |
| itail des travaux<br>Produits fournis par                                                                        | Le client                                     |                           | Lieu de remplissage                                                                                              | Chez le client                                   |  |
| <b>tail des travaux</b><br>Produits fournis par<br>Produits à prendre                                            | Le client<br>Chez le client                   | *                         | Lieu de remplissage<br>Utilisation de buses antidérives                                                          | Chez le client<br>Non                            |  |
| tail des travaux<br>Produits fournis par<br>Produits à prendre<br>ntrôle du chantier                             | Le client<br>Chez le client                   | v<br>v                    | Lieu de remplissage<br>Utilisation de buses antidérives                                                          | Chez le client<br>Non                            |  |
| tail des travaux<br>Produits fournis par<br>Produits à prendre<br>ntrôle du chantier<br>Lieu de rinçage du pulvé | Le client<br>Chez le client<br>A l'entreprise | T<br>T                    | Lieu de remplissage<br>Utilisation de buses antidérives<br>Destination des EVPP                                  | Chez le client<br>Non<br>Conservés par le client |  |

| Cachet de l'entreprise<br>Not de l'entreprise<br>Application en prestation de service<br>Tagrément n <sup>a</sup> :                                                                                                    |                                                                                         |                                                                                                    |                                    |                                                                               |                             | Combadies 1 10     |
|----------------------------------------------------------------------------------------------------|-----------------------------------------------------------------------------------------|----------------------------------------------------------------------------------------------------|------------------------------------|-------------------------------------------------------------------------------|-----------------------------|--------------------|
| Application en prestation de service<br>Tagrément n <sup>a</sup> :                                                                                                    |                                                                                         | Ron de travaux                                                                                                    | acceptation du                     | chanties one la cl                                                            | liant                       |                    |
| Application en prestation de service<br>l'agrément nº :                                                                                                    | a brademant                                                                             | Nom du client : El                                                                                                    | All oraride culture                | consideration part for co                                                     | - and                       |                    |
| l'agrément nº :                                                                                                    | # 1015                                                                                  | Advesse                                                                                                    |                                    |                                                                               |                             |                    |
| S                                                                                                    |                                                                                         | 60490 N                                                                                                    | were-Salut-Martin                  |                                                                               |                             |                    |
|                                                                                                    |                                                                                         | Localisation inter                                                                                                    | cention   Arthes                   |                                                                               |                             |                    |
|                                                                                                    |                                                                                         | Transfer & station                                                                                                    | - Enternet of the                  | A CONTRACTOR OF THE OWNER                                                     |                             |                    |
|                                                                                                    |                                                                                         | Francisco de chariste                                                                                                    | 12 statement buys                  | Overstrand                                                                    |                             |                    |
|                                                                                                    |                                                                                         | Districte polytology                                                                                                    | ncer :<br>anlle de césticatio      | n du chantier :                                                               |                             |                    |
|                                                                                                    |                                                                                         | Commande                                                                                                    | CT Téléphone I                     | Covernet Dit                                                                  | in i                        | Depeter            |
|                                                                                                    |                                                                                         | Date :                                                                                                    | La reserve a la                    | Conduce clant :                                                               | Gana                        | form embranders 1  |
|                                                                                                    |                                                                                         | Box neur accord                                                                                                    | ~                                  | grantes central t                                                             | - July 1                    | tore constructs.   |
|                                                                                                    |                                                                                         | according to the second                                                                                                    | 660 march 200                      | 10000                                                                         | 101-2                       |                    |
|                                                                                                    |                                                                                         | Le cient est informé de                                                                                                    | Peublence de mélhode               | s alternatives sur                                                            | 10.00                       |                    |
|                                                                                                    |                                                                                         |                                                                                                    | - Jerze a                          | e a prostani sustana                                                          | S THE                       |                    |
| )étail des travaux                                                                                                    |                                                                                         |                                                                                                    |                                    | fundary b                                                                     | state 1                     | Surface transition |
| Parcelle                                                                                                    |                                                                                         | 0                                                                                                    | ulture                             | (ha)                                                                          |                             | (ha)               |
| Parcelle 47                                                                                                    |                                                                                         | Colum obligationex of the                                                                                                    | hor                                |                                                                               | 0,25                        | 0,2                |
|                                                                                                    |                                                                                         |                                                                                                    |                                    | Total                                                                         | 0.25                        | 9.2                |
| Nom du produ                                                                                                    | a                                                                                       | Dose homologue                                                                                                    | Dose à appliq                      | our Ouanti                                                                    |                             | ZNT                |
| Hom us process                                                                                                    |                                                                                         | 0.5001                                                                                                    | 0,5001                             |                                                                               | 13                          | 20                 |
| 10.00                                                                                                    |                                                                                         | 10,000 8                                                                                                    | 41000                              |                                                                               | -                           |                    |
| Applicateur                                                                                                    |                                                                                         |                                                                                                    |                                    |                                                                               |                             |                    |
| voduit à prendre i                                                                                                    |                                                                                         | are a Romanna                                                                                                    | Utilization                        | de buses antidériv                                                            | es)                         | C Autre            |
|                                                                                                    | and Do                                                                                  |                                                                                                    | Date :                             | Sgnatu                                                                        | e décideur                  | 14 7.5             |
| e chantier (à compléter par                                                                                                    | r l'applicateur)                                                                        |                                                                                                    |                                    |                                                                               |                             |                    |
| inification exact is chaoties                                                                                                    | · · · · · · · · · · · · · · · · · · ·                                                   |                                                                                                    | 100                                | adults do chantler                                                            |                             | 1.5                |
| Détail des points                                                                                                    | Si non, action co                                                                       | rective Comm                                                                                                    | entaire Lie                        | u de rincepe du p                                                             | dek :                       |                    |
| Les coordonnées du chantier                                                                                                    | Arrit du chantier                                                                       |                                                                                                    |                                    | Over in client                                                                | A Ferth                     | worme .            |
| sont exactes                                                                                                    | Modification de l'                                                                      | explication.                                                                                                    |                                    | Au chierto                                                                    |                             | (Constraint)       |
| Les conditions d'application sont                                                                                                    | Anit du chantier                                                                        | 80°°°°11                                                                                                    | De                                 | stination des EVPE                                                            | 54/                         |                    |
| Constantials (Venic, Scanscale)                                                                                                    | C) And the character                                                                    |                                                                                                    |                                    | Conserves par le cla                                                          | ent.                        |                    |
| comescond & celd previous                                                                                                    |                                                                                         | 12211                                                                                                    |                                    | webue her Leutuebu                                                            | 1. Carlos                   | 1000               |
| La surface à traiter est equite                                                                                                    | Arrit du charter                                                                        | REDICITION .                                                                                                    | Pr                                 | diene rencontré l                                                             | cors de l'a                 | pplication 1       |
|                                                                                                    | Modification de l'                                                                      | NORM SHOP                                                                                                    |                                    | sevintif -                                                                    | ALC DEPE                    |                    |
| La dose à appliquer est inférieure                                                                                                    | Arriet du chantier                                                                      | 99 m ( ) ( )                                                                                                    | - 50                               |                                                                               |                             |                    |
| real densities is its efforties howeverlawer alies                                                                                                    | Hodification de l'                                                                      | ALCONCATION .                                                                                                    | - H-                               | surves prises 1                                                               |                             |                    |
| on choic a la acos acontrolation                                                                                                    | And du chantier                                                                         | 5 5 5 5 5 5 5 5 5 5 5 5 5 5 5 5 5 5 5                                                                                                    |                                    | and a busines :                                                               |                             |                    |
| Le matériel d'application                                                                                                    | Modification de la                                                                      | scherward.                                                                                                    |                                    | 100000000000000000000000000000000000000                                       | 16.000                      |                    |
| Le materiel d'application<br>correspond à celui prévu                                                                                                    |                                                                                         | and a state of the state of the | 6                                  | DD En total                                                                   | es cecerul<br>Ré            | Cl. Statisticson   |
| Le matiènel d'application<br>correspond à celui prévu<br>Les ZNT sont identifiées                                                                                                    | Modification de l'                                                                      | approximately in                                                                                                    |                                    |                                                                               |                             | C researchest      |
| Le matèrie d'application<br>correspond à ortui prévu<br>Les ZNT sont identifiées<br>consignes de sécurité pour l                                                                                                    | Modification de l'                                                                      | approach [                                                                                                    | v                                  | lidation                                                                      |                             |                    |
| Le materiel d'application<br>correspond à cetai prévu<br>Les 2NT sont identifiées<br>consignes: de sécurité pour<br>laste d'intervention : 07/10/201                                                                                                    | Modification de l'<br>le client                                                         | et signature de l'obéri                                                                                                    | teur : Va                          | lidation<br>nregistrement du                                                  | chantier a                  | L) Parselenent     |
| Le materie d'application<br>correspond à cetu prévu<br>Les 2NT sont iterativés<br>lonsignes de sécurité pour<br>late d'intervention : 07/10/201<br>late à cete puivériation, veailles                                                                                             | Modification de l'<br>le client<br>6 Date -<br>noter :                                  | et signature de l'opéra                                                                                                    | Ceur : Va                          | lidation<br>nregistrement du<br>rectement complé                              | chantier a<br>té I          | été                |
| Le materie d'application<br>comepond à cetic prévu<br>Les 2NT sont identifiées<br>consignes de sécurité pour l<br>late d'intervention : 07/10/201<br>idite à cette publication, vesilies<br>a délai de reentrés <sup>4</sup> est de :                                             | Modification de 7 le client 6 Date - noter 1 24 heures                                  | et signature de l'opèra                                                                                                    | teur 1 L'e                         | lidation<br>nregistrement du<br>rectement complé<br>Oui                       | chantier a<br>té :          | i été              |
| Le motienel d'application<br>comespont à crist prévu<br>Les 2017 sont iterithées<br>annaignes de sécurités pour<br>bate d'intervention : 07/10/205<br>soite à catte puberostion ; vailles<br>a délai de rentrés <sup>4</sup> est de :<br>a délai de rentrés <sup>4</sup> est de : | Modification de l'<br>Modification de l'<br>le client<br>6 Date<br>noter :<br>24 heures | et signature de l'opèra                                                                                                    | teur : Va<br>Cour : Co<br>So<br>Va | didation<br>nregistrement du<br>rectement complé<br>Oui<br>Idé par le décideu | chantier a<br>té :<br>D Non | i dete             |

# 6.7 Ajout d'une édition rendements objectifs moyens des 5 dernières années

Pour faciliter le calcul des rendements objectifs de vos parcelles, sachez que dans le calcul du plan de fumure, une édition nommée « calcul des objectifs de rendement » a été ajoutée.

| nitialiser : |           | 🔛 Balance N prévisionr elle          |
|--------------|-----------|--------------------------------------|
| turer        |           | Récapitulatif fertilisa ts           |
|              |           | 1.                                   |
|              | de humure | La calcul des objecturs de rendement |

Cette édition recherche les rendements d'une même culture sur une campagne et calcul la moyenne de ces rendements. Cette recherche est effectuée sur un historique de 5 ans. Parmi ces 5 valeurs, elle effectue une nouvelle moyenne en retirant les valeurs extrêmes pour obtenir l'objectif de rendement.

Pour que la recherche de rendements puisse s'effectuer correctement, il est impératif que l'onglet historique de chaque parcelle soit complété dans l'assolement.

**<u>Remarque :</u>** Si parmi les 5 années sur lesquelles le logiciel effectue une moyenne des rendements, la culture a été arrêtée, alors il ira rechercher la moyenne de cette culture sur une 6<sup>ème</sup> année antérieure.

| Odhan              | Moyenne de      | s     | Rendements réalisés |      |      |      |      |      |  |  |
|--------------------|-----------------|-------|---------------------|------|------|------|------|------|--|--|
| Curture            | rendements rete | nus * | 2016                | 2015 | 2014 | 2013 | 2012 | 2011 |  |  |
| Blé tendre d'hiver | 56              | q     | <del>41,8</del>     | 53   | 55   | 63   | 60   | 66,5 |  |  |

# 6.8 Amélioration de l'utilisation de la liste des variétés dans la création de semences

Lorsque vous souhaitez créer un nouvel appro semence, et que la variété correspondante n'est pas dans le référentiel, nous vous proposons de lui affecter une variété appelée « Autre variété », pour l'espèce botanique correspondante.

La recherche dans la liste est désormais facilitée puisque vous avez accès à une barre de défilement qui permet d'aller chercher la bonne variété

| Nom                     | Nouvelle seme | ence <mark>de pois</mark> |   | Unité d'utilisation         | kg |   |
|-------------------------|---------------|---------------------------|---|-----------------------------|----|---|
| Famille                 | Semences      |                           |   | <mark>U</mark> nité d'achat |    | ۷ |
| Variété                 | autre         |                           |   | Conversion                  |    |   |
| Code                    | Autre variété | Orge                      | 1 | Espèce botanique            |    |   |
|                         | Autre variété | Pois protéagineux         |   |                             |    |   |
| Groupe d'exploitations  | Autre variété | Ray-grass anglais         |   | Origine de la semence       |    |   |
| Visible dans les listes | Autre variété | Ray-grass d'Italie        |   |                             |    |   |
|                         | Autre variété | Sarrasin                  |   |                             |    |   |

Cette barre de défilement est désormais disponible dans toutes les listes de Geofolia.

# 7. GEOFOLIA ORGANISME

# 7.1 Visibilité du PPF uniquement après clôture par le technicien

Lorsque vous travaillez en collaboratif avec des AMP (Agriculteurs en Mode Partenaires) qui vous délèguent la réalisation de leur PPF, ceux-ci ne peuvent désormais voir l'édition du Plan de fumure que si ce dernier est clôture (voir bouton Clôture dans le ruban contextuel de l'écran de saisie du Plan de fumure).

En effet, dans le cas contraire, le logiciel considère qu'il n'est peut-être pas terminé, et donc qu'il faut mieux ne pas le montrer à l'agriculteur.

Dans ce cas, l'agriculteur qui lance l'édition de son PPF aura l'information suivante à l'écran :

| PLAN PREVISIONNEL DE FUMURE NPK - 2017     |  |
|--------------------------------------------|--|
| GAEC du bois joli                          |  |
|                                            |  |
|                                            |  |
|                                            |  |
|                                            |  |
|                                            |  |
| Le Plan de fumure n'est pas encore clôturé |  |
|                                            |  |
|                                            |  |
|                                            |  |
|                                            |  |
|                                            |  |
|                                            |  |
|                                            |  |

Par contre si certains de vos AMP ont acquis le module PPF pour le réaliser eux-mêmes, alors dans ce cas bien sûr ils pourront éditer le document n'importe quand, même sans l'avoir clôturé.

# 7.2 Fusionner des groupes d'exploitation

Rappel de la notion de « Groupe d'exploitations » :

Un Groupe d'exploitation regroupe des exploitations qui travaillent ensemble, qui partagent la même liste de matériels et de main-d'œuvre, qui souhaitent pourvoir enregistrer des travaux sur des parcelles de leurs exploitations en une seule fois... ; certaines gèrent même quasiment un assolement commun...

La « fusion de groupe » est une nouvelle fonctionnalité qui permet de regrouper des exploitations que vous avez créées distinctement au départ (soit parce que vous n'aviez pas l'information qu'elles souhaitaient travailler ensemble, soit parce que ce mode de travail est récent...)

Comment utiliser la fusion de groupes d'exploitations ?

✓ 1 – Dans l'écran « Liste des exploitations », sélectionner la ou les exploitations des groupes à fusionner (le bouton est accessible uniquement en solution Organisme, et si l'utilisateur a le droit en création / suppression sur le concept « exploitation »)

| 2   | ) Ge<br>Ac | sofolia 2017<br>ccueil Sociét | - Société mère - Donnée<br>é Exploitation Parcellaire | s centrales<br>Appro Fumure P | AC Récolte | Economique | e Paramètres Options Ex                    | ploitation             |             |
|-----|------------|-------------------------------|-------------------------------------------------------|-------------------------------|------------|------------|--------------------------------------------|------------------------|-------------|
| Tab | leau       | icônes                        | Société(s) Société 1;                                 | Société 2 🔻 🔻                 | Filtre A   | ssolement  | Import Export<br>d'exploitations Telepac • | Fusionner              | Préférences |
|     | Affic      | hage                          | Filt                                                  | rer                           |            | Parcelle   | Echange                                    | Groupe d'exploitations | Paramètres  |
| + - |            | Code                          | Raison sociale                                        | Nº Siret                      | Nº Pacage  |            | Société                                    | Comm                   | une         |
|     | ~          | 2010                          | GAEC du bois joli                                     | 1                             | Î.         | Société 1  |                                            | Beauvais               |             |
|     |            | 2011                          | EARL DU CHAMP CADO                                    |                               | 029058781  | Société 1  |                                            | Sriec                  |             |
|     |            | 2012                          | Lorraine                                              |                               |            | Société 1  |                                            | Nancy                  |             |
|     |            | 2013                          | Sud-Ouest                                             | 0000000000034                 |            | Société 1  |                                            | Toulouse               |             |
|     |            | 2016                          | Chérac                                                |                               |            | Société 1  |                                            | Chérac                 |             |
|     | ~          | 2017                          | Poitou-Charentes                                      |                               |            | Société 1  |                                            | 📿 La Rochelle          |             |
|     |            | 2018                          | Mon exploitation                                      |                               | 060001881  | Société 1  | 1                                          | 🧭 Rothois              |             |

✓ 2 - ... puis cliquez sur le bouton Fusionner dans le ruban contextuel ; la fenêtre ci-dessous apparaît, lisez attentivement les instructions, et si vous êtes prêt pour la manipulation, sélectionnez dans la liste déroulante en bas de l'écran le groupe destination, puis cliquez sur OK

| Fusionner les groupes d'exploitation                                                                                                    |
|----------------------------------------------------------------------------------------------------|
| Avant d'effectuer la fusion des groupes<br>d'exploitations, assurez-vous que les<br>données de la base centrale sont à jour des<br>synchronisations : |
| <ul> <li>travail en mode déconnecté pour les collaborateurs</li> <li>saisie smartphone et console pour les agriculteurs<br/>partenaires.</li> </ul>   |
| Demandez à ces utilisateurs de ne plus saisir de données tant<br>qu'ils ne se sont pas resynchronisés après la fusion.                                |
| Vous allez fusionner 2 exploitations issues de 2 groupes<br>d'exploitations.                                                                          |
| Ce traitement peut prendre de quelques minutes à plusieurs<br>dizaines de minutes.                                                                    |
| Sélectionnez le groupe d'exploitations de destination :                                                                                               |
| GAEC du bois joli 🔹                                                                                                    |
| OK X Annuler                                                                                                    |

 ✓ 3 - Cette manipulation a pour conséquence de regrouper toutes les exploitations des groupes d'origine dans un seul et même groupe ; Les listes de matériels, main-d'œuvre, et appros groupe seront fusionnées

#### ✓ Remarque :

- Cette manipulation est irréversible ; il n'existe pas de fonctionnalité de « division » de groupe
- o La fusion n'est possible qu'entre groupes d'exploitations rattachés à la même société

# 7.3 Import de collaborateur de sociétés

Dans l'écran de saisie des collaborateurs, vous disposez maintenant d'une option d'import d'un fichier de collaborateur, en format TXT, contenant le nom, le n° de portable, l'e-mail...

| Geofolia 2017   | Société mère - Donné | es centrales      |                      |                   |               |             |
|-----------------|----------------------|-------------------|----------------------|-------------------|---------------|-------------|
| Tableau Icônes  | Société(s) Société   | a Appro Fumure PA | Import de collaboral | de<br>Préférences | Collaborateur |             |
| Affichage       | Filtrei              |                   | Echanges             | Paramètres        |               |             |
| Collaborateur 🛞 | Société              |                   |                      |                   |               |             |
| +               | N                    |                   |                      |                   |               |             |
|                 | Nom                  | Prén              | m                    | Société           |               | Utilisateur |
| collab1S1       |                      | 1                 | Soci                 | été cab           | (Ç)           | 4           |
| Collab251       |                      | 3                 | Soci                 | été cab           | 8             |             |

Le format et le contenu précis de cet import est disponible auprès de l'équipe d'assistance.

Pour des raisons de sécurité, nous n'importons pas de mot de passe pour chaque collaborateur. Un mot de passe par défaut est automatiquement affecté aux collaborateurs importés (le même mot de passe pour tous).

A l'issu de l'import, nous vous conseillons donc d'envoyer un mail groupé à tous les collaborateurs que vous venez d'importer, en leur communiquant :

- La procédure pour installer le logiciel, l'emplacement du setup...
- L'identifiant client de votre organisme (ISAGRxx...)
- La règle de nommage de leur identifiant de connexion (login) que vous avez importé (ex : 1<sup>ère</sup> lettre Prénom + Nom)
- Le mot de passe commun à tous les collaborateurs, que vous pouvez consulter dans la fiche de l'un d'entre eux

... et en leur demandant d'installer l'application, de se connecter une 1<sup>ère</sup> fois, et d'aller personnaliser ce mot de passe via le ruban « Options »

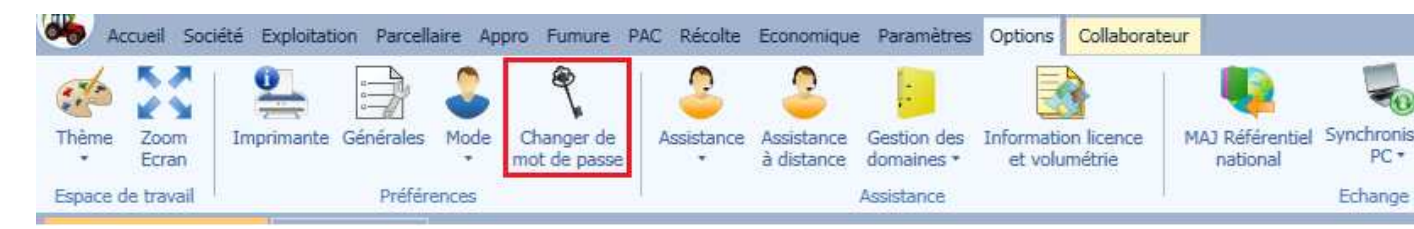

# 7.4 Export Farmstar

Cette fonction est uniquement disponible pour les organismes qui disposent du module « Fumure » et « Export outil de pilotage ».

#### 7.4.1 Paramétrage

#### Préférences générales des exports en mode paramétreur

Pour disposer de la fonctionnalité d'export Farmstar il est nécessaire d'aller de cocher la préférence export Farmstar dans la saisie des préférences en mode paramétreur (Ruban Options)

|                                                                                         | Préférences : Export                               |
|-----------------------------------------------------------------------------------------|----------------------------------------------------|
| Rechercher 🔑 🚱                                                                          | Export                                             |
| Fonctionnalités générales 🔗                                                             |                                                    |
| Préférences générales<br>Synchronisation<br>Editions groupées<br>Mises à jour<br>Export | Pilotage N<br>☐ Airinov<br>☑ Farmstar<br>☐ Cérélia |
| Parcellaire S<br>Cartographie S                                                         |                                                    |
|                                                                                         | Fermer                                             |

#### Saisies nécessaires à l'export farmstar dans les saisies Société/Collaborateur/Exploitation

#### Saisie des Sociétés

Renseigner le code FARMSTAR (code alphanumérique de 3 caractères) dans la zone correspondante. Nous contacter pour connaitre ce Code attribué par FARMSTAR à chaque organisme.

#### Saisie des Collaborateurs

Renseigner pour chaque technicien l'email dans la zone correspondante ainsi que le numéro de portable. L'email et le numéro de téléphone doivent être valides pour faire l'export FARMSTAR, dans le cas contraire l'export ne sera pas possible.

#### Saisie des Exploitations

Renseigner dans les zones correspondantes :

- N° Siret de 14 caractères (Obligatoire)
- Raison sociale (obligatoire) et le nom de l'exploitant (facultatif : dans le cas où l'exploitant n'est pas renseigné Geofolia enverra la raison sociale de l'exploitation)
- Code postal et la commune du siège de l'exploitation (Obligatoire)
- Adresse de l'exploitation (Obligatoire si l'exploitation ne dispose pas d'email)
- Numéro de portable (facultatif)
- Email (obligatoire si l'exploitant ne dispose pas d'adresse postale)

Vous pouvez utiliser l'import d'exploitation pour mettre à jour les informations des exploitations (notamment le numéro SIRET qui est désormais obligatoire pour l'export FARMSTAR)

#### 7.4.2 Saisie et validation de la commande Farmstar

#### Etape 1 : Saisie d'assolement

#### **Onglet Description**

S'assurer que la parcelle est bien créée en mode 'Carte' et renseigner pour les parcelles concernées :

- le type de sol

- la valeur 'FARMSTAR' dans la zone 'Outil de pilotage N'

Vous pouvez renseigner simultanément sur plusieurs parcelles certaines de ces données en procédant à une saisie groupée à l'aide du bouton correspondant disponible dans le ruban **Assolement** 

|               |                         | Saisie groupée    | e de la description | ı - 5 parcelles sélectionnée | es (16,73 ha) |   |
|---------------|-------------------------|-------------------|---------------------|------------------------------|---------------|---|
| I             | [lot 🔍                  |                   |                     |                              |               |   |
| Type de       | sol                     |                   | •                   | Analyse de sol               |               |   |
| Zone vulnéral | ble 🔳 🛛 T               | ype de protection | •                   | Type d'irrigation            |               |   |
| Labo          | our 🔳                   |                   |                     | Outil de pilotage N          | Farmstar v    | ] |
| Commentaire   | Cahier de fertilisation | Registre phytosa  | nitaire             |                              |               |   |
|               |                         |                   |                     |                              |               |   |
|               |                         |                   |                     |                              |               |   |
|               |                         |                   |                     |                              |               |   |
|               |                         |                   |                     |                              |               |   |
|               |                         |                   | 🗸 ок                | X Annuler                    |               |   |

A

A l'issue de vos saisies liées à l'export FARMSTAR et afin de vérifier que vous n'avez pas oublié de parcelles, vous pouvez procéder à un filtre (à l'aide du bouton **Filtre** disponible au niveau du ruban **Assolement**) pour n'afficher à l'écran que les parcelles concernées par cet export, c'est-à-dire celles dont la valeur 'FARMSTAR' a été renseignée dans la zone 'Outil de Pilotage N' de l'onglet **Description** 

|                                                                                      | Exploitation(s) Test gé<br>Campagne 4 20 | o 2<br>16                                                     | •                                     |                              |
|--------------------------------------------------------------------------------------|------------------------------------------|---------------------------------------------------------------|---------------------------------------|------------------------------|
| Irface exclue Assolement                                                             | Ilot Cadastre                            |                                                               |                                       |                              |
|                                                                                      | 🔘 Date du jour                           |                                                               |                                       |                              |
| Type de parcelle                                                                     | Principale     Intermédiaire             | <ul> <li>Secondaire /</li> <li>Tracé (mode</li> </ul>         | Dérobée<br>e carte)                   | )éfinir par défaut           |
| Type de parcelle                                                                     | Principale Intermédiaire                 | ✓ Secondaire /<br>✓ Tracé (mode                               | Dérobée<br>e carte)                   | Définir par défaut           |
| Type de parcelle<br>Itre complémentaire<br>Culture                                   |                                          | Secondaire /<br>Tracé (mode                                   | Dérobée<br>e carte)                   | Définir par défaut           |
| Type de parcelle<br>Itre complémentaire<br>Culture<br>Variété                        |                                          | ✓ Secondaire /<br>✓ Tracé (mode<br>Commune<br>Ilot            | Dérobée<br>e carte)<br>L              | Définir par défaut           |
| Type de parcelle<br>Itre complémentaire<br>Culture<br>Variété<br>Outil de pilotage N |                                          | ✓ Secondaire /<br>✓ Tracé (mode<br>Commune<br>Ilot<br>Surface | Dérobée<br>e carte)<br>Inférieure à v | )éfinir par défaut<br>v<br>v |

#### **Onglet Culture**

Renseigner pour les parcelles concernées :

- la culture
- la variété
- la date d'implantation
- la date de récolte
- l'objectif de rendement (qui peut être repris automatiquement si il a été renseigné préalablement pour la culture concernée dans la table Culture / Variété / Stade accessible à partir du ruban Paramètres)
- le devenir des résidus

En cas de culture intermédiaire précédente, renseigner la date de destruction.

#### **Onglet Historique**

Renseigner pour toutes les parcelles concernées par Farmstar la culture précédente (donnée obligatoire pour toutes les cultures).

La saisie des antéprécédents est obligatoire pour les cas suivants :

- Parcelle en blé
- Parcelles en Orge, Triticale dans le cas où la parcelle dispose d'une prairie, d'une jachère ou d'une luzerne en anteprécédent.

Le plus simple est donc de saisir l'anteprécédent dans tous les cas car il faut dans tous les cas demander à l'agriculteur son anteprécédent pour savoir s'il avait une prairie, jachère ou une luzerne.

La culture N-1 s'initialisera automatiquement si vous assez généré l'assolement N à partir de l'assolement N-1 via le ruban **Assolement** et le bouton **Créer un assolement**.

La culture N-2 s'initialisera automatiquement à partir de la culture N-1 saisie dans le PPF de l'année précédente.

#### Etape 2 : Saisie du plan de fumure

#### **Renseignement de tous les onglets**

Toutes les données saisies dans le plan de fumure sont nécessaires pour FARMSTAR qui utilise le même moteur de calcul que celui disponible dans Geofolia.

Renseignez également les apports organiques réalisés avant le 31 décembre car ils sont pris en compte dans le conseil FARMSTAR.

Les apports organiques renseignés après le 31 décembre ne seront pas exportés mais vous pouvez quand même les saisir si vous devez faire un plan de fumure pour l'exploitation.

#### **Onglet Pilotage**

Pour les parcelles concernées, cocher la case 'Labour' et renseigner :

- le code FARMSTAR (code unique à la parcelle)
- la variété FARMSTAR (reprise automatiquement si le libellé est reconnu comme variété FARMSTAR)
- le débouché variété (obligatoire pour le blé et l'orge)
- l'espace entre rangs (obligatoire pour le colza)
- la densité de semis
- la largeur de fertilisation
- l'effet fréquence d'apport organique (cette donnée n'est disponible que pour le colza et vous devez renseigner la valeur indiquée dans le tableau accessible depuis le bouton « i »)

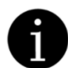

Excepté le code FARMSTAR, vous pouvez renseigner simultanément ces données sur plusieurs parcelles d'une même culture en procédant à une saisie groupée à l'aide du bouton correspondant disponible dans le ruban **Saisie du plan de fumure** 

| util de pilo<br>Données co | tage Farmsta<br>molémentaire | ar<br>55    |    |    |                  |             |                   | _ |  |  |
|----------------------------|------------------------------|-------------|----|----|------------------|-------------|-------------------|---|--|--|
|                            |                              |             |    |    |                  |             |                   |   |  |  |
|                            | Variété Far                  | rmstar APAC | HE |    | Débouché variété | BT Protéine |                   |   |  |  |
|                            | Espace entre                 | rangs       | 12 | cm | Densité          | 240         | gr/m <sup>2</sup> |   |  |  |
| Lar                        | geur de fertili              | isation 24  |    | m  |                  |             |                   |   |  |  |
|                            | L                            | abour 🔳     |    |    |                  |             |                   |   |  |  |
|                            |                              |             |    |    |                  |             |                   |   |  |  |
|                            |                              |             |    |    |                  |             |                   |   |  |  |
|                            |                              |             |    |    |                  |             |                   |   |  |  |
|                            |                              |             |    |    |                  |             |                   |   |  |  |

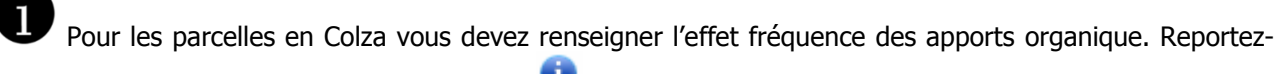

vous au tableau disponible à partir du bouton 🛈 situé à droite du champ de saisie :

| escription Culture Pilota | ge N Historique | Reliquat A | nalyse Apports precedent | ts              |      |        |   |
|---------------------------|-----------------|------------|--------------------------|-----------------|------|--------|---|
| util de pilotage Farmstar | ▼               |            |                          |                 |      |        |   |
| onnées complémentaires    |                 |            |                          |                 |      |        |   |
|                           |                 |            |                          |                 |      |        |   |
| Variété Farmstar          | ROSSINI         |            |                          |                 |      |        |   |
| Espace entre rangs        | 12              | cm         |                          | Densité         | 45 ( | gr/m²  |   |
| Largeur d'épandage        | 24              | m          | Effet fréquence d'appor  | rt organique 40 | ,    | kgN/ha | 0 |
| Labour                    |                 |            |                          |                 |      | 1      |   |
|                           |                 |            |                          |                 |      |        |   |
|                           |                 |            |                          |                 |      |        |   |
|                           |                 |            |                          |                 |      |        |   |
|                           |                 |            |                          |                 |      | /      |   |
|                           |                 |            | 3                        |                 |      | /      |   |

| Evaluation de l'effet "frequence d'apport org                    | anique" pou     | ir les parcelle   | s en Colza        |                          |
|------------------------------------------------------------------|-----------------|-------------------|-------------------|--------------------------|
| Réportez la valeur du tableau ci-dessous dans la sa              | isie correspond | ante (Onglet Pilo | otage N)          |                          |
|                                                                  |                 | Fréquenc          | e d'apport        |                          |
| Produits Résiduaires Organiques                                  | tous<br>les ans | 2 années<br>sur 3 | tous<br>les 2 ans | tous les 3 an<br>et plus |
| 1. Fumier de bovins                                              | 30              | 20                | 15                | 5                        |
| 2. Fumier de volailles                                           | 15              | 10                | 5                 | 5                        |
| 3. Fumier de porcs                                               | 20              | 15                | 5                 | 0                        |
| 4. Fumier de cheval                                              | 40              | 25                | 20                | 10                       |
| 5. Fumier d'ovins                                                | 35              | 20                | 15                | 10                       |
| 6. Lisier de porcs                                               | 20              | 15                | 10                | 5                        |
| 7. Lisier de bovins                                              | 25              | 15                | 10                | 5                        |
| 8. Lisier de bovins dilué                                        | 10              | 5                 | 5                 | 0                        |
| 9. Lisier, fientes de volailles (≤60%MS)                         | 10              | 5                 | 5                 | 0                        |
| 10. Fientes de volailles séches (80%MS)                          | 20              | 10                | 10                | 0                        |
| <ol> <li>Boues urbaines liquides et pâteuses (≤20%MS)</li> </ol> | 15              | 15                | 10                | 5                        |
| 12. Boues urbaines sèchées (90%MS)                               | 100             | 60                | 50                | 25                       |
| 13. Compost de déchets verts                                     | 30              | 20                | 15                | 10                       |
| 14. Compost de fumier de bovins, boues STEP + déchets verts      | 30              | 20                | 15                | 5                        |
| 3. Fumier de porcs                                               | 25              | 15                | 10                | 10                       |
| 16. Vinasse de betterave concentrée                              | 0               | 0                 | 0                 | 0                        |
| 17. Ecumes de sucreries surpréssées                              | 5               | 5                 | 5                 | 0                        |

Si vous avez renseigné l'outil de pilotage FARMSTAR sur une parcelle dont la culture n'est pas compatible avec FARMSTAR, le message suivant apparaîtra alors dans l'onglet **Pilotage N** :

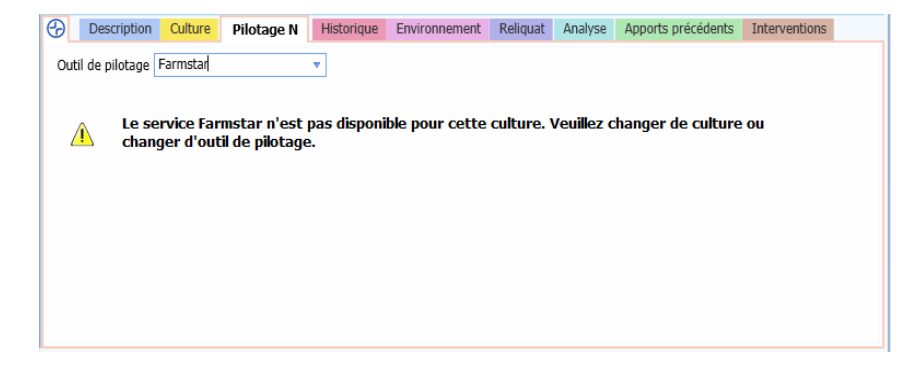

#### Validation de la commande

La validation de la commande est obligatoire pour réaliser l'export FARMSTAR. Elle est réalisée par chaque technicien qui saisit la commande FARMSTAR.

Cette validation permet :

- d'indiquer quel est le technicien qui est chargé d'accompagner l'exploitation pour le service FARMSTAR
- de connaître la date de validation de la commande
- de savoir quelles exploitations exporter
- de lancer le diagnostic de contrôle des saisies

Si des anomalies sont détectées lors de la validation de la commande, le technicien doit les corriger sinon les parcelles ne seront pas intégrées dans la chaîne de production FARMSTAR.

<u>ÉTAPE 1 :</u> Cliquer sur le bouton du ruban contextuel « Valider pilotage N » FARMSTAR dans la liste déroulante.

La liste des outils de pilotage N affichée dans le bouton est paramétrable dans les préférences d'export (en passant préalablement en mode paramétreur via le ruban **Options** bouton **Mode / Paramétreur**) à partir du ruban **Options** et bouton **Préférences Générales** (rubrique 'Fonctionnalités générales' et sous rubrique 'Export')

| C    | itation(s) Mon exploitation<br>ampagne 2017<br>Filtrer | • • | Filtre     | Sais<br>Group | ie Repre    | indre les Intervention plan de fumure | Réinitia<br>Clôture | liser<br>r<br>Edition<br>de fu<br>Plan de f | du pla<br>mure<br>umure | <ul> <li>Balance N pr</li> <li>Récapitulatif</li> <li>Calcul des ob</li> </ul> | évisionnelle<br>fertilisants<br>rjectifs de rend | 1<br>Va       | lider pilo | tage                          | Préférence<br>Paramètre | :5      |          |
|------|--------------------------------------------------------|-----|------------|---------------|-------------|---------------------------------------|---------------------|---------------------------------------------|-------------------------|--------------------------------------------------------------------------------|--------------------------------------------------|---------------|------------|-------------------------------|-------------------------|---------|----------|
| aisi | e du plan de fumure 2017 (*)                           | 8   |            |               | _           |                                       |                     |                                             |                         |                                                                                |                                                  |               |            | 1                             |                         |         |          |
|      | Résultat (kg/ha)                                       |     |            | <b>D</b> 5    |             | Vidéo <u>(1)</u> Alerte Farmsta       | i <b>r :</b> 4 par  | celles contien                              | nent d                  | les alertes.                                                                   |                                                  | F             | teste à a  | apporter                      | (kg/ha)                 |         |          |
|      | ARVALÍS<br>Institut es végétal                         |     |            |               | Alerte      | Nom de la parcelie                    | Туре                | Surface I                                   | lot                     | Culture                                                                        | Rendement                                        | Unité /<br>ha | N          | P <sub>2</sub> O <sub>5</sub> | K₂O                     | Terminé | Outil de |
|      | BESOINS                                                | 275 | 1          |               | •           | Parcelle 02                           |                     | 9,56                                        | с                       | olza d'hiver                                                                   | 35                                               | a             | 192        | 0                             | 44                      |         | Farmstar |
|      | Besoin de la plante                                    | 245 |            | 3             | •           | Parcelle 04                           |                     | 3,14                                        | В                       | lé dur d'hiver                                                                 | 90                                               | q             | 302        | 0                             | 0                       |         | Farmstar |
|      | Azote absorbé à la date                                | 0   |            |               | •           | Parcelle 05                           | ۲                   | 10,00                                       | в                       | lé tendre d'hiver                                                              | 90                                               | q             | 223        | 0                             | 0                       | 2.5     | Farmstar |
|      | d'ouverture du bilan                                   | 20  |            |               | 8           | Parcelle 10                           |                     | 9,92                                        | С                       | olza d'hiver                                                                   | 35                                               | q             | 165        | 0                             | 0                       |         | Farmstar |
|      | Reste à la récolte                                     | 30  |            |               |             | Parcelle 01                           |                     | 1,76                                        | 0                       | orge d'hiver                                                                   | 90                                               | q             | 210        | 0                             | 0                       |         |          |
|      | - FOURNITURES                                          | 83  |            |               |             | Parcelle 01                           | ۲                   | 2,94                                        | 0                       | rge d'hiver                                                                    | 90                                               | 9             | 210        | 0                             | 0                       | 200     |          |
|      | Rotournomont proirio                                   | 0   |            |               |             | Parcelle 03                           |                     | 3,08                                        | 0                       | orge d'hiver                                                                   | 90                                               | q             | 210        | 0                             | 0                       |         |          |
|      | Recountement praine                                    | 20  |            |               |             | Parcelle 06                           |                     | 0,40                                        | P                       | rairie permanente                                                              | 5                                                | t             | 0          | 0                             | 0                       |         |          |
|      | Frecedenc                                              | 20  |            |               |             | Total                                 | -                   | 54,64                                       | 100                     | 100                                                                            | -                                                | 1.00          |            | -                             |                         |         |          |
|      | CIPAN                                                  | 0   | 0          | Deer          | -           |                                       | 1.U.e.b.o           | davia Davia                                 |                         | and the second second                                                          |                                                  |               | ata Tai    |                               |                         |         |          |
|      | Légumineuse associée                                   | 0   | G          | Desc          | ription 2   | Culture A Pilotage N                  | HISTO               | nque Envir                                  | onnem                   | nent Keliquat A                                                                | naiyse Appo                                      | rts precede   | nts in     | terventior                    | ns                      |         |          |
|      | Reliquat                                               | 40  | Ou         | til de pi     | lotage Fai  | mstar 🔹 🔻                             |                     |                                             |                         |                                                                                |                                                  |               |            |                               |                         |         |          |
|      | Minéralisation humus                                   | 23  | <b>P</b> D | 0.0           | ompléme     | ntaires                               |                     |                                             |                         |                                                                                |                                                  |               |            | _                             |                         |         |          |
|      | Irrigation                                             | 0   |            |               |             |                                       |                     |                                             |                         |                                                                                |                                                  |               |            |                               |                         |         |          |
|      | = DOSE AVANT APPORTS                                   | 192 |            |               |             | Code                                  |                     |                                             | _                       |                                                                                |                                                  | -             |            |                               |                         |         |          |
|      | - APPORTS                                              | 0   |            |               | Variét      | é Farmst 🔼 Alerte bloc                | uante               | : La parce                                  | elle d                  | loit avoir un co                                                               | de Farmst                                        | ar.           |            |                               |                         |         |          |
|      | Organiques                                             | 0   |            |               | Espace e    | entre rangs                           | 50 cm               |                                             |                         |                                                                                | Densité                                          |               | 75 gr/m    | 12                            |                         |         |          |
|      | Minéraux                                               | 0   |            | 1             | argeur de l | fertilisation                         | 24 m                | F                                           | ffet fr                 | réquence d'apport or                                                           | ganique                                          |               | 0 kaN      | /ha                           |                         |         |          |
|      | minelaux                                               |     |            |               | - Jean de   | Labour                                |                     |                                             |                         |                                                                                |                                                  |               | - die      | 100                           |                         |         |          |
|      | = RESTE A APPORTER                                     | 192 |            |               |             |                                       |                     |                                             |                         |                                                                                |                                                  |               |            |                               |                         |         |          |

<u>ÉTAPE 2</u>: Une fenêtre intermédiaire comme ci-dessous apparaît et dans laquelle il vous est demandé de confirmer la commande FARMSTAR et d'indiquer le technicien chargé du suivi FARMSTAR de l'exploitation

|                        | Confirmation                       |
|------------------------|------------------------------------|
| Confirmez-vous la      | validation de la commande Farmstar |
| Exploitation :         | Mon exploitation                   |
| Campagne :             | 2016                               |
|                        | 1                                  |
| Technicien :           |                                    |
| Technicien :<br>Date : | LEBON Bertrand                     |

<u>ÉTAPE 3 :</u>Le pictogramme 🤷 se positionne au niveau des parcelles qui comportent des anomalies.

ÉTAPE 4 : Une fois positionné sur une des parcelles concernées par des anomalies, il suffit de se rendre

dans les onglets précédés du sigle <sup>(1)</sup> et corriger les champs matérialisés par un encadré rose. Une info bulle précise sur chaque champ la nature de l'alerte bloquante (exemple disponible dans la maquette de la 1<sup>ère</sup> étape).

#### 7.4.3 Export

L'export est réalisé par l'animateur FARMSTAR de l'organisme une fois que les commandes ont été saisies et validées par tous les techniciens.

Pour disposer du bouton d'export outil de pilotage FARMSTAR, l'animateur doit disposer du droit fonctionnel « export outil de pilotage N ». Si ce n'est pas le cas rendez-vous dans la saisie des droits (Paramètres/Droits)L'animateur doit avoir le droit de voir toutes les exploitations du domaine pour être sûr de faire un export portant sur toutes les commandes FARMSTAR validées dans le domaine.

A partir du ruban **Fumure**, cliquer sur le bouton puis choisir FARMSTAR dans la liste déroulante.

Une fois l'emplacement d'export du fichier choisi, un fichier de type ZIP sera généré avec le contenu suivant :

- un fichier de type csv contenant les données des techniciens décrites au paragraphe 1.2
- un fichier de type csv contenant les données des exploitations décrites au paragraphe 1.3
- un fichier de type csv contenant les données des parcelles dont le contenu est décrit dans les paragraphes 1.4 et 1.5
- un fichier de type SHP (accompagné d'un fichier de type SHX et d'un fichier de type DBF) contenant le contour géométrique des parcelles répondant à l'export FARMSTAR

Le nom de ce fichier ZIP sera structuré de la manière suivante : GEOFOLIA\_XXX\_AAAAMMJJHHMM

XXX étant le sigle FARMSTAR de l'organisme abonné au service de conseil FARMSTAR AAAAMMMJJHHMM correspondant au jour, mois, année, heure et minute de création du fichier ZIP

Une fois l'export réalisé, il suffira ensuite de déposer ces fichiers dans l'espace privé réservé à l'organisme sur le site www.FARMSTAR-conseil.fr.

Les parcelles ne faisant pas partie d'un export seront considérées comme supprimées par FARMSTAR.

• Avant d'intégrer vos fichiers, Farmstar réalise des contrôles et génère un rapport d'erreur. En cas de difficultés pour interpréter le rapport, contactez votre support logiciel.

# 7.5 Export Cérélia

Cette fonction est uniquement disponible pour les organismes qui disposent du module de saisie des plans de fumure.

#### 7.5.1 Paramétrage

#### Préférences générales des exports en mode paramétreur

Pour disposer de la fonctionnalité d'export Cérélia, il est nécessaire d'aller de cocher la préférence export Cérélia dans la saisie des préférences en mode paramétreur (Ruban Options)

|                                                                                         | Préférences : Export                               |
|-----------------------------------------------------------------------------------------|----------------------------------------------------|
| Rechercher                                                                              | Evport                                             |
| Fonctionnalités générales                                                               | LAPOIT                                             |
| Préférences générales<br>Synchronisation<br>Editions groupées<br>Mises à jour<br>Export | Pilotage N<br>☐ Airinov<br>☐ Farmstar<br>✔ Cérélia |
| Parcellaire 🛞                                                                           |                                                    |
| Cartographie 🛞                                                                          |                                                    |
|                                                                                         | Fermer                                             |
|                                                                                         | Fermer                                             |

#### Saisies nécessaires à l'export farmstar dans les saisies Collaborateur/Exploitation

#### Saisie des Collaborateurs

Renseigner pour chaque technicien l'email dans la zone correspondante ainsi que le numéro de portable. L'email et le numéro de téléphone doivent être valides pour faire l'export Cérélia, dans le cas contraire l'export ne sera pas possible.

#### Saisie des Exploitations

Renseigner dans les zones correspondantes :

- Code (référencé au sein de l'organisme) et le SIRET de l'exploitation
- Raison sociale
- Code postal et la commune du siège de l'exploitation (facultatif)
- Numéro de portable et email

#### 7.5.2 Saisie et validation de la commande Cérélia

#### Etape 1 : Saisie d'assolement

#### **Onglet Description**

S'assurer que la parcelle est bien créée en mode « Carte » et renseigner pour les parcelles concernées :

- le type de sol
- la valeur « CERELIA » dans la zone « Outil de pilotage N »

Vous pouvez renseigner simultanément sur plusieurs parcelles certaines de ces données en procédant à une saisie groupée à l'aide du bouton correspondant disponible dans le ruban **Assolement** 

|               |          | Sais                  | sie groupée    | de la descriptio | n - 5 parcelles sélectionné | es (16,73 ha) |   |
|---------------|----------|-----------------------|----------------|------------------|-----------------------------|---------------|---|
| I             | lot      | ~                     |                |                  |                             |               |   |
| Type de       | sol      |                       |                | ~                | Analyse de sol              |               | ~ |
| Zone vulnéral | ble 🔳    | Type de               | e protection   | ~                | Type d'irrigation           |               |   |
| Labo          | our 🔳    |                       |                |                  | Outil de pilotage N         | Cérélia 🔻     |   |
| Commentaire   | Cahier d | le fertilisation Regi | istre phytosan | itaire           |                             |               |   |
|               |          |                       |                |                  |                             |               |   |
|               |          |                       |                |                  |                             |               |   |
|               |          |                       |                |                  |                             |               |   |
|               |          |                       |                |                  |                             |               |   |
|               |          |                       |                | 🗸 ок             | Annuler                     |               |   |

A l'issue de vos saisies liées à l'export Cérélia et afin de vérifier que vous n'avez pas oublié de parcelles, vous pouvez procéder à un filtre (à l'aide du bouton **Filtre** disponible au niveau du ruban **Assolement**) pour n'afficher à l'écran que les parcelles concernées par cet export, c'est-à-dire celles dont la valeur 'Cérélia' a été renseignée dans la zone 'Outil de Pilotage N' de l'onglet **Description** 

|                                                                                                    | Exploitation(s) Si                                    | ud-Ouest     | 3                          | ~            |    |                   |            |
|----------------------------------------------------------------------------------------------------|-------------------------------------------------------|--------------|----------------------------|--------------|----|-------------------|------------|
|                                                                                                    | Campagne <                                            | 2016         |                            | · •          |    |                   |            |
| iltre enregistrable                                                                                                    |                                                       |              |                            |              |    |                   | _          |
| Date                                                                                                    | • **                                                  |              |                            |              |    |                   |            |
|                                                                                                    | 🔘 Date du jour                                        |              |                            |              |    |                   |            |
| and the second second se | a privile                                             | 1.1          |                            | Dárabás      |    |                   |            |
| Type de parcelle                                                                                                    |                                                       | $\checkmark$ | Secondaire /               | Derobee      |    |                   |            |
| Type de parcelle                                                                                                    | <ul> <li>Principale</li> <li>Intermédiaire</li> </ul> | V            | Secondaire /               | Derobee      |    |                   |            |
| Type de parcelle                                                                                                    | <ul> <li>Principale</li> <li>Intermédiaire</li> </ul> | ~            | Secondaire /               | Derobee      | Dé | éfinir par (      | défau      |
| Type de parcelle                                                                                                    | <ul> <li>Principale</li> <li>Intermédiaire</li> </ul> |              | Secondaire /               | Derobee      | Dé | éfinir par (      | défau      |
| Type de parcelle                                                                                                    | <ul> <li>Principale</li> <li>Intermédiaire</li> </ul> | V            | Secondaire /               | Derobee      | De | éfinir par        | défau      |
| Type de parcelle<br>Itre complémentaire<br>Culture                                                                                                    | <ul> <li>Principale</li> <li>Intermédiaire</li> </ul> | *            | Commune                    | Derobee      | Dé | éfinir par i      | défau      |
| Type de parcelle<br>Itre complémentaire<br>Culture<br>Variété                                                                                                    | <ul> <li>Principale</li> <li>Intermédiaire</li> </ul> | V<br>V<br>V  | Commune<br>Ilot            | Derobee      | Dé | éfinir par i<br>v | défau      |
| Type de parcelle<br>Itre complémentaire<br>Culture<br>Variété<br>Outil de pilotage N                                                                                                    | Principale     Intermédiaire     Cérélia              | V<br>V<br>V  | Commune<br>Ilot<br>Surface | Inférieure à | De | ifinir par        | défau<br>h |

#### **Onglet Culture**

Renseigner pour les parcelles concernées :

- la culture
- la variété
- la date d'implantation
- l'objectif de rendement

L'objectif de rendement peut être repris automatiquement si il a été renseigné préalablement pour la culture concernée dans la table **Culture / Variété / Stade** (accessible à partir du ruban **Paramètres**)

#### Etape 2 : Saisie du plan de fumure

#### Renseignement de tous les onglets

Cérélia a besoin de la dose calculée à partir de Geofolia pour faire le conseil d'apport et la modulation, d'où la nécessité de faire le plan de fumure pour les parcelles en Cérélia avant le dernier envoi à Geosys. Cependant cette information n'est pas nécessaire pour les phases suivantes :

- phase de calibration
- photos de biomasse sortie hiver

Ces saisies sont disponibles en saisie groupée.

#### **Onglet Pilotage**

Cet onglet comprend les informations suivantes :

- L'outil de pilotage repris de l'assolement lors de l'initialisation
- Les données complémentaires :
- Fichier de modulation :
  - Cette information est disponible quel que soit la culture de la parcelle (Blé/Orge/Colza d'hiver)
  - Elle permet de savoir si le client agriculteur souhaite un fichier de modulation sur la parcelle ou pas
  - La valeur par défaut est à « NON » car la demande de fichier de modulation reste encore minoritaire.
- Option :
  - Cette information n'est disponible que pour les céréales d'hiver (il n'y a pas d'option avec le colza)
  - La valeur par défaut est « Découverte » car la demande de l'option Expert reste encore minoritaire.

| C | Description       | Culture     | Pilotage N | Historique | Environnement | Reliquat | Analyse | Apports précédents | Interventions |
|---|-------------------|-------------|------------|------------|---------------|----------|---------|--------------------|---------------|
| 0 | Outil de pilotage | Cérélia     |            | •          |               |          |         |                    |               |
| r | Données complém   | nentaires — |            |            |               |          |         |                    |               |
|   | Fichier d         | e modulatio | n 📃        |            |               |          |         |                    |               |
|   |                   | Optio       | n DECOUVER | TE         | •             |          |         |                    |               |
| L |                   |             | DECOUVER   | TE         |               |          |         |                    |               |
|   |                   |             | EXPERT     |            |               |          |         |                    |               |
|   |                   |             |            |            |               |          |         |                    |               |
|   |                   |             |            |            |               |          |         |                    |               |
|   |                   |             |            |            |               |          |         |                    |               |
|   |                   |             |            |            |               |          |         |                    |               |
|   |                   |             |            |            |               |          |         |                    |               |
|   |                   |             |            |            |               |          |         |                    |               |

#### Etape 3 : Validation de la commande Cérélia

La validation de la commande est obligatoire pour réaliser l'export CÉRÉLIA. Elle est réalisée par chaque technicien qui saisit la commande CÉRÉLIA.

Cette validation permet :

- d'indiquer quel est le technicien qui est chargé d'accompagner l'exploitation pour le service CÉRÉLIA
- de connaître la date de validation de la commande
- de savoir quelles exploitations exporter

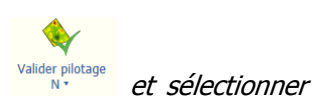

<u>ÉTAPE 1 :</u> Cliquer sur le bouton du ruban contextuel « Valider pilotage N » CÉRÉLIA dans la liste déroulante.

**U** La liste des outils de pilotage N affichée dans le bouton est paramétrable dans les préférences d'export (en passant préalablement en mode paramétreur via le ruban **Options** bouton

**Mode / Paramétreur**) à partir du ruban **Options** et bouton **Préférences Générales** (rubrique 'Fonctionnalités générales' et sous rubrique 'Export')

|          | eofolia 2017 - Société mère -<br>Accueil Société Exploitation P | Données<br>Parcellaire | central<br>Appro | es<br>Fumi | re PAC Récolte Econom                                   | lique P | aramètres       | Opt               | ions Saisle du plan d                  | e fumure 2016                           |                | 1           | <u> </u>           |               |                      | 1                      | _ ₽ ×<br>^ ≣ 0 |
|----------|-----------------------------------------------------------------|------------------------|------------------|------------|---------------------------------------------------------|---------|-----------------|-------------------|----------------------------------------|-----------------------------------------|----------------|-------------|--------------------|---------------|----------------------|------------------------|----------------|
| Copri    | Campagne 2016                                                   | • •                    | Saisie<br>Groupe | R<br>ie i  | eprendre les Intervention<br>nterventions plan de fumur | e c     | lôturer         | Edit<br>d<br>Plan | tion du plan<br>le fumure<br>de fumure | itulatif fertilisan<br>des objectifs de | ts<br>e renden | Valionent   | der pilotag<br>N • | ge Pré<br>Pai | férences<br>ramètres |                        |                |
| As       | ssolement 2016 Saisie                                           | du plan de             | e fumur          | e 20       | 16 (*) 🛞                                                |         |                 |                   |                                        |                                         |                |             |                    |               |                      |                        |                |
| G        | Résultat (kg/ha)                                                |                        | 6                | C          | 🤁 🖹 🚺 Vidéo                                             |         |                 |                   |                                        |                                         |                | Reste à     | apporter           | (kg/ha)       |                      |                        |                |
| <u>N</u> | ARVALIS<br>Institut 40 végétal                                  |                        |                  |            |                                                         |         | Surface<br>(ha) |                   |                                        | Rendement                               | Unité /<br>ha  |             |                    |               |                      | é Outil de<br>pilotage | 1              |
| P        | BESOINS                                                         | 200                    |                  |            | Parcelle 01                                             | •       | 5,75            | 1                 | Orge d'hiver                           | 90                                      | q              | 190         | 0                  | 0             |                      | Cérélia                | A              |
| 82       | Besoin de la plante                                             | 225                    |                  |            | Parcelle 03                                             |         | 2,92            | 2                 | Orge d'hiver                           | 90                                      | q              | 190         | 0                  | 0             |                      | Cérélia                |                |
|          | Azote absorbé à la date                                         | -25                    |                  |            | Parcelle 06                                             | ۲       | 0,40            | 4                 | Prairie permanente                     | 5                                       | t              | 0           | 0                  | 0             |                      |                        |                |
|          | d'ouverture du bilan                                            | 0                      |                  |            | Parcelle 07                                             | ۲       | 0,28            | 5                 | Prairie permanente                     | 5                                       | t              | 0           | 0                  | 0             |                      |                        |                |
|          | Neste a la lecoite                                              | Ű                      |                  |            | Parcelle 08                                             |         | 2,90            | 6                 | Mais fourrage                          | 16                                      | t              | 208         | 0                  | 0             |                      | -                      | -              |
|          | - FOURNITURES                                                   | 10                     |                  |            | Parcelle 08                                             | 0       | 2,90            | 6                 | Ray-grass d'Italie                     | 0                                       | t              | 0           | 0                  | 0             |                      |                        |                |
|          | Retournement prairie                                            | 0                      |                  |            | Parcelle 09                                             | •       | 0,92            | 7                 | Prairie permanente                     | 5                                       | t              | 0           | 0                  | 0             |                      |                        |                |
|          | Précédent                                                       | 0                      | _                | -          | Parcelle 11                                             |         | 5,30            | 9                 | Bande tampon                           | -                                       | t              | 0           | 0                  | 0             |                      |                        |                |
|          | CIPAN                                                           | 0                      |                  | -          | Parcelle 12                                             |         | 4,45            | 10                | Bande tampon                           | 5                                       | t              | 0           | 0                  | 0             |                      |                        |                |
|          | Policyat                                                        | 10                     |                  | -          | Parcelle UZ                                             |         | 9,42            | 3                 | Colza d hiver                          |                                         | 4              | U           | U                  | 20            |                      | Cerella                |                |
|          | Minéralization humus                                            | 0                      |                  |            | Total                                                   |         | 55,56           |                   |                                        |                                         |                |             |                    |               |                      |                        | V              |
|          | Irrigation                                                      | 0                      | Ð                | D          | escription Culture Pilo                                 | tage N  | Historiq        | ue                | Environnement Reli                     | quat Analyse                            | Арро           | rts précéde | ents Int           | erventions    | 5                    |                        |                |
|          | = DOSE AVANT APPORTS                                            | 190                    | 0                | itil de    | pilotage Cérélia                                        |         | v               |                   |                                        |                                         |                |             |                    |               |                      |                        |                |
|          | - APPORTS                                                       | 0                      | r D              | onné       | es complémentaires                                      |         |                 |                   |                                        |                                         |                |             |                    |               |                      |                        |                |
|          | Orappiquar                                                      | 0                      |                  |            | Fichier de modulation                                   |         |                 |                   |                                        |                                         |                |             |                    |               |                      |                        |                |
|          | Minéraux                                                        | 0                      |                  |            | Option DE                                               | COUVER  | RTE             |                   | v                                      |                                         |                |             |                    |               |                      |                        |                |
|          | = PESTE & ADDODTED                                              | 100                    |                  |            |                                                         |         |                 |                   |                                        |                                         |                |             |                    |               |                      |                        |                |
|          |                                                                 |                        |                  |            |                                                         |         |                 |                   |                                        |                                         |                |             |                    |               |                      |                        |                |

<u>ÉTAPE 2 :</u> Une fenêtre intermédiaire comme ci-dessous apparaît et dans laquelle il vous est demandé de confirmer la commande CÉRÉLIA et d'indiquer le technicien chargé du suivi CÉRÉLIA de l'exploitation

|   | Confirmation                                                                                                    |
|---|----------------------------------------------------------------------------------------------------|
| 2 | Confirmez-vous la validation de la commande Cérélia ?<br>Exploitation : Mon exploitation<br>Campagne : 2016<br>Technicien :<br>Date :<br>LEBON Bertrand<br>Dupont Christian |
|   | ок X Annuler                                                                                                    |

#### 7.5.3 Export

Geofolia identifie automatiquement à partir les exploitations disposant d'une commande validée pour réaliser l'export qui comprend au final les parcelles en CÉRÉLIA.

Pour être sûr que toutes les exploitations seront traitées lors de l'export l'utilisateur qui réalise l'export doit avoir le droit sur toutes les exploitations de la base.

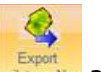

L'export est lancé à partir de l'écran de saisie du ruban **Fumure**, cliquer sur le bouton de saisie du ruban **Fumure**, cliquer sur le bouton de saisie du ruban à un écran comme ci-dessous :

|                          |                                            | Export      |         |
|--------------------------|--------------------------------------------|-------------|---------|
| Choix de l'export et sél | ection des données à ex<br>Plotage N (ZIP) | porter<br>v |         |
| Annuler                  |                                            |             | Suivant |

Après avoir sélectionné le type d'export 'Pilotage N (ZIP)' puis cliqué sur le bouton **Suivant**, un nouvel écran proposera de choisir l'emplacement d'export du fichier à générer :

|                                                                                 | Export Pilotage N (ZIF                                                                    | ?) |  |
|---------------------------------------------------------------------------------|-------------------------------------------------------------------------------------------|----|--|
| Paramétrage de l'export<br>Emplacement<br>Répertoire d'export<br>Nom du Fichier | Export Pilotage N (ZIF<br>t C:\Users\bsouville\Desktop<br>r Export_PilotageN_20160823.zip | ») |  |
|                                                                                 |                                                                                           |    |  |

Une fois l'emplacement d'export du fichier choisi puis le bouton **Suivant** activé, un rapport d'import sera disponible à l'écran et en cliquant sur le bouton **Terminer**, un fichier de type ZIP sera ensuite généré avec le contenu suivant :

- un fichier de type csv contenant les données des techniciens décrites au paragraphe 1.1
- un fichier de type csv contenant les données des exploitations décrites au paragraphe 1.2
- un fichier de type SHP (accompagné respectivement d'un fichier de type SHX, DBF et PRJ) contenant le contour géométrique des parcelles répondant à l'export Cérélia

#### 7.6 Synchronisation technicien automatique en entrée et/ou sortie de domaine

Si vous disposez du module « Travail en mode déconnecté », vos collaborateurs pourront dans les préférences générales...

| Ac        | cueil Soci    | été Exploitatio | on Parcella | iire Ap | pro Fumure                 | PAC Récolte | Economique               | Paramètres                | Options                              |
|-----------|---------------|-----------------|-------------|---------|----------------------------|-------------|--------------------------|---------------------------|--------------------------------------|
| -         | 50            | 9               | Â           | 2       | ę                          | 2           | 2                        | 2                         |                                      |
| Thème     | Zoom<br>Ecran | Imprimante      | Générales   | Mode    | Changer de<br>mot de passe | Assistance  | Assistance<br>à distance | Gestion des<br>domaines * | Information licence<br>et volumétrie |
| Espace of | le travail    |                 | Préfére     | nces    |                            | 2           |                          | Assistance                |                                      |

... choisir de déclencher automatiquement la synchronisation avec la base centrale selon les 3 options cidessous :

|                           | Préférences : Synchronisation            |
|---------------------------|------------------------------------------|
| Rechercher 🔑              | O Synchronisation portable               |
| Fonctionnalités générales | 8                                        |
| Préférences générales     | Déclencher automatiquement la synchro    |
| Synchronisation           | A l'entrée dans le domaine               |
| Parcellaire               | 🕥 🗹 A la sortie du domaine               |
| Cartographie              | Au changement de mode (central ou local) |

Le choix du mode de synchronisation est sauvegardé à l'utilisateur

**NB** : Lors du passage en version 2017 (v4.0), les valeurs cochées par défaut sont toutes les trois décochées.

L'administrateur Geofolia peut s'il le souhaite proposer une valeur par défaut pour ses collaborateurs, et ainsi les inciter à utiliser une méthode de synchronisation qui correspond aux préconisations de la structure. Pour cela, vous devez d'abord passer en mode « paramétreur », à l'aide du bouton « Mode » qui est juste à côté des préférences générales (cf. copie écran ci-dessus). Une fois en mode « paramétreur », la modification de la préférence est valable par défaut pour tous les collaborateurs ; ces derniers peuvent s'ils le souhaitent la modifier.

# 7.7 Envoi d'e-mail automatique à une sélection d'utilisateur AMP

Si vous disposez du module « Agri en mode partenaire », il est désormais possible de leur envoyer un e-mail avec les informations qui leur permettront de télécharger l'application et de se connecter la première fois pour démarrer leurs saisies

Comment utiliser l'envoi d'e-mail ?

 1 – Vérifier tout d'abord que, pour chaque exploitation pour lesquelles vous souhaitez envoyer les identifiants de connexion, vous avez bien renseigné <u>l'Identifiant client</u>; celui-ci se renseigne dans l'onglet « Détail » de la liste des exploitations

| Raison sociale | EARL Antoine           |                   |               | Nº Siret       |              |          | So                | ciété Socié | été cab |  |
|----------------|------------------------|-------------------|---------------|----------------|--------------|----------|-------------------|-------------|---------|--|
| N° Pacage      |                        | Statut            |               | Code           | 101          |          | Groupe d'exploita | tions Antoi | ine     |  |
|                |                        |                   |               |                |              |          | Identifiant (     | client ISAG | R555556 |  |
| oordonnées —   |                        |                   |               |                |              |          |                   | Commenta    | aire    |  |
| Pays           | France                 |                   |               | •              |              |          | 👋 Localiser       |             |         |  |
| Adresse        |                        |                   |               |                |              |          |                   |             |         |  |
| Complément     |                        |                   |               |                |              |          |                   |             |         |  |
| Code postal    | 32170 🔻                | Commune           | Tillé         |                | •            | N° INSEE | 60639             |             |         |  |
|                | Cliquez ici pour rense | eigner les inform | ations complé | mentaires de l | distribution |          |                   |             |         |  |
| Téléphone      |                        | Tél. r            | nobile        |                | Fax          |          |                   |             |         |  |
|                |                        |                   |               |                |              |          |                   |             |         |  |

2 – Dans l'écran « Liste des mains-d'œuvre » (les « Agris en Mode Partenaire » sont des mains-d'œuvre rattachées à une exploitation), sélectionner la ou les mains-d'œuvre concernées, puis cliquez sur le bouton « Envoyer les identifiants »

| ablea        | Icônes                           | Groupe(s) d'e | xploitations Antoine;EAF    | RL de la Coline 🔻                             | Mise à jour<br>des licences                                                               | Envoyer les<br>identifiants ma                             | Import de<br>ains-d'oeuv                | Préférences |
|--------------|----------------------------------|---------------|-----------------------------|-----------------------------------------------|-------------------------------------------------------------------------------------------|------------------------------------------------------------|-----------------------------------------|-------------|
| Affi<br>Mair | Affichage Filtrer Main-d'oeuvre  |               |                             | Utilis                                        | Cette fonctionnalité est disponible uniquem<br>sélection ne comporte que des utilisateurs |                                                            | onible uniquement si<br>es utilisateurs |             |
|              |                                  |               |                             |                                               |                                                                                           |                                                            |                                         |             |
| •            | 00.0                             |               |                             |                                               |                                                                                           |                                                            |                                         |             |
|              | 100                              | Nom           | Prénom                      | Тур                                           |                                                                                           | Groupe d'exploitat                                         | ions                                    | Utilisateur |
|              | DUPONT                           | Nom           | Prénom                      | Typ                                           | e<br>A                                                                                    | Groupe d'exploitat                                         | ions                                    | Utilisateur |
|              | DUPONT<br>DUPONT                 | Nom           | Prénom<br>Antoine<br>Gilles | Typ<br>Exploitant<br>Exploitant               | A<br>A                                                                                    | Groupe d'exploitat<br>Intoine<br>Intoine                   | ions<br>P                               | Utilisateur |
|              | DUPONT<br>DUPONT<br>exploitant 2 | Nom           | Prénom<br>Antoine<br>Gilles | Typ<br>Exploitant<br>Exploitant<br>Exploitant | a<br>A<br>A<br>E                                                                          | Groupe d'exploitat<br>ntoine<br>ntoine<br>ARL de la Coline | ions                                    | Utilisateur |

 Les mains-d'œuvre doivent être cochées « utilisateur », avoir leur login, leur mot de passe, et leur email renseignés

| Description Utilisate  | r                                 |                                   |
|------------------------|-----------------------------------|-----------------------------------|
| Utilisateur antoine.du | ont 🌋 🕹                           | Identifiant du client ISAGR555556 |
| Mot de passe antoine   |                                   |                                   |
| E-mail ad@isagri       | r                                 |                                   |
| Rôles de l'utilisateur | Descript                          | ion                               |
| Agriculteur            | Droits limités à son exploitation |                                   |
|                        |                                   |                                   |

3 - Si ces conditions sont bien remplies, alors après avoir cliqué sur le bouton « Envoyer les identifiants », un message d'information vous indiquera le nombre de mails envoyés

|   | Information                                                   |
|---|---------------------------------------------------------------|
| 0 | Les identifiants ont bien été envoyés pour : 2 utilisateur(s) |
|   | 🗸 ок                                                          |

4 - Le contenu du mail type envoyé à vos agriculteurs est le suivant :

| Bonjour Antoine DUPONT                                                                                                    |
|----------------------------------------------------------------------------------------------------|
| Veuillez trouver ci-dessous vos identifiants de connexion à Geofolia                                                                                                    |
| Identifiant client : ISAGR555556                                                                                                    |
| Utilisateur : antoine.dupont                                                                                                    |
| Mot de passe : antoine                                                                                                    |
| Veuillez suivre la procédure suivante pour installer l'application si celle-ci n'est pas déjà présente sur votre poste.                                                                                                    |
| Etape 1 : Cliquez sur le lien suivant pour lancer le téléchargement du logiciel : ftp://dl.groupeisagri.com/Geofolia/FR-FR/Setup Geofolia FAH 3.99.042.exe                                                                        |
| Etape 2 : Veuillez cliquer sur « ouvrir » ou « exécuter ». L'installation se lancera alors automatiquement. A la fin de l'installation, passez directement à l'étape 4.                                                           |
| Etape 3 (facultative) : Si on vous propose seulement « enregistrer », cliquez sur « enregistrer ». Lorsque le téléchargement est terminé, double-cliquez sur le fichier téléchargé pour lancer l'installation.                    |
| Etape 4 : Cliquez 5 fois sur "Suivant"                                                                                                    |
| Etape 5 : Lorsque le bureau réapparait, faites un double-clic sur l'icône Geofolia                                                                                                    |
| Etape 6 : Renseignez les identifiants de connexion indiqués ci-dessus                                                                                                    |
| Etape 7 : Vous entrez maintenant dans votre dossier de travail                                                                                                    |
| Etape 8 : Nous vous recommandons fortement de remplacer ce mot de passe par celui de votre choix. Pour ce faire, rendez-vous dans le ruban « Options » de votre application et cliquez sur le bouton « Changer de mot de passe ». |
| Ne répondez pas à ce message. Pour toute question, contactez votre support logiciel à slov@isagri.fr                                                                                                    |
| Bonne utilisation.                                                                                                    |
|                                                                                                    |

Geofolia

# 7.8 Disponibilité de l'édition de la « Balance azotée »

Cette édition est désormais disponible pour vos AMP (Agriculteurs en Mode Partenaires) dès le niveau « Service » (dans la précédente version, seuls les AMP « Optimum » y avaient accès).

# 7.9 Nouveau mode de tri dans les listes d'appro pour les AMP

Dans cette version, les clients AMP bénéficieront d'un tri spécifique dans les listes d'intrants :

- $\,\circ\,$  Lors des saisies d'interventions
- $\circ$  Dans le plan de fumure
- o Dans l'assolement

Un tri s'applique en fonction de leur utilisation dans le logiciel. Ainsi, les éléments les plus utilisés seront placés en haut de liste et apparaitrons en gras. Viendront ensuite, triés par ordre alphabétique, les éléments non utilisés du domaine, eux-mêmes suivi des éléments du référentiel.